## Оглавление

| Анн | Аннотация                                                               |     |  |  |
|-----|-------------------------------------------------------------------------|-----|--|--|
| 1.  | Назначение и цели АС «Программа Мониторинга»                            | 3   |  |  |
| 2.  | Вход в систему. Авторизация.                                            | 3   |  |  |
| 3.  | Новый случай (поиск пациентки в РМИС)                                   | 4   |  |  |
| 4.  | Планирование и мониторинг медицинской помощи                            | .11 |  |  |
| 5.  | Мероприятие «Информированное согласие на обработку персональных данных» | .17 |  |  |
| 6.  | Мероприятие «Анкета оценки группы риска»                                | .18 |  |  |
| 7.  | Мероприятие «Осмотр акушера-гинеколога»                                 | .20 |  |  |
| 8.  | Мероприятие «Направление»                                               | .23 |  |  |
| 9.  | Мероприятие «Направление к узким специалистам » (интеграция с РМИС)     | .30 |  |  |
| 10. | Мероприятие «ЛПУ ведения беременности»                                  | .34 |  |  |
| 11. | Мероприятие «ЛПУ для планового приема родов»                            | .34 |  |  |
| 12. | Добавление события в «Схему мероприятий»                                | .35 |  |  |
| 13. | Назначение кнопок «Удалить случай», «Маршрут» и «Закрыть случай»        | .39 |  |  |
| 14. | Меню «Новые»                                                            | .43 |  |  |
| 15. | Меню «Активные»                                                         | .44 |  |  |
| 16. | Меню «Активные (ЛПУ)»                                                   | .44 |  |  |
| 17. | Меню «Все активные» (дерево)                                            | .45 |  |  |
| 18. | Меню «Все активные»                                                     | .45 |  |  |
| 19. | Меню «Закрытые»                                                         | .45 |  |  |
| 20. | Мониторинг «Ответы»                                                     | .46 |  |  |
| 21. | Мониторинг «Госпитализация» - наше ЛПУ                                  | .46 |  |  |
| 22. | Мониторинг «Расхождение родоразрешения» - наше ЛПУ                      | .46 |  |  |
| 23. | Мониторинг «Госпитализация» - подчиненные ЛПУ                           | .47 |  |  |
| 24. | Мониторинг «Расхождение родоразрешения» - подчиненные ЛПУ               | .48 |  |  |
| 25. | Пользователи «Структура МО»                                             | .48 |  |  |
| 26. | Пользователи «Все пользователи»                                         | .50 |  |  |
| 27. | Управление МО – пользователи (интеграция с РМИС).                       | .51 |  |  |
| 28. | Блок «Поиск».                                                           | .53 |  |  |
| 29. | Блок «Стат. отчетность».                                                | .62 |  |  |
| 30. | Информация                                                              | .63 |  |  |
| 31. | Информация «Справка»                                                    | .63 |  |  |
| 32. | Случай «Госпитализация».                                                | .64 |  |  |
| 33. | Случай: Оформление выписки                                              | .68 |  |  |
| 34. | Мероприятие «Исход беременности»                                        | .70 |  |  |

| 35.                                                                                       | Случай: Роды                                        | 73 |
|-------------------------------------------------------------------------------------------|-----------------------------------------------------|----|
| 36.                                                                                       | Случай: Добавление информации по новорожденному     | 75 |
| 37.                                                                                       | Направления                                         | 78 |
| 38.                                                                                       | Уведомления-конверты                                | 79 |
| 39.                                                                                       | Оформление услуг для интеграционного сервиса в МИС. | 82 |
| 40. Передача данных из Акушерского мониторинга в РМИС для выдачи листа нетрудоспособности |                                                     |    |

#### Аннотация

В данном документе приведено руководство пользователя по эксплуатации автоматизированной системы «Программа сплошного перинатального мониторинга на территории Свердловской области» (далее AC «Программа Мониторинга») и изложено назначение, условия применения, и порядок работы с системой.

Руководство рассчитано на пользователя, владеющего основами компьютерной грамотности, навыками работы с прикладным программным обеспечением в операционной системе Microsoft Windows.

#### 1. Назначение и цели АС «Программа Мониторинга»

АС «Программа Мониторинга» предназначена для сплошного мониторинга беременных. Основными целями системы являются:

1. Контроль правильности ведения беременной на амбулаторном этапе оказания помощи.

2. Контроль соблюдения порядка маршрутизации беременных, рожениц, родильниц и их новорожденных.

3. Оценка исходов беременности в реальном режиме времени.

4. Контроль качества оказания помощи новорожденным в родильном зале.

Оценка перинатальных исходов на территории области, с целью своевременного принятия управленческих решений, направленных на улучшения оказания помощи женщинам в период беременности, родов и послеродовом периоде, а так же их новорожденным детям.

### 2. Вход в систему. Авторизация.

Для корректного отображения данных необходимо выбрать браузер «Mozilla FireFox». Отобразится страница для авторизации пользователя, см.рис.1.

3

| Авторизация |                          |
|-------------|--------------------------|
|             |                          |
| Авторизация |                          |
|             | Имя:<br>Пароль:<br>Войти |

Рисунок 1 Авторизация пользователя

В поле «Имя» и «Пароль» вносятся данные, которые пользователю были выданы заранее, если он зарегистрирован в системе. Для входа нажимаем кнопку «Войти». Открывается страница «Новые».

# 3. Новый случай (поиск пациентки в РМИС).

Для регистрации нового пациента необходимо зайти в меню «Новый случай». Откроется страница «Случай» для заполнения персональных данных, см. Рис.2.

| Случаи                  | Регистрация нового пациента - документ не сохранен                  |  |  |
|-------------------------|---------------------------------------------------------------------|--|--|
| 😏 Новый случай          | Персональные данные                                                 |  |  |
| 😸 Новые                 | ТИП РЕГИСТРАЦИИ: Выбирайте тип регистрации пациента                 |  |  |
|                         | Тип документа ОМС*:                                                 |  |  |
| W AN IPIDIDIC           | Документ, удост. личност 2. Паспорт гражданина Российской Федерации |  |  |
| 🛸 Активные (ЛПУ)        | Серия: 99 99 Номер: 999990                                          |  |  |
| 🛅 Все активные          | Дата выдачи: ДД. ММ. ГГГГ 🗮 Выдал:                                  |  |  |
| 0                       | СНИЛС: ХХХ-ХХХ-ХХХ ҮҮ                                               |  |  |
| ОЗакрытые. Свод         | Дата рождения*: ДД.ММ.ГГГГ                                          |  |  |
| Оформление услуг        | Фамилия*:                                                           |  |  |
| оформистике услуг       | UMR*:                                                               |  |  |
| направление             |                                                                     |  |  |
| Мониторинг              |                                                                     |  |  |
| Госпитализации          | Социальный статус*:                                                 |  |  |
| Пользователи            |                                                                     |  |  |
| Поиск                   | Место проживания:                                                   |  |  |
|                         | Место регистрации:                                                  |  |  |
|                         | Национальность:                                                     |  |  |
| информация              | е-таl для доп. оповещения:                                          |  |  |
| Интеграция<br>c Astraia | Медицинская информация                                              |  |  |
| Гообщения               | Дата постановки на учёт*: 06.12.2018 🔚                              |  |  |
| Настройки               | Менструальный цикл: Регулярный менструальный цикл 🔻                 |  |  |
| Пастроики               | Дата первого дня последней дд.мм.гггг                               |  |  |
| -                       | Расчитать сроки беременности                                        |  |  |
|                         | Рост: 000.0 см.                                                     |  |  |
|                         | Bec:000.0 Kr.                                                       |  |  |
|                         |                                                                     |  |  |
|                         | D.Spinarum: 99 cm, (норма 25-26 см)                                 |  |  |
|                         | D.Cristarum: 99 cm. (норма 28-29 см)                                |  |  |
|                         | D. Trochanterica: 99 cm. (норма 31-32 см)                           |  |  |
|                         | Conjugata externa: 99 см. (норма 20-21 см)                          |  |  |
|                         | Индекс Соловьева: см.                                               |  |  |
|                         | Другие случаи обращения пациентки (история)                         |  |  |
|                         | Дополнительно                                                       |  |  |
|                         | Место работы/профессия:                                             |  |  |
|                         | Близкие родственники:                                               |  |  |
|                         | Примечание:                                                         |  |  |

Рисунок 2 Карточка регистрации пациента

В случае, если медицинской информационной системой является РМИС, пользуемся сервисом поиска данных на пациентку в РМИС.

Заполняем поля Фамилия, имя. Отчество, дата рождения и переходим по ссылке ПОИСК В ЕГИС.

| ТИПРЕГИСТРАЦИИ:          | Выбирайте тип регис  | трации пациента                   |                    |
|--------------------------|----------------------|-----------------------------------|--------------------|
| Тип документа ОМС*:      |                      |                                   |                    |
| Документ, удост. личност | 2. Паспорт граждани  | на Российской Федерации           |                    |
| Серия:                   | 99 99                | Номер: 9999990                    |                    |
| Дата выдачи:             | Д.Д.ММ.ГГГГ 🚾 Выдал: |                                   |                    |
| снилс:                   | XXX-XXX-XXX YY       |                                   |                    |
| Дата рождения*:          | 01.01.1991 🔚         |                                   |                    |
| Фамилия*:                | Тест                 | Поиск в ЕГИС :Тест, Серафима, Ник | <u>,1991-01-01</u> |
| Имя*:                    | Серафима             |                                   |                    |
| Отчество:                | Ник                  |                                   |                    |
| Мобильный телефон:       | +0 (000)-000-00-00   |                                   |                    |
| Городской телефон:       | [                    |                                   |                    |
| Социальный статус*:      |                      |                                   |                    |
| Место проживания:        | [                    |                                   |                    |
| Место регистрации:       |                      |                                   |                    |
| Национальность:          | (                    |                                   |                    |
|                          |                      |                                   |                    |

Если пациентка не будет найдена, на экран сформируется сообщение с рекомендацией первоначально занести данные пациентки в РМИС для дальнейшей работы, в том числе и интеграционного сервиса по формированию услуг в РМИС.

|                                                                                                    | 00 |
|----------------------------------------------------------------------------------------------------|----|
| Предупреждение                                                                                                    |    |
| <br>Пациентка Тест,Серафима,Ник,1991-01-01 - не найдена<br>в РМИС                                                                                          |    |
| Чтобы избежать двойного ввода данных РЕКОМЕНДУЕМ<br>занести данные в РМИС,<br>которые будут использоваться в интеграционном<br>сервисе для передачи услуг. |    |
| Закрыть                                                                                                    |    |
|                                                                                                    |    |

Карточка регистрации пациента делится на несколько разделов. Поля, обязательные для заполнения, обозначены специальным символом \*.

В первый раздел «Персональные данные» входят следующие поля:

«Страховой полис»

## «Код тер.» «Код СМО»

По полю «Страховой полис» можно произвести поиск карты пациента, нажав кнопку «Поиск», если с таким номером страхового полиса уже существует карта пациента, то данные автоматически подтянутся из базы заведенных карточек. А также при забивании номера «Страхового полиса» высвечивается подсказка, если такой номер был уже введен. См.рис.3.

| Случаи                    | Основные данные                                            |  |  |
|---------------------------|------------------------------------------------------------|--|--|
| 🕂 Новый случай            | Персональные данные                                        |  |  |
| 🚖 Новые                   | Страховой полис: № 12345 Код тер.: Код СМО: Поисс          |  |  |
| Активные                  | Документ, удост.личность*: 2. Г 123456 гдерации - Поиск    |  |  |
| 🗬 Активные (ЛПУ)          | СНИЛС: 123456123123<br>Фанилия*: 123456789 45698 1258963   |  |  |
| °18 Все активные          | Имя*:                                                      |  |  |
| <del>%</del> Все активные | Отчество:                                                  |  |  |
| 🚺 Закрытые                | Контактный телефон:<br>Пол: Женский                        |  |  |
| Услуги                    | Дата рождения*: Календарь Помок среди приписного населения |  |  |
| 1 and a second            | Место проживания:                                          |  |  |
| направление               | Место регистрации:                                         |  |  |
| Мониторинг                | Национальность:                                            |  |  |
| Пользователи              | е-тай для доп. оповещения:                                 |  |  |
| Дополнительно             | Медицинская информация                                     |  |  |
| Информация                | Дополнительно                                              |  |  |
| P1                        | Регистрирующая организация                                 |  |  |
| Сообщения                 | История действий                                           |  |  |

Рисунок 3 Поиск карточки

Следующим шагом заполняется группа полей «Документ, удостоверяющий личность». Из выпадающего списка выбирается документ, вводится серия и номер документа.

По этим полям также производится поиск карты пациента, если с таким номером документа уже имеется пациент, то данные автоматически подтянутся из базы заведенных карточек. См. рис.4.

| Основные данные                                                |                                            |          |         |       |
|----------------------------------------------------------------|--------------------------------------------|----------|---------|-------|
| Персональные данные                                            |                                            |          |         |       |
| Страховой полис: М                                             | 123456789 Код тер.: 45698                  | Код СМО: | 1258963 | Поиск |
| Документ, удост. личность*:                                    | 2. Паспорт гражданина Российской Федерации | 8954     | 123456  | Поиск |
| снилс: (                                                       | 1234567                                    |          |         |       |
| Фамилия*: (                                                    | Семенова                                   |          |         |       |
| Имя*: (                                                        | Мария                                      |          |         |       |
| Отчество: Александровна                                        |                                            |          |         |       |
| Контактный телефон: 🤇                                          | 1234567                                    |          |         |       |
| Пол: )                                                         | Кенский                                    |          |         |       |
| Дата рождения*: 🤇                                              | 15.12.1982 Календарь                       |          |         |       |
| Место проживания:                                              | г. Горно-Алтайск,ул. Мира,д.34,кв.33       | 0        |         |       |
| Место регистрации: Г. Горно-Алтайск, ул. Мира,д.34,кв.33 😡 🕲 🕲 |                                            |          |         |       |
| Национальность:                                                | русская                                    |          |         |       |
| e-mail для доп. оповещения:                                    | semenova@mail.ru                           |          |         |       |

Рисунок 4 Автоматическое заполнение данных

Если пациентка не найдена в базе, то заполняются поля:

- «СНИЛС»
- «Фамилия»

- «Имя»
- «Отчество»
- «Контактный телефон»,

При вводе первых символов выдается список значений для выбора. См.Рис.5.

| снилс:                         | (1234567      |  |  |
|--------------------------------|---------------|--|--|
| Фамилия*:                      | Семенова      |  |  |
| Имя*: Мария                    |               |  |  |
| Отчество:                      | Алекс         |  |  |
| Контактный телефон:            | Александровна |  |  |
| пол. Женский                   |               |  |  |
| Рисунок 5 Всплывающие значения |               |  |  |

Поле «Дата рождения» вводится с клавиатуры 6-ю знаками, пример: «120589», либо выбираются с помощью календаря.

Поле «Место проживания» можно заполнить вводом с клавиатуры или воспользоваться формой выбора адреса, нажав на кнопку . См. Рис. 6.

| Выбор адреса         |                           |
|----------------------|---------------------------|
| Тип ввода            | • КЛАДР.Ввод нас.пункта 🗸 |
| Выбранный нас. пункт | г: Г. Горно-Алтайск       |
| Выбранная улица      | а: ул. Мира               |
| Дом                  | 4: 33                     |
| Литера               | a:                        |
| Корпус               |                           |
| Строение             | 2:                        |
| Квартира             | a: 45                     |
|                      | Сохранить Закрыть         |
|                      |                           |

Рисунок 6 Выбор адреса с помощью КЛАДР

Поле «Место регистрации» также можно ввести с клавиатуры, воспользоваться формой выбора адреса, либо скопировать адрес места проживания нажав на кнопку **О**. См.рис.7.

| Место регистрации:    | г. Горно-Алтайск,ул. Мира,д.33,кв.45 | 0 🔊 🖸 |
|-----------------------|--------------------------------------|-------|
| Рисунок 7 поле «Место | регистрации»                         |       |

Поля «Национальность» и «e-mail для доп. Оповещения» заполняются вводом с клавиатуры.

Следующий раздел для заполнения: «Медицинская информация».

«Дата постановки на учет» заполняется автоматически днем создания случая, но с возможностью ее изменить. Выбор менструального цикла происходит из выпадающего списка: регулярный/нарушенный менструальный цикл.

«Дата первого дня последней менструации» вводится с клавиатуры 6ю знаками, пример: «120589», либо выбираются с помощью календаря.

Если выбран регулярный менструальный цикл, то «Срок беременности при первой явке» и «Предполагаемая дата родов» пересчитывается с помощью кнопки **Q**, расположенной справа от полей.

| Медицинская информация                     |                                 |
|--------------------------------------------|---------------------------------|
| Дата постановки на учёт*:                  | 01.07.2014 Календарь            |
| Менструальный цикл:                        | Регулярный менструальный цикл 👻 |
| Дата первого дня последней<br>менструации: | 01.01.2014 Календарь            |
| Срок беременности при первой явке:         |                                 |
| Предполагаемая дата родов:                 |                                 |
| Рост:                                      | СМ.                             |
| Bec:                                       | кг.                             |
| ИМТ:                                       |                                 |
| Размеры таза:                              |                                 |
| D.SP:                                      | СМ.                             |
| D.Cr.:                                     | См.                             |
| D.Tr.:                                     | СМ.                             |
| D.Ex.:                                     | См.                             |
| Индекс Соловьева:                          | См.                             |

Рисунок 8 Заполнение медицинской информации

Если выбран «Нарушенный менструальный цикл», то поле «Дата первого дня последней менструации» становится недоступно. Необходимо заполнить группу полей «Срок беременности при первой явке» в неделях и днях. Относительно этих полей автоматически пересчитывается предполагаемая дата родов. См.рис.9.

| 3 дня 🗸 |
|---------|
|         |
|         |

Рисунок 9 Указание срока беременности при нарушенном менструальном цикле

Вводом с клавиатуры заполняются поля «Рост» и «Вес», на их основе «ИМТ» пересчитывается автоматически.

Группа полей «Размеры таза» заполняются вводом с клавиатуры.

Следующий раздел для заполнения: «Дополнительно», содержит следующие поля:

- «Место работы/профессия»
- «Близкие родственники»
- «Примечание» это поле можно фиксировать по размеру, потянув за треугольник в правом углу. См. Рис. 10.

Все поля заполняются вводом с клавиатуры.

| Дополнительно |                    |                            |                                       |
|---------------|--------------------|----------------------------|---------------------------------------|
| Место         | работы/профессия:  | Инженер                    |                                       |
| Бли           | зкие родственники: | Глазунов Игорь Николаевич  | Треугольник для                       |
| Примечание:   |                    | Близкий родственник: отец. | фиксации размера<br>поля «Примечание» |
|               |                    |                            |                                       |
|               |                    |                            |                                       |

Рисунок 10 Раздел «Дополнительно»

Далее идет раздел «Регистрирующая организация» - отображается информация по ЛПУ, все данные подтягиваются из справочника системы. Автоматом выводятся данные по тому ЛПУ, под которым был совершен вход в систему. См. Рис.11.

|   | Регистрирующая организация |           |                                      |                |
|---|----------------------------|-----------|--------------------------------------|----------------|
|   |                            | Регион:   | Тест Алтая                           |                |
|   | ЛПУ. Н                     | азвание:  | Тестовое ЛПУ                         |                |
|   |                            | Адрес:    |                                      |                |
|   | Контактные те              | лефоны:   |                                      |                |
|   |                            | Email:    |                                      |                |
|   | Участков                   | зый врач: | Администратор Лпу 🗸                  | Тел.: 67890345 |
|   | Pe                         | гистратор | Администратор Лпу Тел.: 67890345     |                |
|   | Заве                       | едующий:  | · · · · ·                            | Тел.:          |
|   |                            |           | * - обязательные для заполнения поля |                |
| _ |                            |           |                                      |                |

Рисунок 11 Раздел «Регистрирующая организация»

В разделе «История действий» отображается информация изменений по случаю.

| Истор | ия действий    |              |                      |              |
|-------|----------------|--------------|----------------------|--------------|
|       | Время          | Действие     | Пользователь         | ЛПУ          |
|       | 01.07.14 09:25 | Новый случай | Администратор Лпу    | Тестовое ЛПУ |
|       |                | and any fait | - Harris barren sunt |              |

Рисунок 12 Раздел «История действий»

Нажатие кнопки «Сохранить» приведет к сохранению карточки, нажатие на кнопку «Закрыть» приведет к закрытию страницы. Кнопка «Удалить случай» удаляет регистрационную карточку с предупреждающим сообщением, см. рис. 13.

Заявка будет удалена. Продолжить?

| ОК | Отмена |
|----|--------|
|    |        |

Рисунок 13 Удаление регистрационной карточки

Нажатие кнопки «Планирование и мониторинг медицинской помощи» приведет к переходу на страницу «Планирование и мониторинг медицинской помощи». Отобразится страница «Схема мероприятий», см. Рис. 14.

| Случаи                    | Планирование и монитори           | нг медицинской помощи                                |                                |               |                                            |     |
|---------------------------|-----------------------------------|------------------------------------------------------|--------------------------------|---------------|--------------------------------------------|-----|
| 🛨 Новый случай            |                                   |                                                      | Семенова Мария Александровна   |               |                                            |     |
| 🚖 Новые                   |                                   |                                                      | Тестовое ЛПУ<br>Срок: 25н.6д.  |               |                                            |     |
| Активные                  | Схема мероприятий                 |                                                      | L                              |               |                                            |     |
| 🚔 Активные (ЛПУ)          | 🕂 Добавить по названию 🕂 Д        | обавить                                              |                                |               |                                            |     |
| °18 Все активные          | Анкетные данные                   |                                                      |                                |               |                                            |     |
| <del>%</del> Все активные | Дата/Срок                         | Мероприятие<br>Информированное согласие на обработку |                                | Результат     | Исполнитель                                |     |
| Закрытые                  |                                   | персональных данных<br>Анкета оценки группы риска    |                                |               |                                            | 2 🕷 |
| Услуги                    | Осмотры                           |                                                      |                                |               |                                            |     |
| Направление               | Дата/Срок                         | Мероприятие                                          | Результат                      | Испол         | лнитель                                    |     |
| Мониторинг                |                                   | Осмотр акушера-гинеколога                            |                                |               |                                            |     |
| Пользователи              | Стандарт                          |                                                      |                                |               |                                            |     |
| Дополнительно             | Дата/Срок<br>01.07.2014 (25н.6д.) | Мероприятие<br>ЛПУ ведения беременности              | Результат<br>ЛПУ: Тестовое ЛПУ | Испол<br>Адми | пнитель<br>нистратор Лпу                   |     |
| Информация                |                                   |                                                      |                                |               |                                            |     |
| -                         | Фильтр: Все                       | Обновить                                             |                                |               |                                            |     |
|                           | Персональные данные               |                                                      |                                |               |                                            |     |
|                           | Медицинская информация            |                                                      |                                |               |                                            |     |
|                           | Дополнительно                     |                                                      |                                |               |                                            |     |
|                           | Регистрирующая организация        |                                                      |                                |               |                                            |     |
|                           | История действий                  |                                                      |                                |               |                                            |     |
|                           |                                   |                                                      | Savan The Management           |               | . อาการน้ำ เป็นอาการนี้ 25455-155- อาการนั |     |

Рисунок 6 Страница «Планирование и мониторинг медицинской помощи»

Считается, что случай создан, и можно переходить к заполнению обязательных мероприятий.

### 4. Планирование и мониторинг медицинской помощи

В шапке страницы «Планирование и мониторинг медицинской помощи» указывается ФИО пациентки, ЛПУ прикрепления и срок беременности. Блок «Схема мероприятий» включает в себя следующие вкладки: «Анкетные данные, «Осмотры», «Стандарт». В них по умолчанию уже заведены некоторые мероприятия, которые необходимо выполнить. Кнопки «Добавить по названию» и «Добавить» добавляют события и мероприятия в «Схему мероприятий», см. подробно п. 11.

На вкладке «Анкетные данные» заполняются такие мероприятия как «Информированное согласие на обработку персональных данных» и «Анкета оценки группы риска». См.рис.15.

| C | ема мероприятий                   |                                                   |           |             |   |   |  |
|---|-----------------------------------|---------------------------------------------------|-----------|-------------|---|---|--|
| 4 | + Добавить по названию + Добавить |                                                   |           |             |   |   |  |
|   | Анкетные данные                   |                                                   |           |             |   |   |  |
|   | Дата/Срок                         | Мероприятие                                       | Результат | Исполнитель | 2 | 3 |  |
|   |                                   | Информированное согласие на обработку             |           |             | X | * |  |
|   |                                   | персональных данных<br>Анкета оценки группы риска |           |             | Z | * |  |

Рисунок 7 Вкладка «Анкетные данные»

На вкладке «Осмотры» заполняются осмотры акушера-гинеколога по дате и сроку беременности. См.рис.16.

| Осмотры                |                           |                                                   |                                |     |
|------------------------|---------------------------|---------------------------------------------------|--------------------------------|-----|
| Дата/Срок              | Мероприятие               | Результат                                         | Исполнитель                    | 2   |
| 19.02.2014 (14н.)      | Осмотр акушера-гинеколога | (МКБ: Z32.1). Стандарт: Бессимптомная бактериурия | Пользователь Врач Пользователь | Q 🚜 |
| 15 недель (26.02.2014) | Осмотр акушера-гинеколога |                                                   |                                | 🗹 🕷 |
| 19 недель (26.03.2014) | Осмотр акушера-гинеколога |                                                   |                                | 📝 🚜 |
| 22 недели (16.04.2014) | Осмотр акушера-гинеколога |                                                   |                                | 🗹 🕷 |
| 26 недель (14.05.2014) | Осмотр акушера-гинеколога |                                                   |                                | 📝 🚜 |
| 30 недель (11.06.2014) | Осмотр акушера-гинеколога |                                                   |                                | 📝 🕷 |
| 32 недели (25.06.2014) | Осмотр акушера-гинеколога |                                                   |                                | 📝 🚜 |
| 34 недели (09.07.2014) | Осмотр акушера-гинеколога |                                                   |                                | Z 🕷 |
| 36 недель (23.07.2014) | Осмотр акушера-гинеколога |                                                   |                                | 🗾 渊 |
| 38 недель (06.08.2014) | Осмотр акушера-гинеколога |                                                   |                                | Z 🕷 |
| 40 недель (20.08.2014) | Осмотр акушера-гинеколога |                                                   |                                | Z 渊 |

Рисунок 8 Вкладка «Осмотры»

На вкладке «Стандарт» отображаются мероприятия, которые необходимо выполнить по выбранному в осмотре акушера-гинеколога стандарту. В таблице, события с текущей датой для исполнения отображаются жирным шрифтом, см. Рис. 17.

|                           | риохинический апализ крови                    |                                                                                                   |                                   |                                          | -      |     |
|---------------------------|-----------------------------------------------|---------------------------------------------------------------------------------------------------|-----------------------------------|------------------------------------------|--------|-----|
| Смомента 1ой              | Проверка на ВИЧ                               |                                                                                                   |                                   |                                          | 2      | - 2 |
| явки:7дн.<br>(22.05.2013) | M,G<br>(IgM,IgG) к вирусу краснухи в крови    |                                                                                                   |                                   |                                          | Z      | 2   |
|                           | Проверка на гепатит В                         |                                                                                                   |                                   |                                          | Z      | 1   |
|                           | Общий анализ крови                            |                                                                                                   |                                   |                                          | Z      | 1   |
|                           | Определение антител к токсоплазме в крови     |                                                                                                   |                                   |                                          | Z      | 8   |
|                           | Анализ на Rh+группа крови                     |                                                                                                   |                                   |                                          | 2      | 1   |
|                           | Анализ на RW +ВИЧ, HbS, HCV                   |                                                                                                   |                                   |                                          | 2      | 1   |
| 22.05.2013 (21)           | Основной диагноз                              | Чрезмерная или тяжела<br>беременных<br>с нарушениями обмена в<br>О21.1).<br>Стандарт: Рвота берем | я рвота<br>зеществ (МКБ:<br>енных | Главный Диспетчер<br>Третьего Уровня Г Г | ٩      | 2   |
| 22.05.2012 (21)           | Госпитализация в ЛПУ                          |                                                                                                   |                                   |                                          | 9      | 2   |
| 23.03.2013 (21)           | Госпитализация в ЛПУ                          |                                                                                                   |                                   |                                          | 2      | 1   |
|                           | Общий анализ крови                            |                                                                                                   |                                   |                                          | $\geq$ | - 2 |
| 24.05.2013                | Осмотр акушера-гинеколога                     |                                                                                                   |                                   |                                          | $\geq$ | - 2 |
|                           | Анализ мочи общий                             |                                                                                                   |                                   |                                          | $\geq$ | - 2 |
|                           | Рентгенография                                |                                                                                                   |                                   |                                          | 0,     | 1   |
| 24.05.2013 (21)           | Консультация врача-<br>аллерголога-иммунолога |                                                                                                   |                                   |                                          | ۹,     | 2   |
|                           | Клиническии анализ крови, гемакрит            |                                                                                                   |                                   |                                          | 2      | - 2 |
| С момента 10й             | Биохимический анализ крови                    |                                                                                                   |                                   |                                          | 2      | 2   |
| явки, тодн.               | Ацетон и кетоновые тела в моче                |                                                                                                   |                                   |                                          | 2      | - 2 |
| Смомента 10й              | Клинический анализ крови, гемакрит            |                                                                                                   |                                   |                                          | $\geq$ | 1   |
| (25.05.2013)              | Биохимический анализ крови                    |                                                                                                   |                                   |                                          | $\geq$ | 2   |
| 22                        |                                               |                                                                                                   |                                   |                                          |        | -   |

Рисунок 9 События с текущей датой для исполнения

Имеется фильтр для отображения данных в таблице «Схема мероприятий», который используется, проставлением галок: См. Рис. 18.1-18.2.

|                           |                                                                         | срок (педель). 11                                                          |                         |                          |                                   |    | 2 |
|---------------------------|-------------------------------------------------------------------------|----------------------------------------------------------------------------|-------------------------|--------------------------|-----------------------------------|----|---|
| Дата/Срок                 | Мероприятие                                                             | Результат                                                                  | Исполнитель             | лпу                      | Стандарт                          |    | Г |
| 16.05.2013 (10)           | ЛПУ ведения беременности                                                | ПГУ: ЛПУ 1 уровня                                                          | Иванов Иван             | ЛПУ 1 уровня             |                                   | Q  | X |
| 17.05.2013                | Новорожденный                                                           |                                                                            |                         | ЛПУ 1 уровня             |                                   | Z  | - |
| 17.05.2013 (10)           | Сбор первичной информации                                               |                                                                            | Иванов Иван<br>Иванович | ЛПУ 1 уровня             |                                   | ۹, | * |
|                           | Анализ на RW+ВИЧ, HbS, HCV                                              |                                                                            |                         | ЛПУ 1 уровня             | Базовый стандарт.Базовая<br>схема | Z  | - |
|                           | Анализ на Rh+группа крови                                               |                                                                            |                         | ЛПУ 1 уровня             | Базовый стандарт.Базовая<br>схема | Z  | - |
|                           | Биохимический анализ крови                                              |                                                                            |                         | ЛПУ 1 уровня             | Базовый стандарт.Базовая<br>схема | Z  | * |
|                           | Общий анализ крови                                                      |                                                                            |                         | ЛПУ 1 уровня             | Базовый стандарт.Базовая<br>схема | Z  | * |
| момента 10и<br>вки:7дн.   | Определение антител к<br>токсоплазме в крови                            |                                                                            |                         | ЛПУ 1 уровня             | Базовый стандарт.Базовая<br>схема | Z  | * |
| 23.03.2013)               | Мазок на флору и цитологию                                              |                                                                            |                         | ЛПУ 1 уровня             | Базовый стандарт.Базовая<br>схема | Z  | - |
|                           | Коагуллограмма                                                          |                                                                            |                         | ЛПУ 1 уровня             | Базовый стандарт.Базовая<br>схема | Z  | 8 |
|                           | Кровь на сахар                                                          |                                                                            |                         | ЛПУ 1 уровня             | Базовый стандарт.Базовая<br>схема | Z  | - |
|                           | การคราชอาการครามหั                                                      |                                                                            |                         |                          | Базовый стандарт.Базовая          | X  |   |
|                           | MC                                                                      |                                                                            |                         |                          | схема                             |    |   |
| вки:7дн.<br>23.05.2013)   | (IgM,IgG) к вирусу краснухи в<br>крови                                  |                                                                            |                         | ЛПУ 1 уровня             | Базовый стандарт.Базовая<br>схема |    |   |
| 3.05.2013 (11)            | Госпитализация в ЛПУ                                                    |                                                                            | K                       | ЛПУ З уровня             |                                   | Q  | K |
| 24.05.2013 (11)           | Основной диагноз                                                        | Беременность подтвержденная<br>(МКБ: Z32.1). Стандарт:<br>Базовый стандарт | Тест 1 Тест Тест        | ЛПУ 3 уровня<br>тестовая |                                   | ٩  | * |
| 13 недель<br>(06.06.2013) | Осмотр акушера-гинеколога                                               |                                                                            |                         |                          |                                   |    | - |
| 13 недель<br>(06.06.2013) | УЗИ органов малого таза                                                 |                                                                            |                         | Отмен                    | ненное событие                    |    |   |
|                           | Биохимический скрининг<br>уровней сывороточных<br>маркеров: связанный с |                                                                            |                         |                          |                                   |    |   |

Рисунок 10.1 Фильтрация по цвету и столбцам

|                                          | Биохимический анализ крови             |                       |                              |              | ЛПУ 1 уровня         | Базовый стандарт.Базовая<br>схема         | 7 🗾            | *   |
|------------------------------------------|----------------------------------------|-----------------------|------------------------------|--------------|----------------------|-------------------------------------------|----------------|-----|
|                                          | Анализ на RW+ВИЧ, HbS, HCV             |                       |                              |              | ЛПУ 1 уровня         | Базовый стандарт.Базовая<br>схема         | <sup>a</sup> 🛛 | *   |
| 30 недель                                | Осмотр акушера-гинеколога              |                       |                              |              | ЛПУ 1 уровня         | Базовый стандарт.Осмотр<br>акушера (база) | ы              | *   |
| (03.10.2013)                             | Консультация врача-<br>стоматолога     |                       |                              |              | ЛПУ 1 уровня         | Базовый стандарт.Базовая<br>схема         | a 🔀            | *   |
| 33 недели<br>(24.10.2013)                | Осмотр акушера-гинеколога              |                       |                              |              | ЛПУ 1 уровня         | Базовый стандарт.Осмотр<br>акушера (база) | ы              | *   |
| После срока:33<br>недели<br>(24.10.2013) | Кардиотокография плода                 |                       |                              |              | ЛПУ 1 уровня         | Базовый стандарт.Базовая<br>схема         | <sup>a</sup> 🔀 | *   |
| Не позднее:35<br>недель<br>(07.11.2013)  | УЗИ плода с доплерографией             |                       |                              |              | ЛПУ 1 уровня         | Базовый стандарт.Базовая<br>схема         | 7              | *   |
| 35 недель<br>(07.11.2013)                | Осмотр акушера-гинеколога              |                       |                              |              | ЛПУ 1 уровня         | Базовый стандарт.Осмотр<br>акушера (база) | ы 🗾            | *   |
| 37 недель<br>(21.11.2013)                | Осмотр акушера-гинеколога              |                       |                              |              | ЛПУ 1 уровня         | Базовый стандарт.Осмотр<br>акушера (база) | ы              | *   |
| 39 недель<br>(05.12.2013)                | Осмотр акушера-гинеколога              |                       |                              |              | ЛПУ 1 уровня         | Базовый стандарт.Осмотр<br>акушера (база) | ы              | *   |
| -                                        | Анкета оценки группы риска             |                       |                              |              | ЛПУ 1 уровня         |                                           | 2              | *   |
|                                          | ЛПУ для планового приема<br>родов      |                       |                              |              | ЛПУ 1 уровня         |                                           | 2              | *   |
| Запланирован                             | оОтменено На оформлении ЛП             | łаправлен в наше<br>У | е <mark>ф</mark> Напр<br>ЛПУ | авлен другое | ОПоставлен<br>график | но в Выполнено Пр                         | юсроч          | ено |
| 🗷 Результаты                             | Исполнитель ИЛПУ ИС                    | )тмены 🗹 Станда       | арты 🗹 Лег                   | генда        |                      |                                           |                |     |
| Фильтр: Все                              |                                        | <b>_</b> (            | Обновить                     |              |                      |                                           |                |     |
| Все Персона Госпитализация               |                                        |                       |                              |              |                      |                                           |                |     |
| Диагно<br>Дополн Исслед                  | )3<br>(ование                          |                       |                              |              |                      |                                           |                |     |
| Консул                                   | БТАЦИЯ                                 |                       |                              |              |                      |                                           |                |     |
| Регистр<br>Лавора<br>Лечебн              | торные исследования<br>ные мероприятия |                       |                              |              |                      |                                           |                |     |
| История Новоро                           | эжденный                               |                       |                              |              |                      |                                           |                |     |
| Оформ                                    | ление документов                       |                       |                              |              |                      |                                           |                |     |
| Посещя                                   | ения                                   |                       |                              |              |                      |                                           | _              |     |

Рисунок 18.2 Фильтр

«Результаты» - отображение столбца «Результат» и его значений, см. Рис. 18.1;

«Исполнитель» - отображение столбца «Исполнитель» и его значений, кто исполнил данную услугу;

«ЛПУ» - отображение столбца «ЛПУ», наименование ЛПУ, где пройдена услуга;

«Отмены» - отображение строки с отмененным событием и выделение ее красным цветом;

«Стандарты» - отображение столбца «Стандарты» и его значений;

«Легенда» - выдает подсказку по значениям цвета строк.

Дополнительный фильтр в «Схеме мероприятий» по сортировке и отображению данных в схеме по событиям (пр.: госпитализация, исследование, консультация, лечебное мероприятие), выбирается из выпадающего списка и нажатием кнопки «Обновить».

На странице «Планирование и мониторинг медицинской помощи» в блоке «Персональные данные» отображаются все регистрационные данные пациентки. См. Рис. 19.

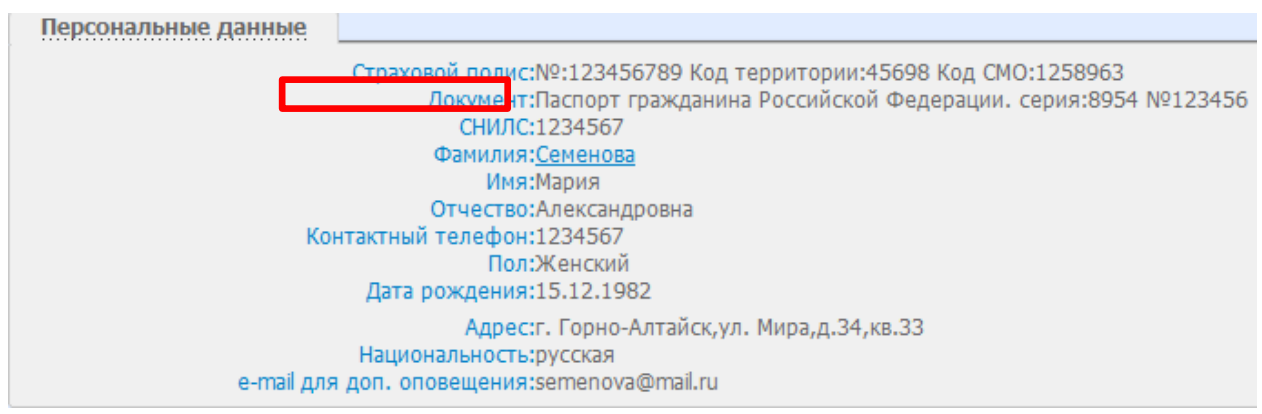

Рисунок 11 Вкладка «Персональные данные»

Для просмотра данных необходимо нажать по фамилии пациентки откроется страница «Карта пациента». Данные для редактирования не доступны. См. Рис. 20.

### Тестовое ЛПУ. Администратор Лпу (Администратор ЛПУ)

| Фамилия            | Семенова                                                     |
|--------------------|--------------------------------------------------------------|
| Имя                | Мария                                                        |
| Отчество           | Александровна                                                |
| История ФИО        | 01.07.2014                                                   |
| Дата рождения      | 15.12.1982 00:00:00 ZE4                                      |
| Пол                | Женский                                                      |
| Полис              | Код СМО:1258963 №:123456789                                  |
| История полисов    | 01.07.2014                                                   |
| Документ           | Паспорт гражданина Российской Федерации. Серия:8954 №:123456 |
| История документов | 01.07.2014:                                                  |
| СНИЛС              | 1234567                                                      |
| Регион             |                                                              |
| Территория         |                                                              |
| Адрес              | г. Горно-Алтайск,ул. Мира,д.34,кв.33                         |
| История адресов    | 01.07.2014                                                   |
| Телефон            | 1234567                                                      |
| Email              | semenova@mail.ru                                             |
| AK                 |                                                              |
|                    |                                                              |

Рисунок 20 Просмотр персональных данных пациента

необходимо Для редактирования данных нажать кнопку Изменение персональных данных «Планирование странице мониторинг на И медицинской помощи», откроется страница «Основные данные» доступная для изменений. См. Рис. 21.

|                                                                                                    |                                                                                                    |                             | Семенова Ма<br>Те<br>Ср | ария Алексан<br>естовое ЛПУ<br>рок: 25н.6д. | цровна |
|----------------------------------------------------------------------------------------------------|----------------------------------------------------------------------------------------------------|-----------------------------|-------------------------|---------------------------------------------|--------|
| Персональные данные                                                                                                    |                                                                                                    |                             |                         |                                             |        |
| Страховой полис:                                                                                                    | № 123456789                                                                                                    | Код тер.: 45698             | Код СМО:                | 1258963                                     | Поиск  |
| Документ,удост.личность*                                                                                                    | 2. Паспорт гражданина                                                                                                    | Российской Федерации        | • 8954                  |                                             | Поиск  |
| СНИЛС:                                                                                                    | 1234567                                                                                                    |                             | $ \rightarrow$          |                                             |        |
| Фамилия*:                                                                                                    | Семенова                                                                                                    |                             | $ \rightarrow$          |                                             |        |
| Имя*:                                                                                                    | Мария                                                                                                    |                             | $\prec$                 |                                             |        |
| Отчество:                                                                                                    | Александровна                                                                                                    |                             | $\prec$                 |                                             |        |
| Контактный телефон:                                                                                                    | (1234567<br>Женский                                                                                                    |                             |                         |                                             |        |
| Пол:<br>Тол:                                                                                                    |                                                                                                    |                             |                         |                                             |        |
| дата рождения**:                                                                                                    | 15.12.1982 Кале                                                                                                    | ндарь                       |                         |                                             |        |
| Место проживания                                                                                                    | Г. Горно-Алтайск, ул. №                                                                                                    | Иира,д.34,кв.33             |                         |                                             |        |
| место регистрации                                                                                                    | Г. Горно-Алтайск, ул. №                                                                                                    | Иира,д.34,кв.33             |                         |                                             |        |
| Национальность                                                                                                    | русская                                                                                                    |                             | $ \rightarrow $         |                                             |        |
| е-пал для доп, оповещения                                                                                                    |                                                                                                    |                             |                         |                                             |        |
|                                                                                                    | · semenova@mail.ru                                                                                                    |                             |                         |                                             |        |
| Медицинская информация                                                                                                    | semenova@mail.ru                                                                                                    |                             |                         |                                             |        |
| Медицинская информация<br>Дата постановки на учёт*                                                                                                    | 01 07 2014                                                                                                    | 40204                       |                         |                                             |        |
| Медицинская информация<br>Дата постановки на учёт*<br>Менструальный цикл                                                                                                    | • semenova@mail.ru<br>• 01.07.2014 Кален<br>• Регулярный менструал                                                                                                    | ндарь                       |                         |                                             |        |
| Медицинская информация<br>Дата постановки на учёт*<br>Менструальный цикл<br>Дата первого дня последней                                                                                                    | • semenova@mail.ru<br>• 01.07.2014 Кале<br>• Регулярный менструал<br>• 01.01.2014 Кале                                                                                                    | ндарь<br>ыный цикл<br>ндарь | •                       |                                             |        |
| Медицинская информация<br>Дата постановки на учёт*<br>Менструальный цикл<br>Дата первого дня последней<br>менструации<br>Спок белеменности при переой вяке                                                                                                    | • semenova@mail.ru<br>• 01.07.2014 Кален<br>• Регулярный менструал<br>• 01.01.2014 Кален                                                                                                    | ндарь<br>ыный цикл<br>ндарь | •                       |                                             |        |
| Медицинская информация<br>Дата постановки на учёт*<br>Менструальный цикл<br>Дата первого дня последней<br>менструации<br>Срок беременности при первой явке<br>Предполагаемая дата родов                                                                                                    | о semenova@mail.ru<br>01.07.2014 Кале<br>Регулярный менструал<br>01.01.2014 Кале<br>25 недельбдн.<br>29 10 2014                                                                                                    | ндарь<br>ыный цикл<br>ндарь | •                       |                                             |        |
| Медицинская информация<br>Дата постановки на учёт*<br>Менструальный цикл<br>Дата первого дня последней<br>менструации<br>Срок беременности при первой явке<br>Предполагаемая дата родов<br>Предполагаемая дата родов                                                                                                    | • semenova@mail.ru<br>• 01.07.2014 Кале<br>• Регулярный менструал<br>• 01.01.2014 Кале<br>• 25 недель6дн. • • • • • • • • • • • • • • • • • • •                                                                                                    | ндарь<br>ыный цикл<br>ндарь | •                       |                                             |        |
| Медицинская информация<br>Дата постановки на учёт*<br>Менструальный цикл<br>Дата первого дня последней<br>менструации<br>Срок беременности при первой явке<br>Предполагаемый срок родов<br>Предполагаемый срок родов                                                                                                    | • semenova@mail.ru<br>• 01.07.2014 Кален<br>• Регулярный менструал<br>• 01.01.2014 Кален<br>• 03.10.2014 Сален<br>• 03.10.2014 Сален<br>• 03.10.                   | ндарь<br>ьный цикл<br>ндарь | •                       |                                             |        |
| Медицинская информация<br>Дата постановки на учёт*<br>Менструальный цикл<br>Дата первого дня последней<br>менструации<br>Срок беременности при первой явке<br>Предполагаемая дата родов<br>Предполагаемый срок родов<br>Предполагаемый срок родов<br>Предполагаемый срок родов<br>Предполагаемый срок родов<br>Предполагаемый срок родов                                                                                                    | • semenova@mail.ru<br>• 01.07.2014 Кален<br>• Регулярный менструал<br>• 01.01.2014 Кален<br>• 03.10.2014 Кален<br>• 03.10.2014 Кален                                                                                                    | ндарь<br>Ьный цикл<br>ндарь | •                       |                                             |        |
| Медицинская информация<br>Дата постановки на учёт*<br>Менструальный цикл<br>Дата первого дня последней<br>менструации<br>Срок беременности при первой явке<br>Предполагаемая дата родов<br>Предполагаемый срок родов<br>Предполагаемый срок родов<br>Предполагаемый срок родов<br>Предполагаемый срок родов<br>Предполагаемый срок родов<br>Предполагаемый срок родов<br>Предполагаемый срок родов                                                                            | • semenova@mail.ru<br>• 01.07.2014 Кален<br>• Регулярный менструал<br>• 01.01.2014 Кален<br>• 03.0.2014 Кален<br>• 03.0.2014 Кален<br>• 03.0.2014 Сален<br>• 03.0.2014 Сален<br>• 0 | ндарь<br>Ьный цикл<br>ндарь | •                       |                                             |        |
| Медицинская информация<br>Дата постановки на учёт*<br>Менструальный цикл<br>Дата первого дня последней<br>менструации<br>Срок беременности при первой явке<br>Предполагаемый срок родов<br>Предполагаемый срок родов<br>Предполагаемый срок родов<br>Предполагаемый срок родов<br>Предполагаемый срок родов<br>Предполагаемый срок родов<br>Предполагаемый срок родов<br>И                                                                                                    | • semenova@mail.ru<br>• 01.07.2014 Кален<br>• Регулярный менструал<br>• 01.01.2014 Кален<br>• 25 недельбдн. •<br>• 030 II: -<br>• 0 УЗИ II: -<br>• 0 УЗИ II: -<br>• 0 УЗИ II: -<br>• 0 УЗИ II: -                                                                                                    | ндарь<br>ыный цикл<br>ндарь | •                       |                                             |        |
| Медицинская информация<br>Дата постановки на учёт*<br>Менструальный цикл<br>Дата первого дня последней<br>менструации<br>Срок беременности при первой явке<br>Предполагаемый срок родов<br>Предполагаемый срок родов<br>Предполагаемый срок родов<br>Предполагаемый срок родов<br>Предполагаемый срок родов<br>Предполагаемый срок родов<br>Предполагаемый срок родов<br>Предполагаемый срок родов                                                                            | • semenova@mail.ru<br>• 01.07.2014 Кален<br>• Регулярный менструал<br>• 01.01.2014 Кален<br>• 25 недельбдн. •<br>• 030 II:-<br>• 0 УЗИ II:-<br>• 0 УЗИ II:-<br>• СМ.<br>• СМ.<br>• СМ.                                                                                                    | ндарь<br>ыный цикл<br>ндарь | •                       |                                             |        |
| Медицинская информация<br>Дата постановки на учёт*<br>Менструальный цикл<br>Дата первого дня последней<br>менструации<br>Срок беременности при первой явке<br>Предполагаемая дата родов<br>Предполагаемый срок родов<br>Предполагаемый срок родов<br>Предполагаемый срок родов<br>Предполагаемый срок родов<br>Предполагаемый срок родов<br>Предполагаемый срок родов<br>Предполагаемый срок родов<br>Предполагаемый срок родов<br>Лредполагаемый срок родов<br>Ост<br>Вессии |                                                                                                    | ндарь<br>ыный цикл<br>ндарь | •                       |                                             |        |
| Медицинская информация<br>Дата постановки на учёт*<br>Менструальный цикл<br>Дата первого дня последней<br>менструации<br>Срок беременности при первой явке<br>Предполагаемая дата родов<br>Предполагаемый срок родов<br>Предполагаемый срок родов<br>Предполагаемый срок родов<br>Предполагаемый срок родов<br>Предполагаемый срок родов<br>Предполагаемый срок родов<br>Предполагаемый срок родов<br>Орст<br>Вессиимт<br>Размеры таза<br>D.SP                                |                                                                                                    | ндарь<br>БНЫЙ ЦИКЛ<br>ндарь | •                       |                                             |        |
| Медицинская информация<br>Дата постановки на учёт*<br>Менструальный цикл<br>Дата первого дня последней<br>менструации<br>Срок беременности при первой явке<br>Предполагаемая дата родов<br>Предполагаемый срок родов<br>Предполагаемый срок родов<br>Предполагаемый срок родов<br>Предполагаемый срок родов<br>Предполагаемый срок родов<br>Предполагаемый срок родов<br>Оредполагаемы срок родов<br>Вес<br>ИМТ<br>Размеры таза<br>D.SP<br>D.Cr.<br>D.Tr.                     |                                                                                                    | ндарь<br>БНЫЙ ЦИКЛ<br>ндарь | •                       |                                             |        |
| Медицинская информация<br>Дата постановки на учёт*<br>Менструальный цикл<br>Дата первого дня последней<br>менструации<br>Срок беременности при первой явке<br>Предполагаемый срок родов<br>Предполагаемый срок родов<br>Предполагаемый срок родов п<br>Рост<br>Вес<br>ИМТ<br>Размеры таза<br>D.SP<br>D.Cr.<br>D.Tr.<br>D.Ex.                                                                                                    |                                                                                                    | ндарь<br>Ьный цикл<br>ндарь | •                       |                                             |        |

Рисунок 21 Редактирование персональных данных

Кнопка «Сохранить» - сохраняет все внесенные изменения, кнопка «Закрыть» переходит на страницу «Планирование и мониторинг медицинской помощи».

На странице «Планирование и мониторинг медицинской помощи» в блоке «**Регистрирующая организация**» отображаются данные о ЛПУ, которое зарегистрировало пациентку, см. Рис. 22.

| Регистрирующая организация |                             |         |         |
|----------------------------|-----------------------------|---------|---------|
|                            | Регион:Тест Алтая           |         |         |
| лпу.                       | название:Тестовое ЛПУ       |         |         |
|                            | Адрес:                      |         |         |
| Контактные т               | гелефоны:                   |         |         |
|                            | Email:                      |         |         |
| Участко                    | овый врач:Администратор Лпу | Тел.: 6 | 7890345 |
| Pe                         | гистратор:Администратор Лпу | Тел.: 6 | 7890345 |
| 3ai                        | зедующий:                   | Тел.:   |         |
|                            |                             |         |         |

Рисунок 22 Регистрирующая организация

### 5. Мероприятие «Информированное согласие на

обработку персональных данных».

В блоке «Анкетные данные» выбрать следующее событие «Информированное согласие на обработку персональных данных» нажатием кнопки .

| Семенова Мария Але       | ександровна                                 |
|--------------------------|---------------------------------------------|
| Информированно           | е согласие на обработку персональных данных |
| Исполнение               |                                             |
| Дата:                    | 01.07.2014 Календарь                        |
| Время:                   | 15:08                                       |
| ЛПУ-исполнитель:         | Тестовое ЛПУ                                |
| Сотрудник:               | Администратор Лпу                           |
| Отделение:               | Тестовое                                    |
| Должность:               |                                             |
| Результат:               | Согласна                                    |
|                          |                                             |
|                          |                                             |
|                          |                                             |
|                          |                                             |
|                          |                                             |
| Обзор Файл не выбр       | ан.                                         |
| Добавить файл в документ |                                             |

Рисунок 12 Информированное согласие на обработку персональных данных

Поля «Дата» и «Время» заполняются автоматически текущими датой и временем, но с возможностью их изменения. В полях «ЛПУисполнитель», «Сотрудник», «Отделение», «Должность» значения выставляются автоматически, под каким пользователем был совершен вход в систему. Поле «Результат» заполняется вводом с клавиатуры. При необходимости можно добавить в документ файл с помощью кнопки Добавить файл в документ

Сохранение данных по нажатию кнопки «Сохранить», закрытие сохраненного события по нажатию кнопки «Закрыть».

Для исполнения события необходимо нажать кнопки «Выполнить» или «Выполнить и закрыть». В схеме мероприятие отразится как исполненное событие зеленым цветом и будет недоступно для изменения.

Кнопка «Печать» позволяет вывести документ на печать.

## 6. Мероприятие «Анкета оценки группы риска»

На странице «Планирование и мониторинг медицинской помощи» в блоке «*Схема мероприятий*» на вкладке «Анкетные данные» выбрать событие «Анкета оценки группы риска» нажатием кнопки .

Страница события содержит ФИО пациентки и блок «Исполнение». См. Рис. 24.

| Дата: 10.12.2018 🗮<br>Время: 🕞 М. М. 🛞                                                                                      |                               |                                                                                                    |                                                      |                                                   |
|----------------------------------------------------------------------------------------------------|-------------------------------|----------------------------------------------------------------------------------------------------|------------------------------------------------------|---------------------------------------------------|
| ЛТУ-исполнитель:ГАУЗ СО «ОДКБ «Областно<br>Отделение: Выбрать отделение<br>Сотрудник:<br>Должность: Системный Адиниистратор | й перинатал                   | ъный центр»<br>▼ У                                                                                                    | <sup>и</sup> словия оказания МП:Не указан вид МП дл. | отдалных                                          |
|                                                                                                    |                               |                                                                                                    | Глобальные риски                                     |                                                   |
| 🛛 🎯 Баллы Группариска ВТЭО<br>р низкая Низкий                                                                               | 🛛 Экс                         | тренность                                                                                                    |                                                      |                                                   |
| Акушерско-гинекологический анамнез                                                                                          | Социально                     | о-биологические факторы риска                                                                                                    | Экстрагенитальные заболевания                        | Осложнение текущей беременности со стороны матери |
| Осложнения текущей беременности со ст                                                                                       | ороны пло,                    | да                                                                                                    |                                                      |                                                   |
|                                                                                                    | 6                             | Первичное                                                                                                    |                                                      |                                                   |
| Бес                                                                                                    | плодие                        | Вторичное                                                                                                    |                                                      |                                                   |
| Бес<br>Реконструктивно-пластические опер<br>половых                                                                         | ации на<br>органах            | Вторичное<br>Реконструктивно-пластические опера                                                                                                   | ации на половых органах                              |                                                   |
| Бес<br>Реконструктивно-пластические опер<br>половых<br>Доброкачественные опухол                                             | ации на<br>органах<br>и матки | В Вторичное<br>Реконструктивно-пластические опера<br>Атигичное расположение<br>Больших размеров (более 10 см)<br>Небольших размеров (менее 10 см) | ации на половых органах                              |                                                   |

Рисунок 13 Анкета оценки группы риска

В блоке «Исполнение» в полях:

- «Дата» указывается период исполнения события, выбирающиеся с помощью календаря или ввода с клавиатуры 6ти знаков, пример: «010714» (по умолчанию выставляется текущая дата);
- «Время» выставляется время выполнения мероприятия (по умолчанию выставляется текущее время).

В полях «ЛПУ», Сотрудник», «Отделение», «Должность» значения выставляются автоматически, под каким пользователем был совершен вход в систему.

На странице располагается анкета для заполнения сгруппирована по категориям факторов риска. Анкета заполняется с помощью проставления флажков, введения с клавиатуры информации в полях напротив каждого параметра. Данная анкета анализирует принадлежность беременной к группе риска по социально-биологическим факторам, акушерскогинекологическому анамнезу, экстрагенитальным заболеваниям беременной, осложнениям текущей беременности и др.

Установка флажка на вкладке «Экстренность» обозначает случай как экстренный.

Экстренность

Экстренный случай: 🕅 да

Рисунок 14 Вкладка «Экстренность»

# 1. БД: mh\maternitycfg.nsf – База где делаются основные настройки программы Мониторинга.

| 💮 КІ         | ИС  | - IBM Lotus Notes                                                                 |                   |
|--------------|-----|-----------------------------------------------------------------------------------|-------------------|
| <u>Ф</u> ай. | л   | Пр <u>а</u> вка <u>В</u> ид Создание Де <u>й</u> ствия <u>С</u> ервис <u>О</u> кн | о <u>С</u> правка |
| ] 🚅          | • ( | 금 📀 🍫 🍙 🚸 🗢 🛱 🔍 🐼 🔯                                                               |                   |
| _            |     | 📄 Рабочая область 🛛 🗰 КИС 🗙                                                       |                   |
|              |     | Материнство. Настройки (MhWeb)                                                    |                   |
| 18           |     | 📰 Структура                                                                       |                   |
|              |     | Подразделения Группы рисков                                                       |                   |
|              | 8   | Г Стандарты                                                                       |                   |
| 2            | Ð   | Сроки беременности Мероприятия                                                    |                   |
|              | Ð   | Факторы риска                                                                     |                   |
|              |     |                                                                                   |                   |
| T,           | Ð   | Номенклатура услуг                                                                |                   |
|              | Ð   | Выгрузки                                                                          |                   |
| R            |     | параметры<br>П Фрагменты                                                          |                   |
|              |     | П Справочники<br>П Изменения                                                      |                   |
|              |     | тт Удаленные                                                                      |                   |

### 1.1. Меню Структура

Структура содержит иерархическое представление ЛПУ в системе. Так же ЛПУ в структуре делится на ЛПУ 1-го уровня, на ЛПУ 2-го уровня, ЛПУ 3-го уровня.

1ый уровень самый низкий и подчиняется ЛПУ 2го и 3го уровня.

Соответственно ЛПУ 2-го уровня подчиняется 3-му уровню.

Для создания округа нажимаем кнопку «Добавить округ». См. Рис.

При необходимости можно добавить в документ файл с помощью кнопки Добавить файл в документ

В разделе «История действий» отображается информация об изменениях в анкете.

Сохранение данных по нажатию кнопки «Сохранить», закрытие сохраненного события по нажатию кнопки «Закрыть».

Для исполнения события необходимо нажать кнопки «Выполнить» или «Выполнить и закрыть». В схеме мероприятие отразится как исполненное событие зеленым цветом и будет недоступно для изменения.

После сохранения данных откроется страница «Планирование и мониторинг медицинской помощи».

Кнопка «Печать» позволяет вывести документ на печать.

### 7. Мероприятие «Осмотр акушера-гинеколога»

На странице «Планирование и мониторинг медицинской помощи» в блоке «Схема мероприятий» на вкладке «Осмотры» выбрать событие «Осмотр акушера-гинеколога» нажатем кнопки .

Страница события содержит ФИО пациентки, блок «Исполнение», «Осложнения», «История действий». См. Рис. 26.

| Семенова Мария Але                        | ександровна          |           |
|-------------------------------------------|----------------------|-----------|
| Осмотр акушера-і                          | гинеколога           |           |
| Исполнение                                |                      |           |
| Дата:                                     | 03.07.2014 Календарь |           |
| Время:                                    | 12:18                |           |
| ЛПУ-исполнитель:                          | Тестовое ЛПУ         |           |
| Сотрудник:                                | Администратор Лпу    |           |
| Отделение:                                |                      | 5         |
| Должность:                                |                      | 5         |
| Анэмиез.                                  |                      |           |
| Операции:                                 | нет 🔻                |           |
| Описание операции:                        | (-                   |           |
| Гемотрансфузии:                           | нет 🗸                |           |
| Осложнения                                | (-                   |           |
| гемотрансфузии:<br>Аллергические реакции: |                      |           |
| Описание реакций:                         | nei ·                |           |
| Состояние:                                |                      |           |
| Сознание:                                 | 97406110009710318100 |           |
| Жалобы:                                   |                      |           |
|                                           |                      |           |
| Головная боль:                            | нет 🗸                |           |
| Зрение:                                   | ясное 🗸              |           |
| Объективные данные:                       |                      |           |
| AD:                                       |                      | мм.рт.ст. |
| PS:                                       |                      | _мин.     |
| Рост:                                     | 0,00                 | CM        |
| Bec:                                      | 00,0                 | кг        |
| ИМТ (при первой явке):                    |                      |           |
| Вес (общая прибавка):                     | 00,0                 | кг        |
| D.Sp.:                                    |                      | СМ        |
| D.Cr.:                                    | (                    | СМ        |
| D.Tr.:                                    |                      | СМ        |
| D.Ex.:                                    |                      | СМ        |
| Индекс Соловьева:                         |                      | СМ        |
| Осмотр:                                   |                      |           |
| кожа и видимые<br>слизистые:              | И чистые             |           |
|                                           | нормальной влажности |           |
|                                           | 📖 бледные            |           |
| 90LIV-                                    | Ш сухие              |           |
| Лзык.                                     | чистыи               |           |

Рисунок 15 Осмотр акушера-гинеколога

В блоке «Исполнение» в полях:

- «Дата» указывается период исполнения события, выбирающийся с помощью календаря или ввода с клавиатуры 6ти знаков, пример: «010714» (по умолчанию выставляется текущая дата);
- «Время» выставляется время выполнения мероприятия (по умолчанию выставляется текущее время).

В полях «ЛПУ», Сотрудник», «Отделение», «Должность» значения выставляются автоматически, под каким пользователем был совершен вход в систему.

Алгоритм формирования поля «ДОЛЖНОСТЬ».

Поле по должности будет формироваться из учетной записи сотрудника/пользователь.

То есть, должны быть добавлены записи по всем все должностям: по основной должности, по совмещению, по совместительству.

При открытии формы, автоматически формируется поле должность= значению по умолчанию из учетной записи пользователя.

Если у сотрудника заполнено две или более должностей - формируется список из них. Сотрудник выбирает нужную, соответствующую тому ,какой функционал он выполняет.

Если должность в учетной записи не заполнена, то формируется поле «Должность»= "врач" и комментарий справа, что следует сделать( текст: « для внесения данных по должности в соответствии со штатным расписанием в ЛПУ - обратитесь к администратору »).

Далее заполняется поля в разделах «Анамнез», «Объективные данные», «Осмотр», «Плод», «Сердцебиение плода», «Рекомендации».

Для того чтобы выставить необходимый диагноз, в поле «Поиск МКБ» вводится код предполагаемого диагноза, либо выбирается из значений часто используемых, например: O12.2 и нажимается кнопка «Поиск». Появляется поле «МКБ» с выбранным значением диагноза. В поле «Диагноз» заносятся комментарии по диагнозу вводом с клавиатуры. См. Рис.27.

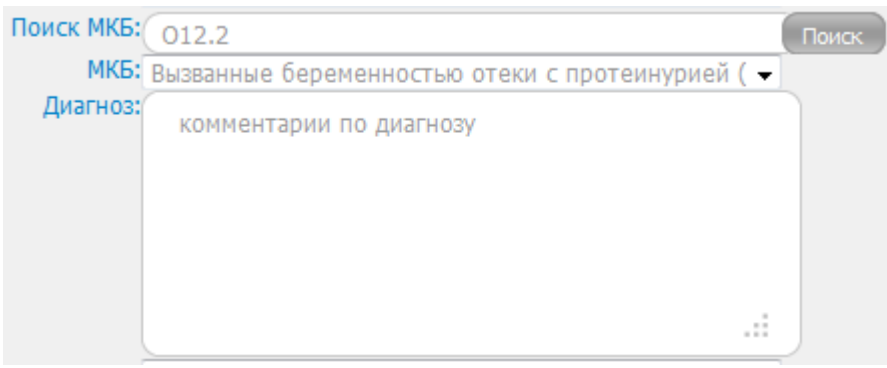

Рисунок 16 Выбор диагноза

Поле «Стандарт» зависит от выбранного диагноза. Если у данного диагноза имеется стандарт, то в поле «Стандарт» высвечивается значение «Выберите стандарт» из выпадающего списка, иначе выходит значение «Стандарт не найден» и предлагает выбрать стандарт вручную, и появляется дополнительное поле для выбора стандарта из списка существующих. См. Рис.28.

| Стандарт:     | Выберите стандарт                                                                 |                |
|---------------|-----------------------------------------------------------------------------------|----------------|
| Рекомендации: | Выберите стандарт                                                                 |                |
|               | Отеки, протеинурия и гипертензивные расстройства во время беременности и в послер | одовом периоде |
|               | Указать стандарт вручную                                                          |                |
|               |                                                                                   |                |
|               |                                                                                   |                |
|               |                                                                                   |                |
|               |                                                                                   |                |
|               |                                                                                   |                |
|               |                                                                                   |                |
|               |                                                                                   |                |
|               |                                                                                   |                |

Рисунок 17 Выбор стандарта

В случае имеющихся у пациентки осложнений в блоке «Осложнения» выбираются осложнения из системного списка.

При необходимости можно добавить в документ файл с помощью кнопки Добавить файл в документ.

В разделе «История действий» отображается информация изменений по осмотру.

Сохранение данных по нажатию кнопки «Сохранить», закрытие сохраненного события по нажатию кнопки «Закрыть».

Для исполнения события необходимо нажать кнопки «Выполнить» или «Выполнить и закрыть». В схеме мероприятие отразится как исполненное событие зеленым цветом и будет недоступно для изменения.

Для создания направления из осмотра нажать кнопку «Направление». Нажатие на кнопку «Экстренность» открывает анкету оценки группы риска беременной из осмотра и позволяет установить или снять признак экстренности случая.

Кнопка «Печать» позволяет вывести документ на печать.

## 8. Мероприятие «Направление»

Для добавления мероприятия «Направление» на странице «Планирование и мониторинг медицинской помощи» в блок «*Схема мероприятий*» необходимо нажать кнопку «Добавить по названию» или «Добавить» (подробнее о добавлении мероприятия см.п.11). См. Рис. 29.

| Введите часть названия мероприятия и выберите нужное из найденых |
|------------------------------------------------------------------|
| Поиск: направ                                                    |
| Направление (Госпитализация)                                     |
| Очистить Закрыть                                                 |
|                                                                  |

Рисунок 18 Добавление мероприятия «Направление»

Для формирования направления должны быть заполнены коды ТФОМС организации, отделения, сотрудников.

- 1. «Учетная запись мед учреждения» (справочник F003.xml) На форму добавлены поля:
  - код ИНН
  - код КПП
  - код ОГРН
  - код ОКАТО
  - код ТФОМС

| Организация                                                           |                          |                |          |   |  |
|-----------------------------------------------------------------------|--------------------------|----------------|----------|---|--|
| Организация: Лпу 2 го ур<br>Наименование:                             | овня_тест                | 8              |          |   |  |
| Краткое наименование:                                                 | priny 2 to ypoblis_ rect |                |          |   |  |
| ИНН\КПП\ОГРН\ОКАТО                                                    |                          |                | 1        |   |  |
| Тип организации:                                                      |                          | 31             | 11       |   |  |
| Fanan                                                                 | литу 2 уровня            |                |          | * |  |
| Тород:                                                                | Екатеринбург             |                |          | _ |  |
| Телефон (Факс:                                                        |                          |                |          |   |  |
| Е-неил \ Адрес саита                                                  |                          | M              |          |   |  |
| адрес:                                                                |                          |                |          |   |  |
| Код СМО:                                                              |                          |                |          |   |  |
| Руководитель:                                                         |                          |                |          |   |  |
| Код ТФОМС                                                             | 660000                   |                |          |   |  |
|                                                                       | Заполнить поля из с      | правочника ФОМ | <u>c</u> |   |  |
| профили:<br>Коды организаций<br>Астрая:<br>(Для импорта из<br>Астрая) |                          |                |          |   |  |
| Заведующий                                                            | 0                        |                | ,        |   |  |
| Телефон заведующего                                                   | [                        |                |          |   |  |
| • Настройки                                                           |                          |                |          |   |  |
| Телефон диспетчера                                                    |                          |                |          |   |  |
| Виды помощи                                                           | АПУ, стацио              | онарная        |          | * |  |
| Дополнительно                                                         | Курирование              | е после родов  |          | * |  |
| Доп.подчинение                                                        |                          |                |          |   |  |
| Of a farmer as allo and and                                           |                          | 22             |          |   |  |

Для заполнения данных по медицинской организации необходимо

1.1. Внести в поле «Код ТФОМС» значение код лечебного учреждения – это ключевое поле для дальнейшего формирования документов и отчетов.

1.2. Зайти по ссылке « Заполнить поля из справочника ФОМС

1.2.1. Если код внесен корректно, все данные автоматически сформируются на форме экрана;

1.2.2. Так же существует возможность «ручного» ввода всех полей в учетной записи.

2. «Учетная запись отделения МО»

На форму добавлены поля:

- Код отделения( ТФОМС)
- Цели направлений

| Подразделе                  | ение                               |                      |  |
|-----------------------------|------------------------------------|----------------------|--|
| Подразделение:              |                                    |                      |  |
| Регион                      | Сопровождение АМ                   |                      |  |
| Организация                 | Лпу 2 го уровня_ тест 660000       |                      |  |
| Кол                         |                                    |                      |  |
| I COM                       | Заполнить поля из справочника ФОМС |                      |  |
| Название                    |                                    | )                    |  |
| Название краткое            |                                    |                      |  |
| Цели направлений            | ×                                  |                      |  |
| Тип                         | Отделение                          | •                    |  |
| Коды организаций<br>Астрая: | (                                  |                      |  |
| (Для импорта из<br>Астоза)  |                                    |                      |  |
|                             |                                    | (Conservation of the |  |

Для заполнения данных по отделению необходимо

1.внести в поле «Код» значение кода подразделения(SPOTDEL.XML) – это ключевое поле для дальнейшего формирования документов и отчетов;

2. Зайти по ссылке « Заполнить поля из справочника ФОМС

2.1. Если код внесен корректно, все данные автоматически сформируются на форме экрана;

1.2. Так же существует возможность «ручного» ввода всех полей в учетной записи. 3 Поле «Цели направлений» заполняются путем множественного выбора из справочника целей, по которым в данное отделение формируются направления

|    | Госпитализация                            |
|----|-------------------------------------------|
| 1  | Госпитализация в круглосуточный стационар |
| 2  | Дистанционная консультация                |
| 3  | Дневной стационар                         |
| 4  | Дородовая госпитализация                  |
| 5  | Консультативный прием                     |
| 6  | Областной акушерский консилиум            |
| 7  | Обследование                              |
| 8  | Однодневный стационар                     |
| 9  | Скрининг 1 триместра                      |
| 10 | Скрининг 2 триместра                      |
| 11 | Скрининг 3 триместра                      |
| 12 | Телемедицинская консультация              |
| 13 | Экстренная госпитализация                 |

## 4.«Учетная запись сотрудника»

На форму добавить поля:

- код сотрудника
- код специальности

| Пользователь    | ]                                                 |   |       |
|-----------------|---------------------------------------------------|---|-------|
| Логин:          |                                                   |   |       |
| Пароль*:        |                                                   |   |       |
| Повтор пароля*; |                                                   |   |       |
| Фамилия*:       |                                                   |   |       |
| Имя*:           |                                                   |   |       |
| Отчество*:      |                                                   |   |       |
| Дата рождения:  | Календарь )                                       |   |       |
| Пол:            | Мужской                                           | • |       |
| Код ФОМС:       |                                                   |   |       |
| Специальность:  | Авиационная и космическая медицина (110)          | • |       |
| Контактный      |                                                   |   |       |
| Округ*:         | ЛПУ З уровня                                      | • |       |
| Организация*:   | ГБУЗ ОДКБ2 «Областной перинатальный центр» при    | • |       |
| Отделения:      | Список отделений организации пуст                 |   |       |
| Роли:           | Администратор системы                             |   |       |
|                 | ШИМПОРТ ИЗ АСТРАЯ<br>П Бараций, листотиор систоми |   |       |
|                 | Руковолитель ЛПУ                                  |   |       |
|                 | Администратор ЛПУ                                 |   |       |
|                 | Врач                                              |   |       |
|                 |                                                   |   | - F.I |

5. На форму мероприятия «Направление» добавлены поля:

- Номер направления
- Форма оказания медицинской помощи
- Необходимость оперативного вмешательства
- Анамнез

| Дата направления:                  | 01.06.2017 Каленларь                                                     |   |
|------------------------------------|--------------------------------------------------------------------------|---|
| Направившее ЛПУ:                   | СБУЗ ОЛКБ2 «Областной перинатальный центо» при ОЛКБ2-22                  |   |
| Направившее отделение:             | Выберите отделение                                                       |   |
| Направил:                          | Главный Диспетчер Третьего Уровня Гл дис                                 |   |
| Куда направлен:                    | ЛПУ З уровня                                                             |   |
|                                    | Выберите ЛПУ                                                             |   |
|                                    | Отделения не найдены                                                     |   |
| Цель направления:                  | T                                                                        |   |
| Форма оказания помощи:             | · · · · · · · · · · · · · · · · · · ·                                    |   |
| Необходимость                      |                                                                          |   |
| оперативного                       | Нет                                                                      |   |
| вмешательства:<br>Желаемый периол: |                                                                          |   |
| Nonderion Reprog.                  | Календарь                                                                |   |
| № направления:                     |                                                                          |   |
| Руководитель                       | Боярский Сергей Николаевич                                               |   |
| Телефон:                           | 8(343)2405780                                                            |   |
| Анамнез:                           | Поле с автозаполнением. Наумите (trl+плавый клик на поле для вызова меню |   |
|                                    | управления автозаполнением                                               |   |
| 10/5                               | (700 D)                                                                  |   |
| MKD                                | иоследование с целью оценки состояния развития подростка (200.3)         | 3 |
| Диагноз                            | f                                                                        |   |

В результате внесенных данных, формируется файл со структурой, описанной в приказе Министерства здравоохранения Свердловской области и ТФОМС Свердловской области от 11.01.2017г. №15-п/1.

По кнопке «Печать направления для ТФОМС» формируется печатная форма направления на госпитализацию в стационар (круглосуточный и дневной) или консультацию, проведение лабораторноинструментальных исследований в амбулаторно-поликлинических условиях

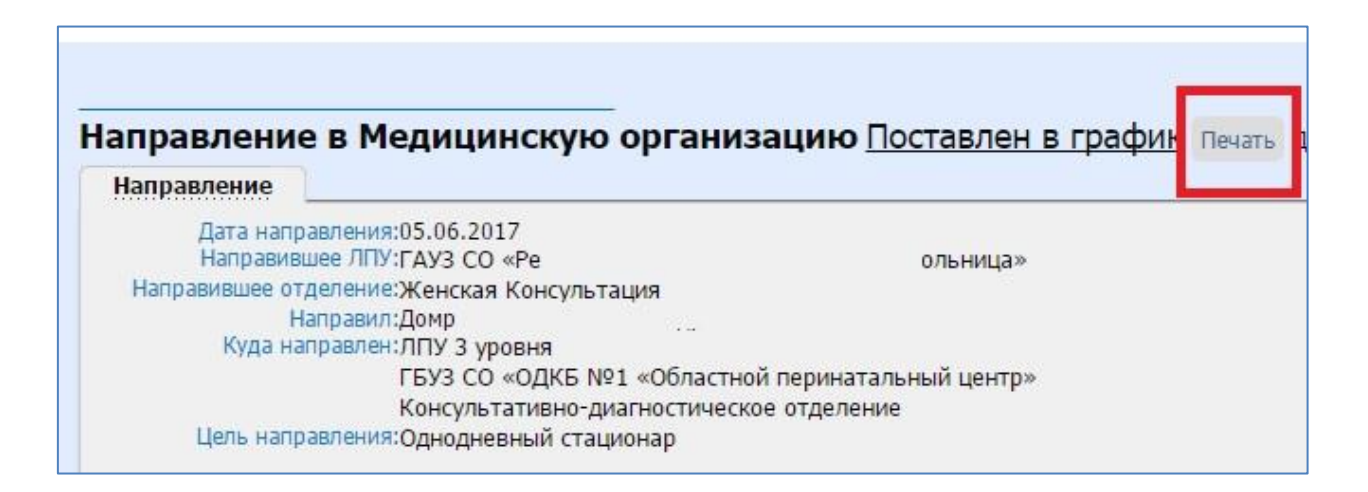

Поле «№ направления» - заполняется согласно уже существующей системы нумерации направлений на медицинские услуги в конкретном ЛПУ.

В дальнейшем по этому номеру будут связываться конкретное направление и мероприятие(услуга) в АС «ПМБ».

Страница события содержит ФИО пациентки, блок «Направление», «Запланирована», «История действий». См. Рис. 30.

В блоке «*Направление*» в поле «Дата направления» указывается дата направления, выбирающаяся с помощью календаря или ввода с клавиатуры 6-ти знаков, пример: «010714» (по умолчанию выставляется текущая дата).

В полях «Направившее ЛПУ», «Направил» значения выставляются автоматически, под каким пользователем был совершен вход в систему. В группе полей «Куда направлен» необходимо заполнить подчиненность ЛПУ, ЛПУ, отделение. Цель направления выбрать из выпадающего списка. Поля «Желаемый период» заполнить с помощью календаря или ввода с клавиатуры 6-ти знаков. «Руководитель подразделения», «Телефон» заполнить при желании вводом с клавиатуры.

Поля «Поиск МКБ», «МКБ», «Описание диагноза» наследуются из мероприятия осмотра акушера-гинеколога.

Блоки по преждевременным родам, болезням крови, осложнениям текущей беременности, патологией со стороны печени и поджелудочной железы, патологией плода, кесареву сечению и т.д. заполняются путем проставления флажков возле необходимого признака.

В разделе «Запланирована» отображается информация по запланированному времени направления на мероприятие.

В разделе «История действий» отображается информация изменений по направлению.

По кнопке «Направить» данное мероприятие направляется в другое ЛПУ, или в это же ЛПУ, но на другого сотрудника. После чего направление приобретает статус «Поставлен в график» и уходит для принятия решения в то ЛПУ или к сотруднику, куда создали направление.

По кнопке «Исполнить» услуга исполняется тем же сотрудником, кем она была создана и добавлена в «Схему мероприятий».

Сохранение данных по нажатию кнопки «Сохранить», закрытие сохраненного события по нажатию кнопки «Закрыть».

Кнопка «Печать» позволяет вывести документ на печать.

# 9. Мероприятие «Направление к узким специалистам » (интеграция с РМИС).

Для добавления мероприятия «Направление к узким специалистам» на странице «Планирование и мониторинг медицинской помощи» в блок «*Схема мероприятий*» необходимо нажать кнопку «**Добавить по** названию» или «**Добавить**» (подробнее о добавлении мероприятия см.п.11)

| Поиск: Н | lanp                                                          |
|----------|---------------------------------------------------------------|
|          | Наплавление в Мелициискию организацию (Оториление локучентов) |
|          | Направление к узким специалистам (Оформлениедокументов)       |
|          |                                                               |
|          | COLUMN THE PROPERTY                                           |
|          |                                                               |

Автоматически откроется форма мероприятия, в которую будут внесены данные о сотруднике, направляющим пациентку из учетной записи пользователя.

| Дат             | a: 06.12.2018 📰                               |                             |                |                         |
|-----------------|-----------------------------------------------|-----------------------------|----------------|-------------------------|
| Врем            | я: 11:58 (±)                                  | ~                           |                |                         |
| ЛПУ-исполнител  | ь:ТБУЗ СО « городо                            | ская больница»              | Venonua ou     | AND ALCONTRA            |
| Отделени        | е женская консультация                        |                             | SCIOBNA OK     | азания міньз-Амоулаторі |
| Сотрудни        | кі И                                          |                             |                |                         |
| должност        | <ul> <li>заведующий (главный врач,</li> </ul> | начальник) стру 💌           |                |                         |
| -               | (                                             |                             |                |                         |
| Дата направлени | 9:06.12.2018                                  |                             |                |                         |
| Куда направле   | н: выберите ЛПУ                               |                             |                | *                       |
|                 | Отделения не найдены                          |                             |                | •                       |
| Тип направлени  | я:                                            |                             |                | *                       |
|                 | L                                             |                             |                |                         |
| Дата назначени  | я: Дд.мм. ГГГГ                                |                             |                |                         |
| Время назначени | R:00:00 (H)                                   |                             |                |                         |
| № направлени    | 9:1136937                                     |                             |                |                         |
| Mk              | Б: Вводите название кода МКБ и                | или сам код МКБ             |                |                         |
|                 | Поле с автозаполнением. Нах                   | кмите Ctrl+правый клик на п | юле для вызова |                         |
|                 |                                               | ением                       | .4             |                         |

Заполняются поля «КУДА направлен» и «ТИП направления» из полей –

списков. Далее обращаемся к программе общебольничного сервиса « Регистратура96» <u>http://registratura196.ru/</u>

| Региональный портал медицинских услуг                                                                                  |                             |                 |  |
|----------------------------------------------------------------------------------------------------|-----------------------------|-----------------|--|
| Информация                                                                                                    | Населённый пункт > Медицинс | кая организация |  |
| Выберите лечебное<br>учреждение, в которое                                                                             | г. Алапаевск                | г. Арамиль      |  |
| хотите записаться. Для этого<br>сначала выберите свой<br>город, а затем<br>интересующее Вас<br>медицинское учреждение. | го<br><b>г. Берёзовский</b> | г. Богданович   |  |
|                                                                                                    | г. Верхняя Салда            | г. Верхняя Тура |  |
| Запись на прием также<br>производится по телефон<br>Контактного центра                                                 | ам г. Дегтярск              | г. Екатеринбург |  |

Выбираем медицинскую организацию, автоматически формируется форма с отделениями:

| ыбор ЛПУ                                                                                                    |                                                                                                    | Зались на пр                                                                                                    | жен также производится по телефонзи Контантного цен<br>8-800-1000-153, 585-06-00, лечебных у                                                                  | нтра Министерства здравовхранения Свердловской<br>учреждений и непосредственно в регистратурах пог                                   |
|----------------------------------------------------------------------------------------------------|----------------------------------------------------------------------------------------------------|----------------------------------------------------------------------------------------------------|----------------------------------------------------------------------------------------------------|----------------------------------------------------------------------------------------------------|
| Выберите печебное учреждение, в которое хотите<br>записатися. Для этого сночала выберите город, а<br>затом интересующее Вас учреждение, отдолкине.<br>Официальный сайт Иминстерства здравоохранению.<br>Свердовоской области: | Главное здание<br>Роспийская Феврахов, объ Сераловская,<br>Горал Аланаесси, Чонал Ленона, Дан 123                                                                      | Взрослая полнистинника (прием<br>ТОЛЬКО взрослото каселения),<br>call-дентр 4-91-00<br>Роспяйска базераля, обя Свератегкая,<br>Гереа Аламенси, Унна Ленена, Док 123 | Детския полнясниника,<br>телефон регистратуры<br>(34346)2-51-53<br>Роспиская Саграхия, обя Сверахееная,<br>Горах Алагаеса, Хона Транев<br>Спребяжение, Дан (5 | Женская консультация, тел.<br>регистратуры: 2-86-96<br>Росийски безерана, област Оградоватия,<br>Горад Анальсис, Чина Ликина, Дик 7а |
| http://winzdrav.msdural.ru<br>Официольный имтернет-портал государственных<br>услус:<br>https://www.gosusfugi.ru                                                                                                    | Участковое педнятрическое<br>отделение, телефон<br>регистратуры (5154):51-53<br>Роспяйска Факрака, об Сператогна,<br>Гарад Аналасса, Мана Вранза<br>Спрефикано, Дан 13 | Участковое терапектическое<br>(Ленина 123)<br>Рогониска Каздахак, оба Сираковска,<br>Ворак Алапаеса, Чона Ленина, Дан 13                                            |                                                                                                    |                                                                                                    |
|                                                                                                    |                                                                                                    |                                                                                                    |                                                                                                    |                                                                                                    |

Выбираем нужное отделение в медицинской организации, автоматически формируется форма выбора услуги:

| ыбор услуги                                                                                                    |                                                                                                  |                                                                                                  | 6 600 1000 155 285 C5 00 /re-+Searcy                                                                | лреждений и натосхедствение в зегистовтурах полик |
|----------------------------------------------------------------------------------------------------|--------------------------------------------------------------------------------------------------|--------------------------------------------------------------------------------------------------|----------------------------------------------------------------------------------------------------|---------------------------------------------------|
| 1         Εγτατικά του πολομικός δραγική ΤΟΡΙΚΟ ποι κοικομισμού του πουζίται το<br>ματορη 241-20           2         Τοριδού το ματορη το ματορη το μεταγρή τη 25, 00, 0-000-1000<br>155 Ο ματο αυτοποί το θε διακού το κοινου, τή πρ. | присм врача афтальмолота                                                                         | прием участкового прача<br>терашевта (фельдшера)                                                 | присм врача вардиолога                                                                              | прием прака травчатолога<br>врзоведа              |
| В столе продотавлени со уступ, осаль земни и з брань ч<br>як (пере ургор) иля Васчетть, заявленя перегуля - 3 ва<br>уступ.                                                                                                    | присм прача хирурга                                                                              | присч врача уролога                                                                              | прием врача инфекциониста                                                                           | прием прача<br>оторино.азриндолога                |
|                                                                                                    | присм врача истролога<br>(зниксь осуществляе их только<br>через прием участвового-<br>терапента) | прием врача нефралога<br>(запись осуществляется только<br>через прием участкового-<br>теранента) | прием врача экуовриполога<br>(жшись огуществляется только<br>через прием участкового-<br>терапента) | прием прача нарколога                             |
|                                                                                                    | прием врача-<br>дерматовенеролога                                                                | прием врача-стоматолога<br>(платный прием)                                                       | диспансеризация взрослого<br>населения                                                              | прием фельдшера-опколога                          |

Выбираем нужную услугу, автоматически открывается форма со специалистами данной организации, который имеет право оказывать услугу:

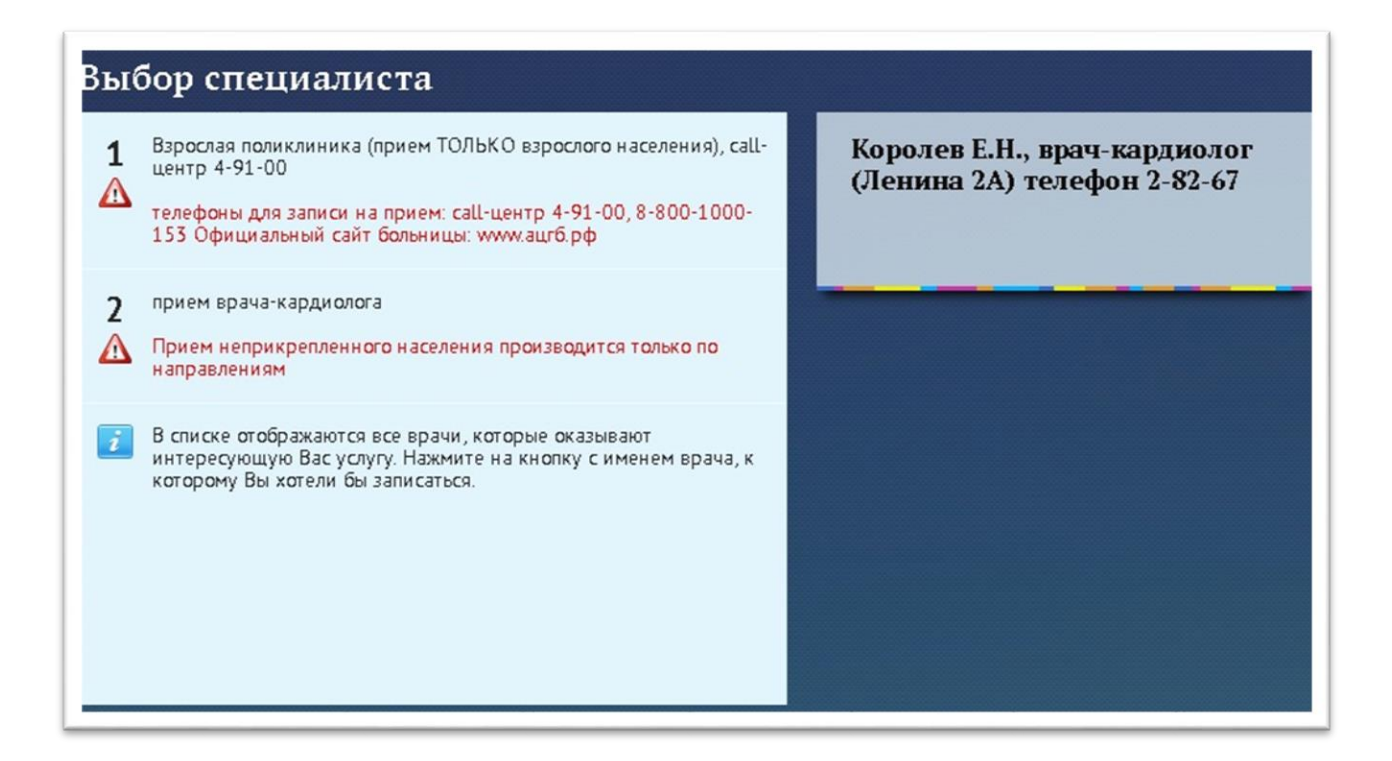

Выбираем специалиста, автоматически открывается форма расписания приемов:

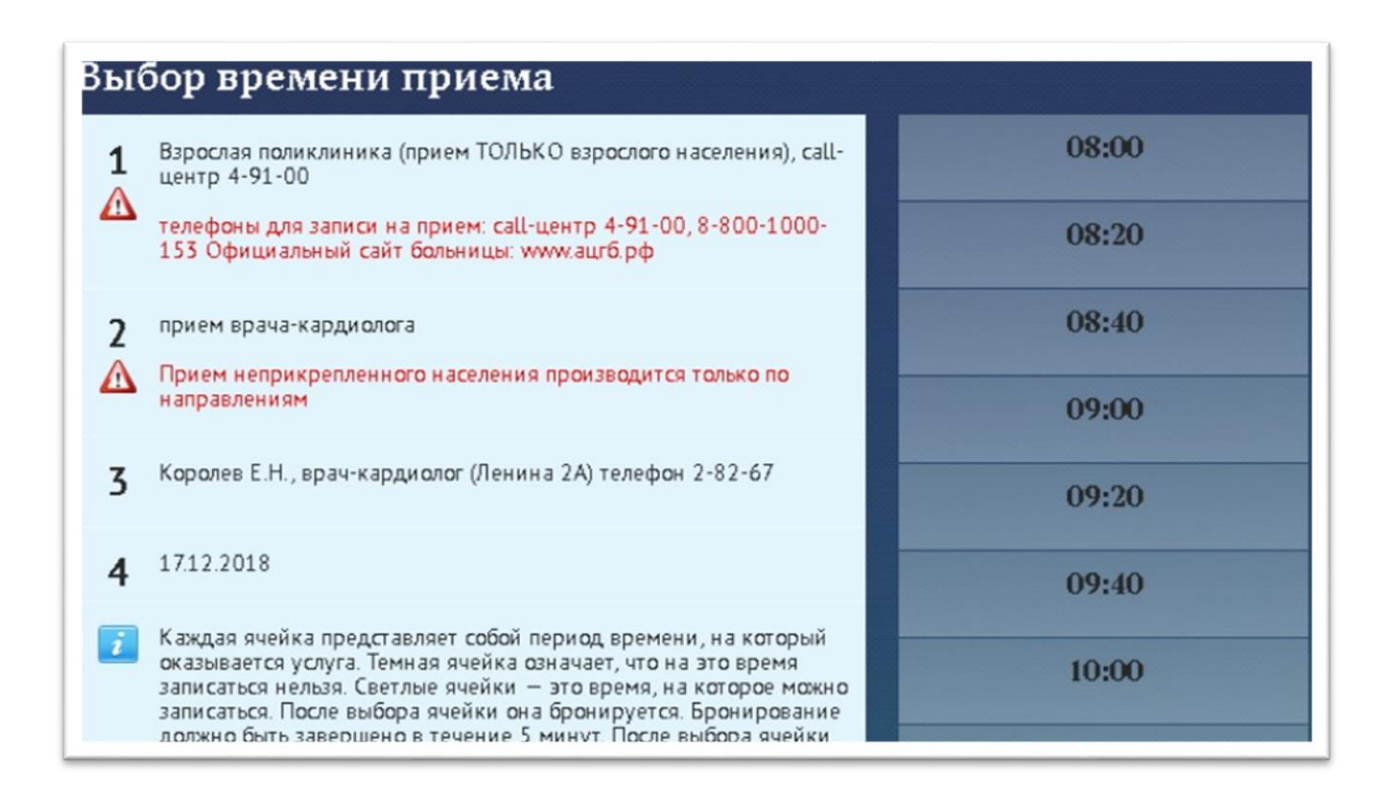

Далее записываем пациентку на конкретную дату и время . подписывается согласие на обработку персональных данных. А данные по дате и времени назначения вносим в мероприятие «Направление к узким специалистам»

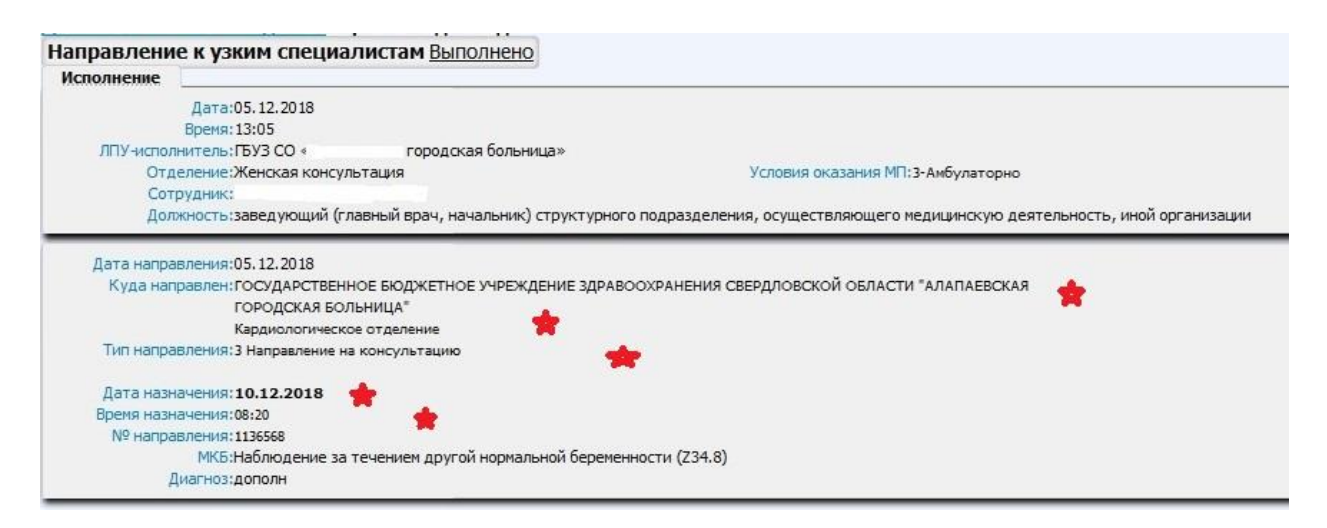

То есть на руках у пациентки сформированное направление в конкретную медицинскую организацию, отделение, сотруднику, на корректную дату и время.

После нажатия клавиши «Выполнить» мероприятие будет передано интеграционным сервисом в РМИС.

Передача направления на диагностическое исследование создается и

формируется аналогично в разницей в типе направления и соответственно обращение в соответствующее отделение и сотруднику . требуемой квалификации.

## 10. Мероприятие «ЛПУ ведения беременности»

Мероприятие «ЛПУ ведения беременности» создается автоматически после сохранения карты пациента и перехода на страницу планирования и мониторинга медицинской помощи. Данное мероприятие заполняется данными из раздела «Регистрирующая организация» карты пациента.

## 11. Мероприятие «ЛПУ для планового приема родов»

Для добавления мероприятия «ЛПУ для планового приема родов» на странице «Планирование и мониторинг медицинской помощи» в блок «Схема мероприятий» необходимо нажать кнопку «Добавить по названию» или «Добавить» (подробнее о добавлении мероприятия см.п.11). См. Рис. 31.

| Свинцова Елена Дми<br>ЛПУ для плановог | триевна<br>о приема родов     |
|----------------------------------------|-------------------------------|
| исполнение                             |                               |
| Дата:                                  | 04.08.2014 Календарь          |
| ЛПУ-исполнитель:                       |                               |
| Отделение:                             | Нет отделения 👻               |
| Сотрудник:                             | Главный Администратор Системы |
| Должность:                             |                               |
| Регион:                                | ЛПУ Специализированные 🗸      |
| ЛПУ для планового                      | · • •                         |
| приема родов:                          | 2.6                           |
| орач.<br>Аюдшорка:                     | выорать из справочника 👻      |
| Акушерка.                              |                               |
| Обзор Файл не выбр                     | ан.                           |
| Добавить файл в документ               |                               |
| История действий                       |                               |
|                                        |                               |
|                                        |                               |

Рисунок 31 Заведение мероприятия «ЛПУ для планового приема родов»

Страница содержит два блока: 1.«Исполнение» с полями

- «Дата», выбирающаяся с помощью календаря или ввода с клавиатуры 6-ти знаков, пример: «250713» указывается период исполнения события.
- «ЛПУ-исполнитель», «Отделение», «Сотрудник», «Должность» заполняются автоматически, под каким пользователем был совершен вход в систему.
- «Регион» и «ЛПУ для планового приема родов» выбирается из справочника. Первым выбирается «Регион», далее становятся доступными ЛПУ, которые находятся в этом регионе.
- «Врач» заполняется выбором из справочника.
- «Акушерка» заполняется вводом с клавиатуры.

При необходимости можно добавить в документ файл с помощью кнопки Добавить файл в документ.

2. В разделе «История действий» отображается информация изменений по мероприятию.

Сохранение данных по нажатию кнопки «Сохранить», закрытие сохраненного события по нажатию кнопки «Закрыть».

Для исполнения события необходимо нажать кнопки «Выполнить» или «Выполнить и закрыть». В схеме мероприятие отразится как исполненное событие зеленым цветом и будет недоступно для изменения.

Кнопка «Печать» позволяет вывести документ на печать.

### 12. Добавление события в «Схему мероприятий»

Для добавления мероприятия, услуги или события на странице «Планирование и мониторинг медицинской помощи» в блок «*Схема мероприятий*» необходимо нажать кнопку «Добавить по названию» или «Добавить». См. Рис. 31.

| Схема мероприятий                       |                                                              |
|-----------------------------------------|--------------------------------------------------------------|
| Добавить по названию<br>Анкетные данные |                                                              |
| Дата/Срок                               | Мероприятие                                                  |
| 01.07.2014 15:08 (25н.6д.)              | Информированное согласие на обработку<br>персональных данных |
| 01.07.2014 15:41 (25н.6д.)              | Анкета оценки группы риска                                   |
| Не позднее:34<br>недели (02.09.2014)    | Анкета оценки группы риска                                   |
| Осмотры                                 |                                                              |
| Дата/Срок                               | Мероприятие                                                  |
| 26 недель (02.07.2014)                  | Осмотр акушера-гинеколога                                    |
| 03.07.2014 12:18 (26н.1д.)              | Осмотр акушера-гинеколога                                    |

Рисунок 19 Добавление мероприятия

По нажатию кнопки «Добавить по названию» выходит страница с полем поиска, в котором требуется ввести часть названия мероприятия и выбрать нужное из найденных. После чего автоматически открывается страница оформления и выполнения требуемого мероприятия.

| Введите часть названия мероприятия и выберите нужное из найденых |  |
|------------------------------------------------------------------|--|
| Поиск: Госпит                                                    |  |
| Госпитализация в ЛПУ (Госпитализация)                            |  |
| Очистить Закрыть                                                 |  |
|                                                                  |  |

Рисунок 20 Добавление мероприятия по названию

По нажатию кнопки «Добавить» выходит страница «Добавить событие», см. Рис. 34.

| Firefox 🔻               |                                         |                          |            |
|-------------------------|-----------------------------------------|--------------------------|------------|
| 🛞 Структура             | × 🛑 Случай:Обязова Р.П.                 | 🗙 🛞 Добавить событие     | × +        |
| 🗲 🕙 Введите поисковь    | ий запрос или адрес                     | ⊽ C <sup>e</sup> Google  | ۹ 🖡        |
| 🔊 Часто посещаемые 🥮    | Начальная страница ừ System Dashboard - | КІ 🗶 ИАСУ.Разное - Репоз | 💽 Закладки |
| ЛПУ 1 уровня. Иванов Ин | зан Иванович (Диспетчер)                |                          | выход      |
|                         |                                         |                          |            |
| Тип:                    | Выберите тип                            | •                        |            |
| (                       | Закрыть                                 |                          |            |
|                         |                                         |                          |            |

Рисунок 21 Страница добавления события

На странице находится одно поле «Тип» - тип события, который нужно выбрать из списка (Пр.: госпитализация, консультация, исследование и др.). См. Рис. 35.

| Delocparte ran            |
|---------------------------|
| выберите тип              |
| Госпитализация            |
| Диагноз                   |
| Исследование              |
| Консультация              |
| Лабораторные исследования |
| Лечебные мероприятия      |
| Новорожденный             |
| Оформление документов     |
| Посещения                 |
| Работа с ЛПУ              |
| Родоразрешение            |
| Хирургические мероприятия |

Рисунок 22 Тип мероприятия

После выбора типа события становится активным поле «Вид» - вид мероприятия, также необходимо выбрать из выпадающего списка. Вид формируется на основании типа события. См. Рис. 36.
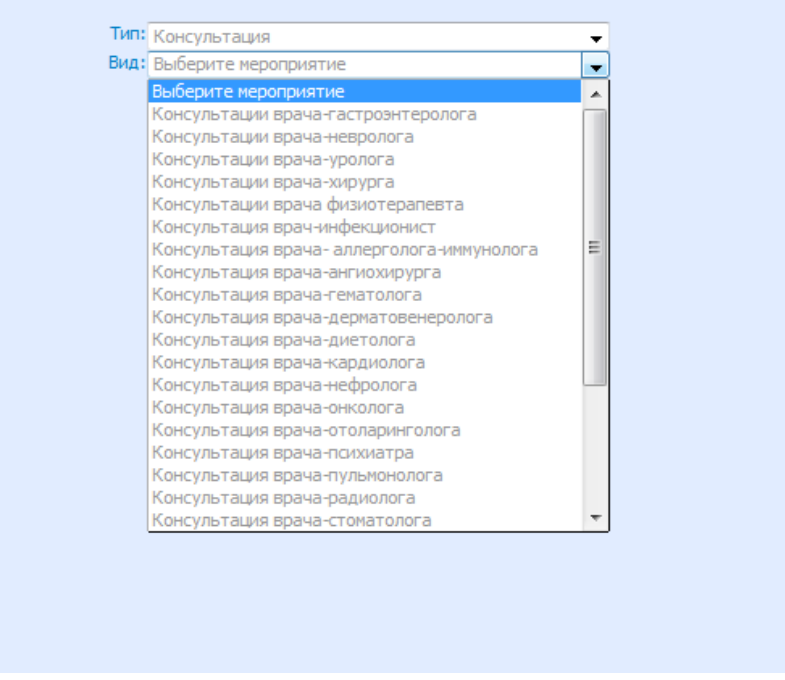

Рисунок 23 Вид мероприятия «Консультация»

Нажатие на кнопку «Добавить и оформить» открывает страницу оформления и выполнения требуемого мероприятия. Кнопка «Закрыть» закрывает форму поиска без сохранения данных.

| еменова Мария Александровна                                                              |
|------------------------------------------------------------------------------------------|
| онсультация врача-кардиолога                                                             |
| Исполнение                                                                               |
|                                                                                          |
| ЛПУ-исполнитель:Тестовое ЛПУ                                                             |
| Сотрудник: Алминистратор Лоу                                                             |
| Отделение: тестовое                                                                      |
| Должность: врач                                                                          |
| Диагноз по МКБ:акушерский, основной:Вызванные беременностью отеки с протеинурией (012.2) |
| Клинический диагноз:комментарии по диагнозу                                              |
| Диагноз консультанта 134.0                                                               |
| Выберите диагноз                                                                         |
| Диагноз консультанта: Выберите диагноз                                                   |
|                                                                                          |
| Рекомендации:                                                                            |
| Обзор Файл не выбран.                                                                    |
| Добавить файл в документ                                                                 |
| История действий                                                                         |
| Сохранить Печать Выполнить Выполнить и закрыть Закрыть                                   |

Рисунок 24 Оформление события

Страница оформления события содержит название мероприятия, ФИО пациентки, блок «Исполнение», «История действий».

В блоке «Исполнение» в поле «Дата» указывается период исполнения события, выбирающийся с помощью календаря или ввода с клавиатуры 6ти знаков, пример: «010714» (по умолчанию выставляется текущая дата).

В полях «ЛПУ-исполнитель», Сотрудник», «Отделение», «Должность» значения выставляются автоматически, под каким пользователем был совершен вход в систему. Диагноз по МКБ наследует диагноз из осмотра акушера-гинеколога.

В поле «Диагноз консультанта (МКБ)» вводится код предполагаемого диагноза, либо выбирается ИЗ значений часто используемых, например: I34.0 и нажимается кнопка «Поиск». Появляется поле «Выберете диагноз» с выбранным значением диагноза. В поле «Диагноз консультанта» заносятся комментарии по диагнозу вводом с клавиатуры.

Данное мероприятие сохраняется на стадии оформления по кнопке «Сохранить» и закрывается по кнопке «Закрыть».

Для исполнения события необходимо нажать кнопки «Выполнить» или «Выполнить и закрыть». В схеме мероприятий отразится как исполненное событие зеленым цветом и будет недоступно для изменения.

Кнопка «Печать» позволяет вывести документ на печать.

# 13. Назначение кнопок «Удалить случай», «Маршрут» и «Закрыть случай»

Страница «Планирование и мониторинг медицинской помощи» содержит следующие кнопки, см. рис. 38

| Закрыть | Изменение персональных данных | Удалить случай | Маршрут | Закрыть случай | Печать перс.данных |
|---------|-------------------------------|----------------|---------|----------------|--------------------|
|         |                               |                |         |                |                    |

Рисунок 38 Описание кнопок

1. «Удалить случай» удаляет созданную карту пациента и все данные по событиям. Выйдет подтверждение удаления случая. См. Рис. 39.

Заявка будет удалена. Продолжить?

| ОК |
|----|
|----|

Рисунок 39 Подтверждение удаления случая

На странице случая будет отмечено, что случай отменен. См. Рис. 40.

| Случай отмененён                     |                                                             |                                         |                         |  |  |  |  |  |  |
|--------------------------------------|-------------------------------------------------------------|-----------------------------------------|-------------------------|--|--|--|--|--|--|
| Тест Тест Тест                       |                                                             |                                         |                         |  |  |  |  |  |  |
|                                      | ЛПУ 1-го уровня ж/к                                         |                                         |                         |  |  |  |  |  |  |
|                                      | CP (                                                        | 0K. 2H.                                 |                         |  |  |  |  |  |  |
| Схема мероприятий                    |                                                             | · · ·                                   |                         |  |  |  |  |  |  |
| Анкетные данные                      |                                                             |                                         |                         |  |  |  |  |  |  |
| Дата/Срок                            | Мероприятие                                                 | Результат                               | Исполнитель 🚍           |  |  |  |  |  |  |
|                                      | Информированное согласи<br>обработку<br>персональных данных | ена                                     |                         |  |  |  |  |  |  |
| 20.06.2014 11:12 (Он.)               | Анкета оценки группы рис                                    | ка Группа риска: высокая<br>(Баллы: 25) | Иванов Иван<br>Иванович |  |  |  |  |  |  |
| 24.06.2014 10:24<br>(Он.4д.)         | Информированное согласи<br>обработку<br>персональных данных | 1 1                                     | Иванов Иван<br>Иванович |  |  |  |  |  |  |
| Не позднее:21<br>неделя (14.11.2014) | Анкета оценки группы рис                                    | ка                                      |                         |  |  |  |  |  |  |
| Не позднее:34<br>недели (13.02.2015) | Анкета оценки группы рис                                    | ка                                      |                         |  |  |  |  |  |  |
| Осмотры                              |                                                             |                                         |                         |  |  |  |  |  |  |
| Дата/Срок                            | Мероприятие                                                 | Результат                               | Исполнитель 🚔           |  |  |  |  |  |  |
| 25.06.2014 10:40                     | Осмотр акушера-                                             | (МКБ: Z32.1). Стандарт: Базовый         | Иванов Иван             |  |  |  |  |  |  |

/даленный случай

2. «Маршрут» показывает данные о переходах пациентки между ЛПУ.

При сроке беременности 35-36 недель вносится полный клинический диагноз, определяется место планового родоразрешения. По кнопке «Маршрут» можно увидеть этот переход. См. рис. 41.

| Firefox <b>*</b>                                                                     |            |            |
|--------------------------------------------------------------------------------------|------------|------------|
| (†) Активные × (†) Случай:Шакирова М.Р. × (†) Маршрут                                | × +        |            |
| 🗲 📀 Введите поисковый запрос или адрес                                               | ⊽ C Soogle | ₽ ₩ ⋒      |
| 🙆 Часто посещаемые 🥹 Начальная страница 👻 System Dashboard - К 🐹 ИАСУ.Разное - Репоз |            | 🚼 Закладки |
| МАРШРУТ                                                                              |            |            |
| Шакирова Мила Рустемовна<br>15.05.2013<br>ЛПУ 1 уровня — ЛПУ 2 уровня тестовое       |            |            |
|                                                                                      |            |            |

- Рисунок 25 Маршрут движения между ЛПУ
  - 3. «Закрыть случай» закрывает карточку пациента и обслуживание в данном ЛПУ. Карточка и данные о пациенте будут храниться в меню «Закрытые». Случай может быть закрыт, только в том случае, если мероприятие «Исход беременности» исполнено. В противном случае перед нажатием кнопки «Закрыть случай» выйдет сообщение, см. Рис. 42.

Случай ведения беременности не может быть закрыт, нет мероприятия Исход беременности

|                                                                          | ОК |
|--------------------------------------------------------------------------|----|
| Рисунок 42 Предупреждение об отсутствии мероприятия «Исход беременности» |    |

Если есть «Исход беременности», то при закрытии случая, выйдет другое предупреждение. См. Рис. 43.

Внимание , вы уверены , что хотите закрыть случай ?

|         |                          | ОК          | Отмена |
|---------|--------------------------|-------------|--------|
|         |                          |             |        |
| Рисунок | 43 Предупреждение о закр | ытии случая |        |

Выйдет страница с отметкой, что случай закрыт. См. Рис. 44.

| Случай закрыт                        |                                                                 |                                      |                          |  |  |  |  |  |
|--------------------------------------|-----------------------------------------------------------------|--------------------------------------|--------------------------|--|--|--|--|--|
| Синица Изольда Павловна              |                                                                 |                                      |                          |  |  |  |  |  |
|                                      | Срок: 25н.2д. ; прошло дней: 8                                  |                                      |                          |  |  |  |  |  |
| Особые отметки                       | Особые отметки                                                  |                                      |                          |  |  |  |  |  |
| Дополн                               | ительно:                                                        |                                      | $\sum$                   |  |  |  |  |  |
| Схема мероприятий                    |                                                                 |                                      |                          |  |  |  |  |  |
| Анкетные данные                      |                                                                 |                                      |                          |  |  |  |  |  |
| Дата/Срок                            | Мероприятие                                                     | Результат                            | Исполнитель              |  |  |  |  |  |
| 26.06.2014.11.07                     | Анкета оценки группы риска                                      | Группа риска: высокая<br>(Баллы: 25) | Врач Сергей<br>Сергеевич |  |  |  |  |  |
| (25н.2д.)                            | Информированное согласие на<br>обработку<br>персональных данных | согласна                             | Врач Сергей<br>Сергеевич |  |  |  |  |  |
| 26.06.2014 12:33<br>(25н.2д.)        | Анкета оценки группы риска                                      | Группа риска: высокая<br>(Баллы: 25) | Администратор Лпу        |  |  |  |  |  |
| Не позднее:34<br>недели (28.08.2014) | Анкета оценки группы риска                                      |                                      |                          |  |  |  |  |  |
| Направление                          |                                                                 |                                      |                          |  |  |  |  |  |
| Осмотры                              |                                                                 |                                      |                          |  |  |  |  |  |
| Стандарт                             |                                                                 |                                      |                          |  |  |  |  |  |
| 🗹 Результаты 🗹 Испол                 | нитель 🔲 ЛПУ 🔲 Отмены 🔲 Ста                                     | ндарты 🔲 Легенда                     |                          |  |  |  |  |  |
| Фильтр: Все                          |                                                                 | •                                    |                          |  |  |  |  |  |
| Персональные данные                  |                                                                 |                                      |                          |  |  |  |  |  |
| Медицинская информа                  | ция                                                             |                                      |                          |  |  |  |  |  |
| Дополнительно                        |                                                                 |                                      |                          |  |  |  |  |  |
| Регистрирующая орган                 | изация                                                          |                                      |                          |  |  |  |  |  |
| История действий                     |                                                                 |                                      |                          |  |  |  |  |  |
| Сохранить Закрыт                     | ть Маршрут Отменить закрытие                                    | Печать перс.данных                   |                          |  |  |  |  |  |

Рисунок 44 Закрытый случай

По кнопке «Отменить закрытие» можно отменить данное действие. См. Рис. 44.

На странице «Планирование и мониторинг медицинской помощи» в блоке «История действий» отображается информация по изменениям карточки пациента. Такие изменения как: См. Рис. 45.

- Кем создан случай
- Кто внес последние изменения
- Кто выполнил/подписал событие
- Кто произвел удаление

| Время          | Действие                                     | Пользователь                          | ЛПУ         |
|----------------|----------------------------------------------|---------------------------------------|-------------|
| 16.05.13 17:45 | Новый случай                                 | Иванов Иван Иванович                  | ЛПУ 1 уровн |
| 16.05.13 17:47 | Планирование и мониторинг медицинской помощи | Иванов Иван Иванович                  | ЛПУ 1 уровн |
| 17.05.13 12:02 | Закрыть случай                               | Тест1 Тест Тест                       |             |
| 17.05.13 12:02 | Отменить закрытие                            | Тест1 Тест Тест                       |             |
| 24.05.13 10:36 | Изменения персональных данных                | Тест1 Тест Тест                       |             |
| 24.05.13 10:36 | Планирование и мониторинг медицинской помощи | Тест1 Тест Тест                       |             |
| 24.05.13 10:38 | Изменения персональных данных                | Тест1 Тест Тест                       |             |
| 27.05.13 10:17 | Планирование и мониторинг медицинской помощи | Главный Диспетчер Третьего Уровня Г Г |             |

Рисунок 45 Вкладка «История действий»

#### Меню «Новые» 14.

Войти в модуль «Случаи» выбрать «Новые». Данное меню содержит список пациентов, не прикрепленных к ЛПУ для ведения беременности, но зарегистрированных в данном ЛПУ. См. Рис. 46.

| Test ПЦ. <u>Администра</u>  | <u>тор Лпу</u> | (Администрато            | р ЛПУ)                                                       | выход |
|-----------------------------|----------------|--------------------------|--------------------------------------------------------------|-------|
| Случаи                      | 2              | Дата                     | Ф.И.О.                                                       |       |
| Новый случай                |                | 04.07.2014<br>04.07.2014 | <u>Беременная Татьяна Николаевна</u><br>Пациент Юлия Юрьевна |       |
| 😭 Новые                     |                | 04.07.2014               | <u>Тестова Ирина Сергеевна</u>                               |       |
| 🗬 Активные (ЛПУ)            |                |                          |                                                              |       |
| °13 Все активные            |                |                          |                                                              |       |
| Все активные Закрытые       |                |                          |                                                              |       |
| Услуги                      |                |                          |                                                              |       |
| Направление<br>Мониторинг   |                |                          |                                                              |       |
| Пользователи                |                |                          |                                                              |       |
| Дополнительно<br>Информация |                |                          |                                                              |       |

Рисунок 46 Меню «Новые»

Отображаются по дате создания. Выбор созданных пациентов для редактирования.

Если «ЛПУ для ведения беременности» выбрано то же, что и регистрирующее, то пациентка появится в меню «Активные», иначе, при выборе другого ЛПУ в меню «Все активные».

#### 15. Меню «Активные»

Войти в модуль «<u>Случаи</u>» выбрать «Активные». Показан список пациентов, прикрепленных к ЛПУ для ведения беременности, под логином которого был совершен вход в систему. См. Рис. 47.

| Случаи         | 💁 Филь      | лр по ФИО:                |                                   |                       |                  |
|----------------|-------------|---------------------------|-----------------------------------|-----------------------|------------------|
| 🕂 Новый случай |             | Дата постановки на учёт 🖤 | Ф.И.О.                            | Врач                  | Срок беременност |
| 🚖 Новые        | Δ           | 27.06.2014                | Лисица Клавдия Львовна            | Врач Сергей Сергеевич | 27 нед.          |
| Активные       | <b>•</b>    | 26.06.2014                | Быстрова Маргарита Павловна       | Врач Сергей Сергеевич | 4 нед.           |
| 94 a           | $\triangle$ | 26.06.2014                | Гуськова Земфира Петровна         | Врач Сергей Сергеевич | 13 нед.          |
| 🜟 Все активные | 0 •         | 26.06.2014                | Иванова Иванна Ивановна           | Врач Сергей Сергеевич | 18 нед.          |
| 🚺 Закрытые     | 0 +         | 26.06.2014                | Крайнова Марина Николаевна        | Врач Сергей Сергеевич | 12 нед.          |
|                | $\triangle$ | 26.06.2014                | Кувшинова Людмила Викторовна      | Врач Сергей Сергеевич | 21 нед.          |
| Услуги         | $\triangle$ | 26.06.2014                | Филиппова Ирина Владимировна      | Врач Сергей Сергеевич | 7 нед.           |
| Направление    | 00+         | 25.06.2014                | Июнь Александра Александровна     | Врач Сергей Сергеевич | 15 нед.          |
| Мониторинг     | 0 •         | 25.06.2014                | <u>Трифонова Наталья Петровна</u> | Врач Сергей Сергеевич | 9 нед.           |
| Пользователи   |             |                           |                                   |                       |                  |
| Дополнительно  |             |                           |                                   |                       |                  |
| Информация     |             |                           |                                   |                       |                  |

Рисунок 47 Меню «Активные»

#### 16. Меню «Активные (ЛПУ)»

Войти в модуль «Случаи» выбрать «Активные (ЛПУ)».

Вышестоящее ЛПУ видит всех пациентов, прикрепленных к различным нижестоящим ЛПУ для ведения беременности, находящихся в его подчинении. С помощью фильтра над списком случаи можно отфильтровать по группам риска и по видам случая (беременные, родильницы, прерывание беременности). См. Рис. 48.

| Случаи                    | Bce rp                     | уппы риска 👻               | Все случаи 🗸                                                      | фильтр по ФИО            | •      |                                    |
|---------------------------|----------------------------|----------------------------|-------------------------------------------------------------------|--------------------------|--------|------------------------------------|
| новый случай              | 11                         | Дата постановки<br>на учёт | Ф.И.О.                                                            | ЛПУ ведения беременности |        | Срок беременности                  |
| Активные                  | <b>0 € +</b><br><b>∧ +</b> | 25.06.2014<br>30.06.2014   | <u>Июнь Александра Александровна</u><br>Чашкина Зоя Павловна      |                          | C      | 15 нед.<br>33 нед.; прошло дней: 4 |
| 🗬 Активные (ЛПУ)          |                            | 27.06.2014                 | Климова Ирина Николаевна                                          |                          |        | 9 нед.                             |
| °Ъвсе активные            |                            | 27.06.2014                 | Лисица Клавдия Львовна                                            |                          | ¢      | 27 нед.                            |
| <del>%</del> Все активные | $\Delta$                   | 26.06.2014<br>26.06.2014   | <u>Быстрова Маргарита Павловна</u><br>Гуськова Земфира Петровна   |                          | c<br>c | 4 нед.<br>13 нед.                  |
| Закрытые                  | •                          | 26.06.2014                 | Иванова Иванна Ивановна                                           |                          | ¢      | 18 нед.                            |
| Услуги                    | <b>●</b> •                 | 26.06.2014                 | <u>Крайнова Марина Николаевна</u><br>Кувшинова Людмида Викторовна |                          | C<br>C | 12 нед.<br>21 нед.                 |
| Направление               | $\overline{\Delta}$        | 26.06.2014                 | Филиппова Ирина Владимировна                                      |                          | ¢      | 7 нед.                             |
| Мониторинг                | 0 +                        | 25.06.2014                 | <u>Трифонова Наталья Петровна</u>                                 |                          | ¢      | 9 нед.                             |
| Пользователи              |                            |                            |                                                                   |                          |        |                                    |
| Дополнительно             |                            |                            |                                                                   |                          |        |                                    |
| Информация                |                            |                            |                                                                   |                          |        |                                    |

Рисунок 48 Меню «Активные (ЛПУ)

Показан список пациентов и наименование прикрепленного ЛПУ для ведения беременности.

#### 17. Меню «Все активные» (дерево)

Отображается список пациентов по территориальной подчиненности не только подчиненных ЛПУ, а так же зарегистрированные в этом ЛПУ, под логином которого был совершен вход в систему.

#### 18. Меню «Все активные»

Отображается список пациентов не только подчиненных ЛПУ, а так же зарегистрированные в этом ЛПУ, под логином которого был совершен вход в систему.

#### 19. Меню «Закрытые»

Войти в модуль «Случаи» выбрать «Закрытые».

Пользователь в данном меню видит список пациентов, случаи которых закрыты. См. Рис. 49.

| 2014 | x2                         |                         |                              |       |             |         |            |
|------|----------------------------|-------------------------|------------------------------|-------|-------------|---------|------------|
|      | Дата постановки<br>на учёт | Дата закрытия<br>случая | ФИО                          | Исход | Дата исхода | Срок    | Примечание |
| 0 🔍  | 27.06.2014                 | 27.06.2014              | Петрова Маргарита Алексеевна | Роды  | 27.06.2014  | 6 нед.  | Закрыт     |
| 0    | 26.06.2014                 | 26.06.2014              | Синица Изольда Павловна      | Роды  | 26.06.2014  | 25 нед. |            |

Рисунок 49 Меню «Закрытые»

При нажатии на пациента открывается страница «Схема мероприятий» и сообщением «*Случай закрыm*». См. Рис. 50.

| Случай закрыт     | Синица Изольда Павловна<br>БУЗ РА «Онгудайская районная больница» ЖК<br>Срок: 25н.2д.; прошло дней: 8 |
|-------------------|----------------------------------------------------------------------------------------------------|
| Особые отметки    |                                                                                                    |
| Дor               | олнительно:                                                                                           |
| Схема мероприятий |                                                                                                    |
| Персональные дан  | Hble                                                                                                  |
| Медицинская инфо  | рмация                                                                                                |
| Дополнительно     |                                                                                                    |
| Регистрирующая о  | рганизация                                                                                            |
| История действий  | ]                                                                                                    |
|                   | Сохранить Закрыть Маршрут Отменить закрытие Печать перс.данных                                        |

Рисунок 26 Закрытый случай

На странице присутствует блок «Особые отметки» с полем: «Дополнительно» - в этом поле оставляются комментарии по случаю.

Закрытие случая можно отменить по кнопке «Отменить закрытие».

#### 20. Мониторинг «Ответы»

Отображается список наших ответов по случаям, обработанным в нашем ЛПУ. См. Рис. 51.

| Test ПЦ. <u>Администра</u>                                                                     | <u>тор Лпу</u> (А | дминистратор Л | ПУ)                    |                              | ВЫХОД        |
|------------------------------------------------------------------------------------------------|-------------------|----------------|------------------------|------------------------------|--------------|
|                                                                                                |                   |                |                        |                              |              |
| Случаи                                                                                         |                   | Дата/время     | Тип                    | ФИО пациентки                | Кому         |
| Услуги                                                                                         |                   | 04.07.2014     | Мы приняли направление | Семенова Мария Александровна | Тестовое ЛПУ |
| Направление                                                                                    |                   |                |                        |                              |              |
| Мониторинг                                                                                     |                   |                |                        |                              |              |
| 🗄 Ответы                                                                                       |                   |                |                        |                              |              |
| Наше ЛПУ<br>• Госпитализации<br>Расхождение<br>родоразрешения                                  |                   |                |                        |                              |              |
| Подчинённые<br><ul> <li>Госпитализации</li> <li>Расхождение</li> <li>родоразрешения</li> </ul> |                   |                |                        |                              |              |
| Пользователи                                                                                   |                   |                |                        |                              |              |
| Дополнительно                                                                                  |                   |                |                        |                              |              |
| Информация                                                                                     |                   |                |                        |                              |              |
| •                                                                                              |                   |                |                        |                              |              |

Рисунок 51 Ответы

#### 21. Мониторинг «Госпитализация» - наше ЛПУ

Отражается список пациентов, прикрепленных и госпитализированных в это же ЛПУ, под логином которого был совершен вход в систему. См. Рис. 52.

| , ,                                | 2          |            |                             |     |  |
|------------------------------------|------------|------------|-----------------------------|-----|--|
| Случаи                             | 6          | Дата       | Ф.И.О.                      | лпу |  |
| Услуги                             | +          | 30.06.2014 | Девятова Ирина Олеговна     |     |  |
| Направление                        | <u>^</u> + | 30.06.2014 | Уткина Наталья Семеновна    |     |  |
| Мониторинг                         | <u></u> +  | 01.07.2014 | Быстрова Маргарита Павловна |     |  |
| 🗄 Ответы                           |            |            |                             |     |  |
| Наше ЛПУ                           |            |            |                             |     |  |
| Тоспитализации                     |            |            |                             |     |  |
| Расхождение                        |            |            |                             |     |  |
| — родоразрешения                   |            |            |                             |     |  |
| Подчинённые                        |            |            |                             |     |  |
| <ul> <li>Госпитализации</li> </ul> |            |            |                             |     |  |
| 🙀 Расхождение                      |            |            |                             |     |  |
| родоразрешения                     |            |            |                             |     |  |

Рисунок 52 Госпитализированные пациенты в наше ЛПУ

#### 22. Мониторинг «Расхождение родоразрешения» - наше ЛПУ

Отражается список пациентов, у которых родоразрешение произошло не в прикрепленном по документу ЛПУ. Список пациентов, прикрепленных к ЛПУ, под логином которого был совершен вход в систему. См. Рис.53.

| 🔲 Тестовое ЛПУ. <u>Ад</u>       | министрато | ор Лпу (Админист | ратор ЛПУ)               |     |                   | <u>выход</u> |
|---------------------------------|------------|------------------|--------------------------|-----|-------------------|--------------|
|                                 |            |                  |                          |     |                   |              |
| Случаи                          |            | Дата             | Ф.И.О.                   |     | Врач              |              |
| Услуги                          | 0+         | 07.07.2014       | Пирогова Надежда Алексее | вна | Администратор Лпу |              |
| Направление                     |            |                  |                          |     |                   |              |
| Мониторинг                      |            |                  |                          |     |                   |              |
| 🗄 Ответы                        |            |                  |                          |     |                   |              |
| Наше ЛПУ<br>• Госпитализации    |            |                  |                          |     |                   |              |
| Расхождение<br>родоразрешения   |            |                  |                          |     |                   |              |
| Подчинённые<br>• Госпитализации |            |                  |                          |     |                   |              |
| Расхождение<br>родоразрешения   |            |                  |                          |     |                   |              |
| Пользователи                    |            |                  |                          |     |                   |              |
| Дополнительно                   |            |                  |                          |     |                   |              |
| Информация                      |            |                  |                          |     |                   |              |
| -                               |            |                  |                          |     |                   |              |

Рисунок 53 Пациенты, у которых родоразрешение произошло не в прикрепленном по документу ЛПУ

#### 23. Мониторинг «Госпитализация» - подчиненные ЛПУ

Отображается список пациентов подчиненных ЛПУ, которые госпитализированы на текущую дату. См. Рис.54.

| Случаи                                        | <u>6</u> 2 | Дата       | Ф.И.О.                            | ЛПУ                                       |
|-----------------------------------------------|------------|------------|-----------------------------------|-------------------------------------------|
| Услуги                                        | <u>A</u> + | 30.06.2014 | Чашкина Зоя Павловна              | БУЗ РА «Онгудайская районная больница»    |
| Направление                                   | <u> </u>   | 01.07.2014 | Быстрова Маргарита Павловна       | БУЗ РА "Перинатальный центр"              |
| Mourropuur                                    | ••         | 26.06.2014 | Иванова Иванна Ивановна           | БУЗ РА «Онгудайская районная больница»    |
| мониторині                                    | 0 •        | 27.06.2014 | Крайнова Марина Николаевна        | БУЗ РА «Онгудайская районная больница»    |
| ( <sup>№</sup> ) Ответы                       | 00.        | 26.06.2014 | Июнь Александра Александровна     | БУЗ РА «Онгудайская районная больница»    |
| Наше ЛПУ<br>• Госпитализации<br>• Расхождение | 0.+        | 27.06.2014 | <u>Трифонова Наталья Петровна</u> | БУЗ РА «Онгудайская районная больница» ЖК |
| Подчинённые                                   |            |            |                                   |                                           |
| Пользователи                                  |            |            |                                   |                                           |

Рисунок 54 Госпитализированные пациенты в подчиненные ЛПУ

Если нажать на чемодан с красным крестом, то сразу можно перейти на случай госпитализации. См. Рис.55.

| Дата:26.06.2<br>Время:08:36<br>ЛПУ-исполнитель:БУЗ РА<br>Сотрудник:Админи<br>Отделение:<br>Должность: | 014<br>«Онгудайская районная больница»<br>стратор Лпу |                                          |          |                                              |       |
|----------------------------------------------------------------------------------------------------|-------------------------------------------------------|------------------------------------------|----------|----------------------------------------------|-------|
| Добавить по названия<br>Анкетные данные                                                               | 요 뉴 Добавить                                          |                                          |          |                                              |       |
| <b>Дата/Срок</b><br>15.07.2014 10:10 (3)                                                              | Мероприятие<br>Анкета оценки группы риска             | Результат<br>Группа риска: низкая (Балль | ы: 4)    | Исполнитель<br>Главный Администратор Системы |       |
| Стандарт                                                                                              |                                                       |                                          |          |                                              |       |
| Дата/Срок                                                                                             | Мероприятие<br>Выписка                                | Рез                                      | зультат  | Исполнитель                                  |       |
| 15 07 2014 10:12 (2)                                                                                  | Осмотр акушер гинеколога (стационар)                  | Кон                                      | троль Ад | Главный Администратор Системы                | 🔍 🔍 渊 |

Рисунок 55 Случай госпитализации

При выполнении мероприятия «Выписка» пациент из этого списка пропадает.

## 24. Мониторинг «Расхождение родоразрешения» - подчиненные ЛПУ

Отражается список пациентов, у которых родоразрешение произошло не в прикрепленном по документу ЛПУ. В данном меню отражается список пациентов, прикрепленных к подчиненным ЛПУ.

#### 25. Пользователи «Структура МО»

В данном меню отображена структура ЛПУ по округам, количество пользователей у определенного ЛПУ. См. Рис.56.

| Случаи          |                                                                                                    |
|-----------------|----------------------------------------------------------------------------------------------------|
| Услуги          | Новый пользователь 🟵 😑 Поиск :                                                                                                    |
| Направление     | 🔲 Показать удаленных пользователей 🔲 Показать организации без пользователей 🗐 Показать доп. подчинения                                                                                                    |
| Мониторинг      | • Вне округа                                                                                                    |
| Пользователи    | • Восточный округ                                                                                                    |
| 🚊 Структура     | • Горнозаводской                                                                                                    |
| 🗟 пользователей | • Екатеринбург                                                                                                    |
| Дополнительно   | • Западный управленческий округ                                                                                                    |
| Информация      | • ЛПУ З уровня                                                                                                    |
| Сообщения       | • ЛПУ специализированной помощи областного уровня                                                                                                    |
| -               | Северный управленческий округ                                                                                                    |
|                 | Сопровождение АМ     Сопровождение АМ      Сопровождение АМ      Сопровождение АМ     Сопровождение АМ     С |
|                 | Ллу 2 го уровня_тест (▲х2) LPU2 3 - уровень ЛПУ;                                                                                                    |
|                 | 🔹 ЛПУ 2 уровня тестовое 🛛 (🎎х4) LPU2                                                                                                    |

Рисунок 56 Структура ЛПУ

При нажатии на кнопки с изображением человека (2007), выводится список ФИО пользователей данного ЛПУ.

Чтобы заполнить данные о ЛПУ, необходимо нажать на пиктограмму «Редактирование и просмотр подразделений» рис 56.

Список пользователей по выбранному ЛПУ выводится при нажатии на ссылку «Названия ЛПУ»

| 🚊 Структура     | • Горнозаводской                                 |                  |
|-----------------|--------------------------------------------------|------------------|
| 🔏 пользователей | • Екатеринбург                                   |                  |
| Дополнительно   | • Западный управленческий округ                  |                  |
| Информация      | • ЛПУ. 3 уровня                                  |                  |
| Сообщения       | • ЛПУ специализированной помощи областного уровн | RI               |
| -               | • Северный управленческий округ                  |                  |
|                 | • Сопровождение АМ                               |                  |
|                 | • Лпу 2 го уровня тестъ (🎎х2) LPU2               |                  |
|                 | • ЛПУ 2 уровня тестовое (🏎 4) LPU2               |                  |
|                 | ✓ <u>Петров Петр Петрович</u>                    | Врач             |
|                 | Сидоров Сидор Сидорович                          | Врач             |
|                 | ✓ <u>Тестов Тест Тест</u>                        | Руководитель ЛПУ |
|                 | Тестовый Иван Иванович                           | Руководитель ЛПУ |
|                 | • ЛПУ 1-го уровня ж/к  (♣x10) LPU1               |                  |
|                 | ● ЛПУ 1 уровня ( Ах11) LPU1                      |                  |
|                 |                                                  |                  |
|                 |                                                  |                  |

Рисунок 57 Список пользователей по выбранному ЛПУ

Нажимая на строку с фамилией пользователя, открывается страница для редактирования карты Сотрудника/пользователя. См. Рис.58.

| Логин:               | disp_a                                           |
|----------------------|--------------------------------------------------|
| Фамилия*:            | Иванов                                           |
| Имя*:                | Иван                                             |
| Отчество*:           | Иванович                                         |
| Дата рождения:       | 19.06.2014 Календарь                             |
| Пол:                 | Мужской                                          |
| Контактный телефон*: | 1234567890                                       |
| Округ*:              | ЛПУ Специализированные                           |
| Организация*:        | Выберите организацию                             |
| Отделения:           | <u>+ Добавить/Изменить</u>                       |
|                      | Тестовое отделение 1 🍀 🔘 Заведующий отделением 😹 |
|                      | Тестовое отделение 2 🗱 💿 врач-акушер-гинеколог 😹 |
| Роли:                | 🗹 Администратор системы                          |
|                      | 🔲 Главный диспетчер системы                      |
|                      | 🔲 Руководитель ЛПУ                               |
|                      | 🔲 Администратор ЛПУ                              |
|                      | 🖉 Врач                                           |
|                      | 🗖 Диспетчер пользователей                        |
|                      | 🗖 Акушерка                                       |
|                      | 🗖 Лаборант                                       |
|                      | 🗖 Медсестра                                      |
|                      | 🗖 Регистратор                                    |
| E-mail для связи*:   | ko@kirkazan.ru                                   |
|                      | 🖾 Изменить пароль                                |
| История действий     |                                                  |
|                      |                                                  |
|                      |                                                  |

#### 26. Пользователи «Все пользователи»

Список всех пользователей по выбранному ЛПУ выводится при нажатии на ссылку «Названия ЛПУ».

Нажатие на пользователя приведет к открытию формы пользователя.

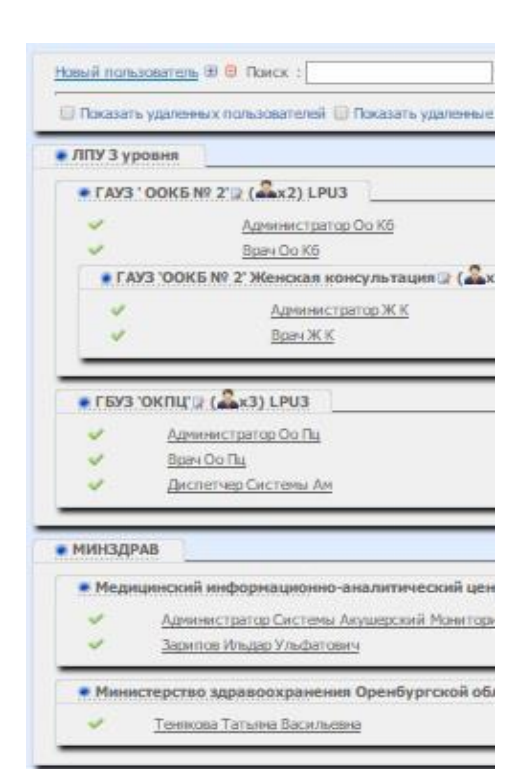

- Открыть весь список пользователей

- закрыть список пользователей.

Доступны следующие кнопки при работе на странице пользователя:

- «Заблокировать» блокировка работы пользователя в системе.
- «Сохранить» сохраняет внесенные изменения.
- «Удалить» удаляет пользователя из системы и все его данные.
- «Закрыть» закрывает карточку пользователя.

### 27. Управление МО – пользователи (интеграция с РМИС).

Чтобы добавить нового сотрудника, необходимо зайти в блок Пользователи – управление МО и нажать на ссылку «Добавить пользователя».

| егион: ЛПУ З уровня     | * M0 | ГАУЗ СО "ОДКБ" ЕКАТЕРИНБУРГ | • Показать б | локированных и удаленных пользователей |
|-------------------------|------|-----------------------------|--------------|----------------------------------------|
| Медицинская организация | Ϋ́   | Подразделения МО            | Ŷ            | Пользователи                           |
| обавить пользователя    | l    |                             |              |                                        |

| ользователь                                        |                                                                                                    |                |                                                                  |  |
|----------------------------------------------------|----------------------------------------------------------------------------------------------------|----------------|------------------------------------------------------------------|--|
| Логин<br>Пароль*<br>Повтор пароля*                 |                                                                                                    |                |                                                                  |  |
| Фамилия*<br>Имя*<br>Отчество*                      |                                                                                                    |                |                                                                  |  |
| дата рождения<br>Пол<br>Код ФОМС<br>Табельный №    | ил.мм.гггген<br>Мужской                                                                                                    | <b>T</b>       | Поле , важное для передачи данных<br>для интеграционного сервиса |  |
| Специальность<br>Контактный<br>телефон*<br>Сотовый |                                                                                                    | T              |                                                                  |  |
| Округ*<br>Организация*                             | ЛПУ 3 уровня<br>ГАУЗ СО «ОДКБ «Областной перината                                                                                                  | ▼<br>льный L ▼ |                                                                  |  |
| Отделения<br>Роли                                  | <ul> <li>+ Добавить/Изменить</li> <li>Администратор ЛПУ</li> <li>Администратор системы</li> <li>Врач</li> <li>Главный диспетчер системы</li> </ul> |                |                                                                  |  |
|                                                    | <ul> <li>Диспетчер пользователей</li> <li>Импорт из Астрая</li> <li>Куратор</li> <li>Лаборант</li> </ul>                                           |                |                                                                  |  |
|                                                    | 111 hA                                                                                                    |                |                                                                  |  |

Рисунок 60 Заведение нового сотрудника – создание учетной записи

Все поля обязательны для заполнения.

• «Логин» - указывается логин пользователя, под которым будет совершаться вход в систему.

- «Пароль» присваивается индивидуальный пароль.
- «Повтор пароля» повторяется введенный пароль.
- «Фамилия», «Имя», «Отчество» заполняются ФИО сотрудника.

• «Дата рождения» - дата рождения сотрудника (вводится с помощью календаря или ввода с клавиатуры 6-ти знаков, пример: «010774»).

- «Пол» выбирается из списка.
- «Код Тфомс» заполняется из справочника Тфомс.
- «Контактный телефон» указывается телефон сотрудника.

• «Округ» - проставляется автоматически, в зависимости под каким пользователем был совершен вход в систему. Редактируется, если необходимо создать пользователя на другом уровне.

• «Организация» - так же проставляется автоматически, редактируется для изменения ЛПУ.

• «Роли» - выбирается принадлежность сотрудника к специальности проставлением флажков в необходимой позиции.

• «E-mail для связи» - дополнительный реквизит для связи с сотрудником.

Для сохранения сотрудника необходимо нажать кнопку «Сохранить». Вновь созданный сотрудник появится в списке.

Если созданному сотруднику необходимо запретить доступ к системе, то необходимо нажать кнопку «Заблокировать».

#### 28. Блок «Поиск».

Войти в пункт меню «Поиск». Пользователь в данном меню может видеть три блока. См. Рис.61.

| Случаи        |                                       |
|---------------|---------------------------------------|
| Услуги        | мой задачи > полск                    |
| Направление   | Личные данные                         |
| Мониторинг    | Страховой полис: № Код тер.: Код СМО: |
| Пользователи  | Документ: Любой •                     |
| Лополинтельно | Имя:                                  |
| дополнительно | Отчество:                             |
| 💑 Поиск       | Дата рождения: Календарь              |
| 📊 Отчеты      | Случай                                |
| Информация    | Статус карты: Любой                   |
| D1            | Отменённые заявки: Исключить          |
| 0             | Дата постановки на учёт:              |
| Сооощения     | Дата регистрации случая:              |
| Настройки     | ЛПУ ведения                           |
| •             | беременности:                         |
|               |                                       |
|               |                                       |
|               | Мероприятия                           |
|               |                                       |
|               | Анкеты оценки группы риска            |
|               | Услуги                                |
|               | Консультации                          |
|               | Госпитализации                        |
|               |                                       |
|               | годоразрешение                        |
|               |                                       |
|               |                                       |
|               |                                       |

Рисунок 61 Поиск

В блоке «Личные данные» пользователь осуществляет поиск пациента по его персональным данным по всем или по одному из полей:

- «Страховой полис»
- «Паспорт», «ФИО»
- «Дата рождения» и далее нажимает кнопку «Поиск».

При успешном поиске система выдаст пациента с персональной информацией. См. Рис.62.

| Случаи        |                         |             |            |       |
|---------------|-------------------------|-------------|------------|-------|
| Услуги        | мой задачи > Поиск      |             |            |       |
| Направление   | Личные данные           |             |            |       |
| Мониторинг    | Страховой полис:        | № Код тер.: | Код СМО:   |       |
| Пользователи  | Документ:               | Любой       |            |       |
| пользователи  | Фамилия:                | Свинцова    |            |       |
| Дополнительно | Отчество:               |             |            |       |
| 👯 Поиск       | Дата рождения:          | Каленларь   |            |       |
| 📊 Отчеты      |                         |             |            |       |
|               | Случай                  |             |            |       |
| Информация    | Мероприятия             |             |            |       |
| P1            | Поиск Очистить          |             |            |       |
| Сообщения     | ФИО                     |             | ДР         | Адрес |
| Настройки     | 1. Свинцова Елена Дмитр | риевна      | 15.12.1986 |       |
|               |                         |             |            |       |

Рисунок 27 Успешный поиск пациента по фамилии

Нажатие строки по ФИО пациента приведет к открытию страницы «<u>Планирование и мониторинг медицинской помощи</u>» по пациенту, см. Рис.63.

| ма мероприяти                 | Свинцова Елена<br>БУЗ РА "Перинат<br>Срок: 22<br>+                                                                                                    | а Дмитриевна<br>альный центр"<br>2н.1д.<br>🚱 |                                     |   |
|-------------------------------|----------------------------------------------------------------------------------------------------|----------------------------------------------|-------------------------------------|---|
| Добавить по н                 | азванию 🕂 Добавить                                                                                                    |                                              |                                     |   |
| Анкетные данні                | ie                                                                                                    |                                              |                                     |   |
| Осмотры                       |                                                                                                    |                                              |                                     |   |
|                               |                                                                                                    |                                              |                                     |   |
| стандарт                      |                                                                                                    |                                              |                                     |   |
| 😢 Показания к I               | <u>госпитализации 😢 Резус-конфликт ✔ Базовая</u>                                                                                                    | схема 🗸 Осмотры акушера                      | <u>(6a3a)</u>                       |   |
| дата/срок                     | Мероприятие                                                                                                    | Результат                                    | исполнитель<br>Главный              | - |
| 11.07.2014<br>(18н.5д.)       | ЛПУ ведения беременности                                                                                                    | ЛПУ: БУЗ РА<br>"Перинатальный центр"         | Администратор<br>Системы            | 2 |
| 11.07.2014 09:29<br>(18н.5д.) | Госпитализация в ЛПУ                                                                                                    |                                              | Главный<br>Администратор<br>Системы | 9 |
|                               | Бимануальное влагалищное исследование                                                                                                    |                                              |                                     |   |
|                               | Консультация врача-стоматолога                                                                                                    |                                              |                                     |   |
|                               | Консультация врача-отоларинголога                                                                                                    |                                              |                                     |   |
|                               | Консультация окулиста                                                                                                    |                                              |                                     |   |
|                               | ЭКГ                                                                                                    |                                              |                                     |   |
|                               | Консультация терапевта                                                                                                    |                                              |                                     |   |
|                               | Исследование на сифилис                                                                                                    |                                              |                                     |   |
|                               | Коагулограмма                                                                                                    |                                              |                                     |   |
|                               | Мазок на флору и цитологию                                                                                                    |                                              |                                     |   |
| С момента первои<br>явки 10л. | <sup>1</sup> Общий анализ крови                                                                                                    |                                              |                                     |   |
| (21.07.2014)                  | Анализ мочи общий                                                                                                    |                                              |                                     |   |
|                               | Анализ на Rh+группа крови<br>(А, В, О)                                                                                                    |                                              |                                     |   |
|                               | Биохимический анализ крови                                                                                                    |                                              |                                     |   |
|                               | Исследование на ВИЧ                                                                                                    |                                              |                                     |   |
|                               | Исследование на гепатит В                                                                                                    |                                              |                                     |   |
|                               | Исследование на гепатит С                                                                                                    |                                              |                                     |   |
|                               | Operation of the Contract of the second second seco |                                              |                                     |   |

Рисунок 28 Открытие случая из поиска

В блоке «Случай» поиск карты пациента осуществляется по следующим полям:

- «Статус карты», значение выбирается из списка: <u>любой</u>, <u>открыта</u> или закрыта.
- «Отмененные заявки», значение выбирается из списка: <u>исключить, показать</u>.
- «Дата постановки на учет», «Дата регистрации случая» дата вводится с клавиатуры либо выбором из календаря.

| Мои задачи > <b>Поиск</b>                                                                                                    |                                             |                                                                                 |                                                                                                    |
|----------------------------------------------------------------------------------------------------|---------------------------------------------|---------------------------------------------------------------------------------|----------------------------------------------------------------------------------------------------|
| Личные данные                                                                                                    |                                             |                                                                                 |                                                                                                    |
| Случай                                                                                                    |                                             |                                                                                 |                                                                                                    |
| Статус карты:                                                                                                    | Любой                                       |                                                                                 |                                                                                                    |
| Отменённые заявки:                                                                                                    | Любой                                       |                                                                                 |                                                                                                    |
| Дата постановки на учёт:                                                                                                    | Открыта<br>Закрыта                          |                                                                                 |                                                                                                    |
| Дата регистрации случая:                                                                                                    | (                                           |                                                                                 |                                                                                                    |
| Группа риска:                                                                                                    | Любая                                       |                                                                                 | <b>▼</b>                                                                                                    |
| ЛПУ ведения                                                                                                    | 🔲 Указать спи                               | сок ЛПУ                                                                         |                                                                                                    |
| беременности:                                                                                                    |                                             |                                                                                 |                                                                                                    |
| Срок:                                                                                                    |                                             |                                                                                 |                                                                                                    |
|                                                                                                    |                                             |                                                                                 |                                                                                                    |
| Диагноз                                                                                                    |                                             |                                                                                 |                                                                                                    |
| Диагноз                                                                                                    |                                             |                                                                                 |                                                                                                    |
| Диагноз<br>Мероприятия                                                                                                    |                                             |                                                                                 |                                                                                                    |
| Диагноз<br>Мероприятия<br>Поиск Очистить                                                                                                    |                                             |                                                                                 |                                                                                                    |
| Диагноз<br>Мероприятия<br>Поиск Очистить<br>ФИО                                                                                                    |                                             | ДР                                                                              | Адрес                                                                                                    |
| Диагноз<br>Мероприятия<br>Поиск Очистить<br>ФИО<br>1. Анкетова Лидия Олеговна                                                                                                    | 2                                           | <b>ДР</b><br>25.10.1983                                                         | Адрес                                                                                                    |
| Диагноз<br>Мероприятия<br>Поиск Очистить<br>ФИО<br>1. Анкетова Лидия Олеговна<br>2. ЮБеременная Татьяна Н                                                                                            | <u>а<br/>1<br/>иколаевна</u>                | <b>ДР</b><br>25.10.1983<br>30.06.1992                                           | Адрес                                                                                                    |
| Диагноз<br>Мероприятия<br>Поиск Очистить<br>ФИО<br>1. Анкетова Лидия Олеговна<br>2. @Беременная Татьяна Н<br>3. Быстрова Маргарита Павли                                                             | <u>а</u><br><u>иколаевна</u><br><u>овна</u> | <b>ДР</b><br>25.10.1983<br>30.06.1992<br>02.05.1976                             | Адрес<br>р-н. Кош-Агачский, с. Актал, нет, д. 14, кв.4                                                       |
| Диагноз<br>Мероприятия<br>Поиск Очистить<br>ФИО<br>1. Анкетова Лидия Олеговна<br>2. @Беременная Татьяна Н<br>3. Быстрова Маргарита Павли<br>4. Гуськова Земфира Петров                               | а<br>иколаевна<br>овна<br>на                | <b>ДР</b><br>25.10.1983<br>30.06.1992<br>02.05.1976<br>01.02.1980               | <b>Адрес</b><br>р-н. Кош-Агачский,с. Актал,нет,д.14,кв.4<br>р-н. Онгудайский,с. Онгудай,пер. Водопойный,д.68 |
| Диагноз<br>Мероприятия<br>Поиск Очистить<br>ФИО<br>1. Анкетова Лидия Олеговна<br>2. Эбеременная Татьяна Н<br>3. Быстрова Маргарита Павли<br>4. Гуськова Земфира Петров<br>5. Девятова Ирина Олеговна | <u>а</u><br>иколаевна<br>овна<br>(на<br>!   | <b>ДР</b><br>25.10.1983<br>30.06.1992<br>02.05.1976<br>01.02.1980<br>11.11.1981 | <b>Адрес</b><br>р-н. Кош-Агачский,с. Актал,нет,д.14,кв.4<br>р-н. Онгудайский,с. Онгудай,пер. Водопойный,д.68 |

Рисунок 29 Поиск по статусу карты

• «Группа риска» - значение выбирается из списка. См. Рис. 65.

| Группа риска: | Любая         | - |
|---------------|---------------|---|
| ЛПУ ведения   | Любая         |   |
| беременности: | Не определена |   |
| Срок:         | Высокая       |   |
| ·             | Средняя       |   |
| Диагноз       | Низкая        |   |

Рисунок 30 Выбор группы риска в поиске по случаю

• «Срок» - указывается срок беременности, по которому необходимо отобрать пациенток.

Поиск карты пациента можно сузить, с помощью ЛПУ ведения беременности, поставив флажок в поле «Указать список ЛПУ» и из списка выбрать нужное ЛПУ. См. Рис.66.

| Статус карты:<br>Отменённые заявки:<br>Дата постановки на учё:<br>Дата постановки на учё:<br>Дата постановки на учё:<br>Дата постановки на учё:<br>Дибая<br>Группа риска:<br>Либая<br>Лу ведения<br>беременности:<br>Вибрите ЛЛУ Вибрить все<br>Поиск по названию<br>БУЗ РА «Кош-Атачскав районная больница»<br>БУЗ РА «Кош-Атачскав районная больница»<br>БУЗ РА «Онгудайская районная больница»<br>БУЗ РА «Онгудайская районная больница»<br>БУЗ РА «Уста-Какскав районная больница»<br>БУЗ РА «Уста-Какскав районная больница»<br>БУЗ РА «Уста-Какскав районная больница»<br>БУЗ РА «Уста-Какскав районная больница»<br>БУЗ РА «Уста-Какскар районная больница»<br>БУЗ РА «Уста-Какскар районная больница»<br>БУЗ РА «Уста-Какскар районная больница»<br>БУЗ РА «Уста-Какскар районная больница»<br>БУЗ РА «Уста-Какскар районная больница»<br>БУЗ РА «Уста-Какскар районная больница»<br>БУЗ РА «Чемальскар районная больница»<br>БУЗ РА «Чемальскар районая больница»<br>БУЗ РА «Чемальскар районая больница»<br>БУЗ РА «Чемальскар районая больница»<br>БУЗ РА «Чемальскар районая больница»<br>БУЗ РА «Чемальскар районая больни                                                           | Случай                   |                                            |
|----------------------------------------------------------------------------------------------------|--------------------------|--------------------------------------------|
| Отменённые заявки:<br>Дата постановки на учёт:<br>Дата регистрации случая:<br>Группа риска:<br>ЛПУ ведения<br>беременности:                                                                                                    | Статус карты:            | Любой 👻                                    |
| Адта постановки на учёт:<br>Дата регистрации случая:<br>Группа риска:<br>ЛУ ведения<br>беременности:                                                                                                    | Отменённые заявки:       | Исключить                                  |
| Алта регистрации случая:<br>Пурпа риска:<br>ЛУВ ведения<br>беременности:                                                                                                    | Дата постановки на учёт: |                                            |
| Группа риска:<br>ЛПУ ведения<br>беременности:<br>Выберите ЛПУ Выбрать все<br>Гоиск по названию<br>БУЗ РА «Кош-Агачская районная больница»<br>БУЗ РА «Сми-удайская районная больница»<br>БУЗ РА «Онгудайская районная больница»<br>БУЗ РА «Онгудайская районная больница»<br>БУЗ РА «Онгудайская районная больница»<br>БУЗ РА «Утаганская районная больница»<br>БУЗ РА «Утаганская районная больница»<br>БУЗ РА «Утаганская районная больница»<br>БУЗ РА «Утаганская районная больница»<br>БУЗ РА «Чойская районная больница»<br>БУЗ РА «Чойская районная больница»<br>БУЗ РА «Челанская районная больница»<br>БУЗ РА «Челанская районая больница»<br>БУЗ РА «Челанская районая больница»<br>БУЗ РА «Челанская районая больница»<br>БУЗ РА «Челанская районая больница»<br>БУЗ РА «Челанская районая больница»<br>БУЗ РА «Челанская районая больница»<br>БУЗ РА «Челанская районая больница»<br>БУЗ РА «Челанская районая больница»<br>БУЗ РА «Челанская районая больница»<br>БУЗ РА «Челанская районая больница»<br>БУЗ РА «Челанская районая больница»<br>БУЗ РА «Челанская районая больница»<br>БУЗ РА «Челанская районая больница»<br>БУЗ РА «Челанская районая больница»<br>БУЗ | Дата регистрации случая: |                                            |
| ЛЛУ ведения<br>беременности:<br>Выберите ЛПУ Выбрать все<br>Поиск по названию<br>Буз РА «Кош-Агачская районная больница»<br>Буз РА «Онгудайская районная больница»<br>Буз РА «Онгудайская районная больница»<br>Буз РА «Улаганская районная больница»<br>Буз РА «Усть-Канская районная больница»<br>Буз РА «Усть-Канская районная больница»<br>Буз РА «У                                                                      | Группа риска:            | Любая                                      |
| беременности: Выберите ЛПУ Выбрать все<br>Поиск по названию<br>БУЗ РА «Киташская больница»<br>БУЗ РА «Онгудайская районная больница»<br>БУЗ РА «Онгудайская районная больница»<br>БУЗ РА «Онгудайская районная больница»<br>БУЗ РА «Улатанская районная больница»<br>БУЗ РА «Улатанская районная больница»<br>БУЗ РА «Улатъ-Каке районная больница»<br>БУЗ РА «Улатъ-Каке              | ЛПУ ведения              | ☑ Указать список ЛПУ                       |
| ПОИСК ПО НАЗВАНИЮ<br>БУЗ РА «Кактацская районная больница»<br>БУЗ РА «Майинская районная больница»<br>БУЗ РА «Онгудайская районная больница»<br>БУЗ РА «Онгудайская районная больница»<br>БУЗ РА «Улаганская районная больница»<br>БУЗ РА «Улаганская районная больница»<br>БУЗ РА «Усть-Какская районная больница»<br>БУЗ РА «Усть-Какская районная больница»<br>БУЗ РА «Усть-Какская районная больница»<br>БУЗ РА «Чемальская районная больница»<br>БУЗ РА «Чемальская районная больница»<br>БУЗ РА «Шебалинская районная больница»<br>БУЗ РА «Шебалинская районная больница»<br>БУЗ РА «Шебалинская районная больница»<br>Срик:<br>                                                                                                    | беременности:            | Выберите ЛПУ <u>Выбрать всё</u>            |
| ВУЗ РА «Кош-Алачская районная больница»<br>ВУЗ РА «Онгудайская районная больница»<br>ВУЗ РА «Онгудайская районная больница»<br>ВУЗ РА «Онгудайская районная больница»<br>ВУЗ РА «Улаганская районная больница»<br>ВУЗ РА «Усть-Канская районная больница»<br>ВУЗ РА «Усть-Канская районная больница»<br>ВУЗ РА «Усть-Канская районная больница»<br>ВУЗ РА «Чойская районная больница»<br>ВУЗ РА «Чойская районная больница»<br>ВУЗ РА «Чойская районная больница»<br>ВУЗ РА «Шебалинская районная больница»<br>ВУЗ РА «Шебалинская районная больница»<br>ВУЗ РА «Шебалинская районная больница»<br>ВУЗ РА «Шебалинская районная больница»<br>Суз РА «Шебалинская районная больница»<br>Суз РА «Цебалинская районная больница»<br>ВУЗ РА «Цебалинская районная больница»<br>Суз РА «Цебалинская районная больница»<br>Суз РА «Цебали                                                                         |                          | Поиск по названию                          |
| ВУЗ РА «Кош-Агачская районная больница»<br>ВУЗ РА «Онгудайская районная больница»<br>ВУЗ РА «Онгудайская районная больница»<br>ВУЗ РА «Унурочаская районная больница»<br>ВУЗ РА «Усть-Какская районная больница»<br>ВУЗ РА «Усть-Коксинская районная больница»<br>ВУЗ РА «Усть-Коксинская районная больница»<br>ВУЗ РА «Чемальская районная больница»<br>ВУЗ РА «Шебалинская районная больница»<br>ВУЗ РА «Шебалинская районная больница»<br>ВУЗ РА «Цебалинская районная больница»<br>ВУЗ РА «Цебалинская районная больница»<br>ВУЗ РА «Цебалинская районная больница»<br>ВУЗ РА «Цебалинская районная больница»<br>ВУЗ РА «Цебалинская районная больница»<br>ВУЗ РА «Цебалинская районная больница»<br>ВУЗ РА «Цебалинская районная больница»<br>ВУЗ РА «Цебалинская районная больница»<br>ВУЗ РА «Цебалинская районная больница»<br>ВУЗ РА «Цебалинская районная больница»<br>ВУЗ РА «Цебалинская районная больница»<br>ВУЗ РА «Цебалинская районная больниц                                                                           |                          | БУЗ РА «Акташская больница»                |
| БУЗ РА «Майминская районная больница»<br>БУЗ РА «Онгудайская районная больница»<br>БУЗ РА «Онгудайская районная больница»<br>БУЗ РА «Утрачакская районная больница»<br>БУЗ РА «Усть-Канская районная больница»<br>БУЗ РА «Усть-Коксинская районная больница»<br>БУЗ РА «Чемальская районная больница»<br>БУЗ РА «Чемальская районная больница»<br>БУЗ РА «Чемальская районная больница»<br>БУЗ РА «Чемальская районная больница»<br>БУЗ РА «Чемальская районная больница»<br>БУЗ РА «Чемальская районная больница»<br>БУЗ РА «Чемальская районная больница»<br>БУЗ РА «Чемальская районная больница»<br>БУЗ РА «Чемальская районная больница»<br>БУЗ РА «Цебалинская районная больница»<br>БУЗ РА «Цебалинская районная больница»<br>БУЗ РА «Цебалинская районная больница»<br>Срок:                                                                                                    |                          | БУЗ РА «Кош-Агачская районная больница»    |
| БУЗ РА «Онгудайская районная больница»<br>БУЗ РА «Турочакская районная больница»<br>БУЗ РА «Турочакская районная больница»<br>БУЗ РА «Усть-Канская районная больница»<br>БУЗ РА «Чекальская районная больница»<br>БУЗ РА «Чекальская районная больница»<br>БУЗ РА «Чека                                                                       |                          | БУЗ РА «Майминская районная больница»      |
| БУЗ РА «Онгудайская районная больница»<br>БУЗ РА «Улаганская районная больница»<br>БУЗ РА «Усть-Канская районная больница»<br>БУЗ РА «Усть-Канская районная больница»<br>БУЗ РА «Чемальская районная больница»<br>БУЗ РА «Чемальская районная больница»<br>БУЗ РА «Чейская районная больница»<br>БУЗ РА «Чебалинская районная больница»<br>БУЗ РА «Чебалинская районная больница»<br>БУЗ РА «Шебалинская районная больница»<br>Срок:                                                                                                    |                          | БУЗ РА «Онгудайская районная больница»     |
| БУЗ РА «Турочакская районная больница»<br>БУЗ РА «Улаганская районная больница»<br>БУЗ РА «Усть-Какская районная больница»<br>БУЗ РА «Чемальская районная больница»<br>БУЗ РА «Чемальская районная                 |                          | БУЗ РА «Онгудайская районная больница» ЖК  |
| БУЗ РА «Улаганская районная больница»<br>БУЗ РА «Усть-Канская районная больница»<br>БУЗ РА «Чсть-Коксинская районная больница»<br>БУЗ РА «Чемальская районная больница»<br>БУЗ РА «Чемальская район                |                          | БУЗ РА «Турочакская районная больница»     |
| БУЗ РА «Усть-Канская районная больница»<br>БУЗ РА «Чемальская районная больница»<br>БУЗ РА «Чемальская районная больница»<br>БУЗ РА «Шебалинская районная больница»<br>БУЗ РА «Шебалинская районная больница»<br>Тест Алтая<br>Тест Овое ЛПУ<br>Срок:                                                                                                    |                          | БУЗ РА «Улаганская районная больница»      |
| БУЗ РА «Усть-Коксинская районная больница»<br>БУЗ РА «Чемальская районная больница»<br>БУЗ РА «Чойская районная больница»<br>БУЗ РА «Шебалинская районная больница»<br>Выбранные ЛПУ <u>Очистить</u><br>Тест Алтая<br>Тестовое ЛПУ                                                                                                    |                          | БУЗ РА «Усть-Канская районная больница»    |
| БуЗ РА «Чемальская районная больница»<br>БуЗ РА «Чойская районная больница»<br>БуЗ РА «Шебалинская районная больница»<br>Выбранные ЛПУ <u>Очистить</u><br>Тест Алтая<br>Тестовое ЛПУ                                                                                                    |                          | БУЗ РА «Усть-Коксинская районная больница» |
| Выбранные ЛПУ <u>Очистить</u> Тест Алтая Тестовое ЛПУ  Указать список участковых врачей  Срок:  Магноз                                                                                                    |                          | БУЗ РА «Чемальская районная больница»      |
| Срок:                                                                                                    |                          | БУЗ РА «Чойская районная больница»         |
| Выбранные ЛПУ <u>Очистить</u> Тест Алтая Тестовое ЛПУ Тестовое ЛПУ                                                                                                    |                          | БУЗ РА «Шебалинская районная больница» 🔻   |
| Гест Алтая<br>Тестовое ЛПУ                                                                                                    |                          | выбранные ЛПУ <u>Очистить</u>              |
| Срок:                                                                                                    |                          | Тест Алтая                                 |
| Срок:                                                                                                    |                          |                                            |
| Срок:                                                                                                    |                          |                                            |
| Срок:                                                                                                    |                          |                                            |
| Срок:                                                                                                    |                          |                                            |
| Срок:                                                                                                    |                          |                                            |
| Срок:                                                                                                    |                          |                                            |
| Срок:                                                                                                    |                          |                                            |
| Срок:                                                                                                    |                          |                                            |
| Срок:                                                                                                    |                          |                                            |
| Срок:                                                                                                    |                          |                                            |
| Срок:                                                                                                    |                          | 🔲 Указать список участковых врачей         |
| Диагноз                                                                                                    | Срок:                    |                                            |
|                                                                                                    | Диагноз                  |                                            |
|                                                                                                    |                          |                                            |

Рисунок 66 Поиск по ЛПУ ведения беременности

Выбранные ЛПУ отображаются в соседнем окне «Выбранные ЛПУ». При необходимости полностью очистить список ЛПУ необходимо нажать кнопку «Очистить». Для удаления одного ЛПУ необходимо один раз кликнуть левой клавишей мыши по наименованию ЛПУ в области «Выбранные ЛПУ».

Выбрав параметр поиска «Указать список участковых врачей», можно сузить поиск карты пациента по определенному врачу.

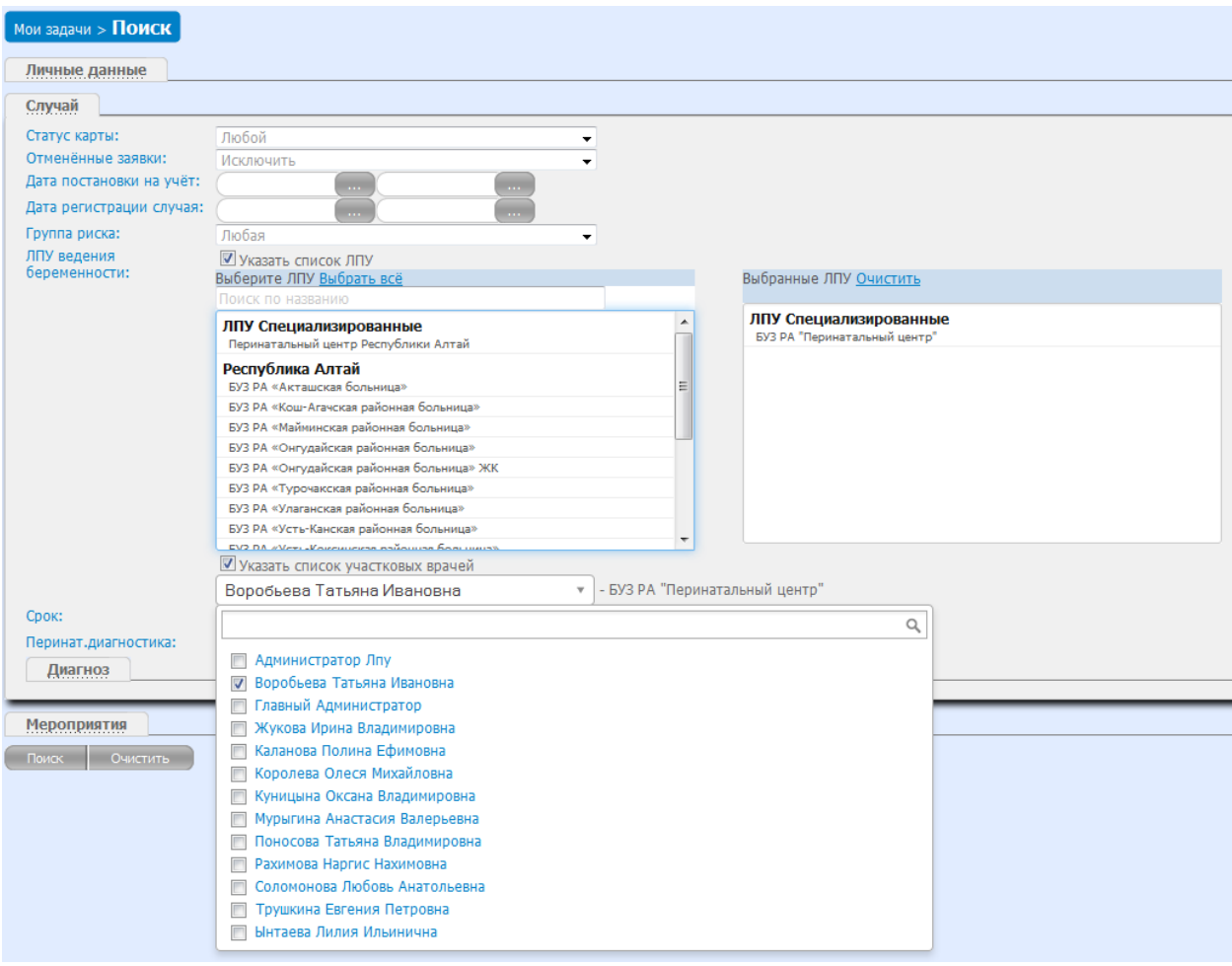

Рисунок 67 Поиск по участковому врачу

В блоке «Мероприятия» в разделе «<u>Анкеты оценки группы риска</u>» поиск осуществляется по ЛПУ, где заполнена анкета. Выбирается одно или несколько ЛПУ, которые отображаются в соседнем окне «Выбранные ЛПУ». В поле «Выполнено» указывается период, когда выполнено мероприятие «Анкета оценки группы риска». Кнопка «Очистить» полностью очищает список выбранных ЛПУ. Для удаления одного ЛПУ необходимо один раз кликнуть левой клавишей мыши по наименованию ЛПУ в области «Выбранные ЛПУ». См. Рис.68.

| Анкеты оценки груп                                                                                                    |                                                                              |                                                                                 |                                   |
|----------------------------------------------------------------------------------------------------|------------------------------------------------------------------------------|---------------------------------------------------------------------------------|-----------------------------------|
| ЛПУ выполнения                                                                                                    | 🗹 Указать список ЛПУ                                                         |                                                                                 |                                   |
|                                                                                                    | Выберите ЛПУ <u>Выбрать всё</u>                                              |                                                                                 |                                   |
|                                                                                                    | Поиск по названию                                                            |                                                                                 |                                   |
|                                                                                                    | БУЗ РА «Акташская больница»                                                  | 6                                                                               | <b>^</b>                          |
|                                                                                                    | БУЗ РА «Кош-Агачская раионна                                                 | я больница»                                                                     |                                   |
|                                                                                                    | БУЗ РА «Маиминская раионная                                                  | больница»                                                                       |                                   |
|                                                                                                    | БУЗ РА «Онгудаиская раионная                                                 | больница»                                                                       | _                                 |
|                                                                                                    | Буз РА «Онгудаиская районная                                                 | больница» жк                                                                    |                                   |
|                                                                                                    | БУЗ РА «Турочакская районная                                                 | оольница»                                                                       |                                   |
|                                                                                                    | БУЗ РА «Улаганская районная о                                                | больница»                                                                       | _                                 |
|                                                                                                    | БУЗ РА «Усть-Коксинская районна                                              |                                                                                 | =                                 |
|                                                                                                    |                                                                              |                                                                                 |                                   |
|                                                                                                    | БУЗ РА «Чойская районная бол                                                 | чина»                                                                           |                                   |
|                                                                                                    | БУЗ РА «Шебалинская районная                                                 | а больница»                                                                     | -                                 |
|                                                                                                    | Выбранные ЛПУ Очистить                                                       |                                                                                 |                                   |
|                                                                                                    |                                                                              |                                                                                 |                                   |
| Выполн                                                                                                    | нено: 01.07.2014 15.                                                         | 07.2014                                                                         |                                   |
| Выполя<br>Услуги<br>Консультации                                                                                                    | нено: 01.07.2014 15.                                                         | 07.2014                                                                         |                                   |
| Выполя<br>Услуги<br>Консультации<br>Госпитализации                                                                                                    | нено: 01.07.2014 15.                                                         | 07.2014                                                                         |                                   |
| Выполя<br>Услуги<br>Консультации<br>Госпитализации                                                                                                    | нено: 01.07.2014 15.                                                         | 07.2014                                                                         |                                   |
| Выполя<br>Услуги<br>Консультации<br>Госпитализации<br>Родоразрешение                                                                                                    | нено: 01.07.2014 15.                                                         | 07.2014                                                                         |                                   |
| Выполі<br>Услуги<br>Консультации<br>Госпитализации<br>Родоразрешение                                                                                                    | нено: 01.07.2014 15.                                                         | 07.2014                                                                         |                                   |
| Выполі<br>Услуги<br>Консультации<br>Госпитализации<br>Родоразрешение                                                                                                    | нено: 01.07.2014 15.                                                         | 07.2014                                                                         |                                   |
| Выполі<br>Услуги<br>Консультации<br>Госпитализации<br>Родоразрешение                                                                                                    | нено: 01.07.2014 15.                                                         | 07.2014                                                                         |                                   |
| Выполі<br>Услуги<br>Консультации<br>Госпитализации<br>Родоразрешение                                                                                                    | нено: 01.07.2014 15.                                                         | 07.2014                                                                         |                                   |
| Выполі<br>Услуги<br>Консультации<br>Госпитализации<br>Родоразрешение<br>оиск Очистить<br>О                                                                                | нено: 01.07.2014 15.                                                         | 07.2014                                                                         |                                   |
| Выполі<br>Услуги<br>Консультации<br>Госпитализации<br>Родоразрешение<br>очаск Очистить<br>О<br>ЭИванова Тест Сергеев                                                      | нено: 01.07.2014 15.                                                         | 07.2014                                                                         |                                   |
| Выполі<br>Услуги<br>Консультации<br>Госпитализации<br>Родоразрешение<br>Оиск Очистить<br>О<br>Э Иванова Тест Сергеев<br>Э Николаева Нина Михай                            | нено: 01.07.2014 15.<br>ДР<br>зна 30.06.1991<br>йловна 01.01.1991            | 07.2014<br>Адрес<br>г. Горно-Алтайск, ул. Ленина                                | л,д.23,кв.1                       |
| Выполі<br>Услуги<br>Консультации<br>Госпитализации<br>Родоразрешение<br>оиск Очистить<br>О<br>2 Иванова Тест Сергеев<br>2 Николаева Нина Михай<br>2 Петрова Мария Иванова | нено: 01.07.2014 15.<br>ДР<br>зна 30.06.1991<br>01.01.1991<br>вна 01.01.1901 | 07.2014<br>Адрес<br>г. Горно-Алтайск, ул. Ленина<br>г. Горно-Алтайск ул. Ленина | л,д.23,кв.1<br>радская д 23 кв 21 |

Рисунок 68 Поиск по ЛПУ выпонения анкеты

В блоке «Мероприятия» в разделе «Услуги» поиск осуществляется по ЛПУ, где выполнена услуга. Выбирается одно или несколько ЛПУ, которые отображаются в соседнем окне «Выбранные ЛПУ». В поле «Направлен» указывается период прохождения, а в поле «Выполнено», когда услуга была исполнена. Кнопка «Очистить» полностью очищает список выбранных ЛПУ. Для удаления одного ЛПУ необходимо один раз кликнуть левой клавишей мыши по наименованию ЛПУ в области «Выбранные ЛПУ».

В блоке «Мероприятия» в разделе «Консультации» поиск осуществляется по ЛПУ, где выполнена консультация. Выбирается одно или несколько ЛПУ, которые отображаются в соседнем окне «Выбранные ЛПУ». В поле «Направлен» указывается период прохождения, а в поле «Выполнено», когда консультация была исполнена.

В поле «Виды консультации» дополнительный поиск по видам консультаций. См. Рис.69.

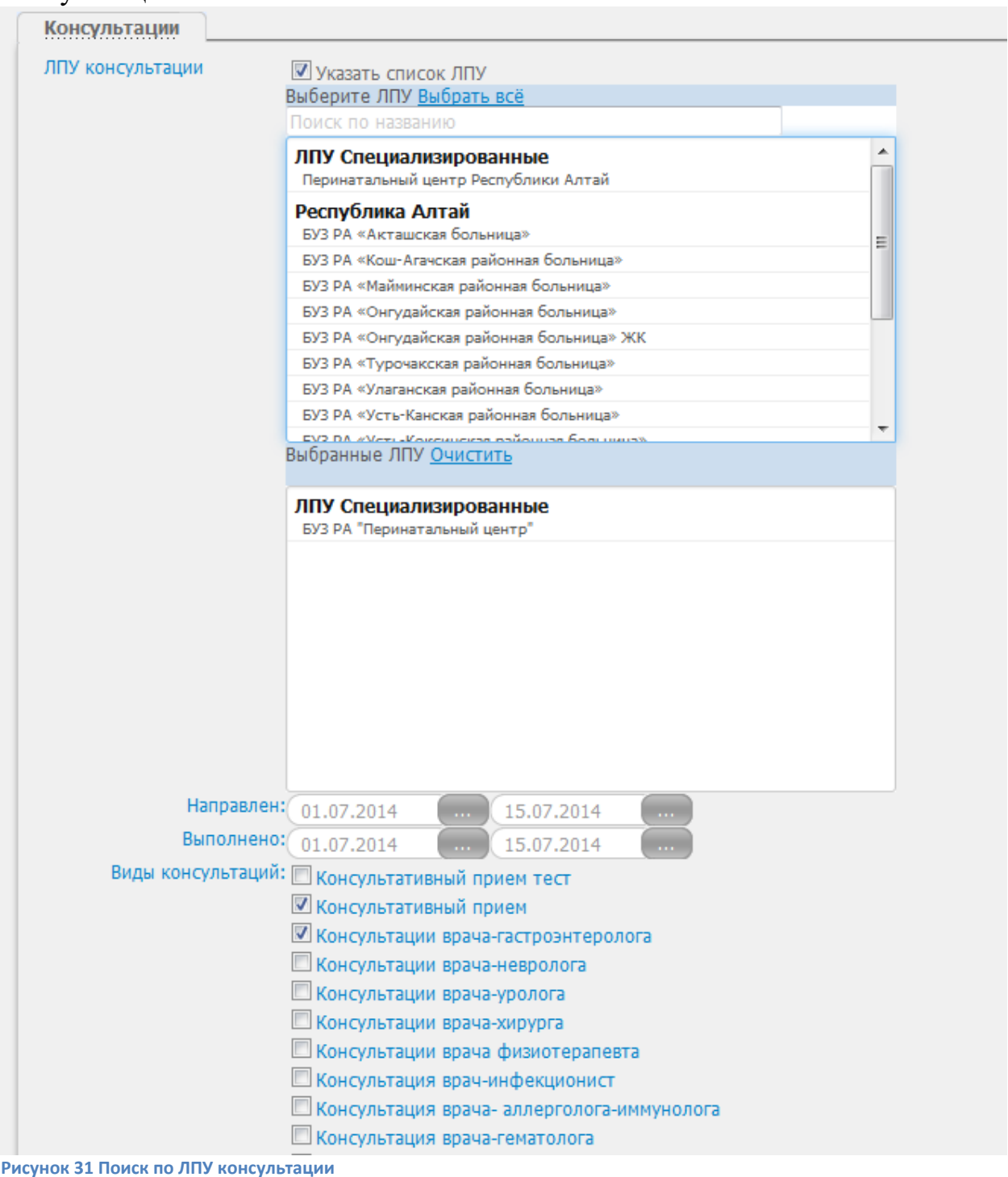

В блоке «Госпитализация» поиск осуществляется по разделу «<u>ЛПУ</u> <u>госпитализации</u>», который содержит параметры поиска по ЛПУ, куда был госпитализирован пациент. В поле «Направлен» указывается период

### прохождения, а в поле «Выполнено», когда госпитализация была исполнена. См. Рис.70.

| Госпитализации                |                                                         |                                  |                |
|-------------------------------|---------------------------------------------------------|----------------------------------|----------------|
| ЛПУ госпитализации            | Указать список ЛПУ<br>Выберите ЛПУ <u>Выбрать всё</u>   |                                  |                |
|                               | Поиск по названию                                       |                                  |                |
|                               | ЛПУ Специализированные<br>Перинатальный центр Республик | ки Алтай                         | <b>^</b>       |
|                               | Республика Алтай                                        |                                  |                |
|                               | БУЗ РА «Кош-Агачская районная                           | больница»                        | E              |
|                               | БУЗ РА «Майминская районная бо                          | льница»                          |                |
|                               | БУЗ РА «Онгудайская районная б                          | ольница»                         |                |
|                               | БУЗ РА «Онгудайская районная б                          | ольница» ЖК                      |                |
|                               | БУЗ РА «Турочакская районная б                          | ольница»                         |                |
|                               | БУЗ РА «Улаганская районная бол                         | тьница»                          |                |
|                               | БУЗ РА «Усть-Канская районная 6                         | ольница»                         |                |
|                               | Выбранные ЛПУ <u>Очистить</u>                           | 55 555 (1993)                    |                |
|                               | ЛПУ Специализированные                                  | 1                                |                |
|                               | БУЗ РА "Перинатальный центр"                            |                                  |                |
|                               |                                                         |                                  |                |
|                               |                                                         |                                  |                |
|                               |                                                         |                                  |                |
|                               |                                                         |                                  |                |
|                               |                                                         |                                  |                |
|                               |                                                         |                                  |                |
|                               |                                                         |                                  |                |
|                               |                                                         |                                  |                |
| Направлен                     | 01 07 2014                                              | 7 2014                           |                |
| Выполнено                     |                                                         | 20014                            |                |
| banomen                       | . 01.07.2014                                            | 7.2014                           |                |
| Родоразрешение                |                                                         |                                  |                |
|                               |                                                         |                                  |                |
| Поиск Очистить                |                                                         |                                  |                |
| ФИО                           | ДР                                                      | Адрес                            |                |
| 1. Быстрова Маргарита Павловн | a 02.05.1976                                            | р-н. Кош-Агачский,с. Актал,нет,д | ц.14,кв.4      |
| 2. Иванова Мария Ивановна     | 01.01.1991                                              | г. Горно-Алтайск, пер. Ленинград | цский,д.1,кв.1 |
| 3. Пациент Юлия Юрьевна       | 11.02.1988                                              |                                  |                |
| 4. Правая Ирина Семеновна     | 18.12.1975                                              |                                  |                |
| 5. Свинцова Елена Дмитриевна  | 15.12.1986                                              |                                  |                |

Рисунок 70 Поиск по ЛПУ госпитализации

В блоке «*Родоразрешение*» напротив раздела «<u>ЛПУ где произошло</u> <u>родоразрешение</u>» необходимо поставить флажок и выбрать ЛПУ, по которым осуществляется поиск. Выбирается одно или несколько ЛПУ, которые отображаются в соседнем окне «Выбранные ЛПУ». В поле «Направлен» указывается период для госпитализации, а в поле «Выполнено» период, когда произошло родоразрешение. См. Рис.71.

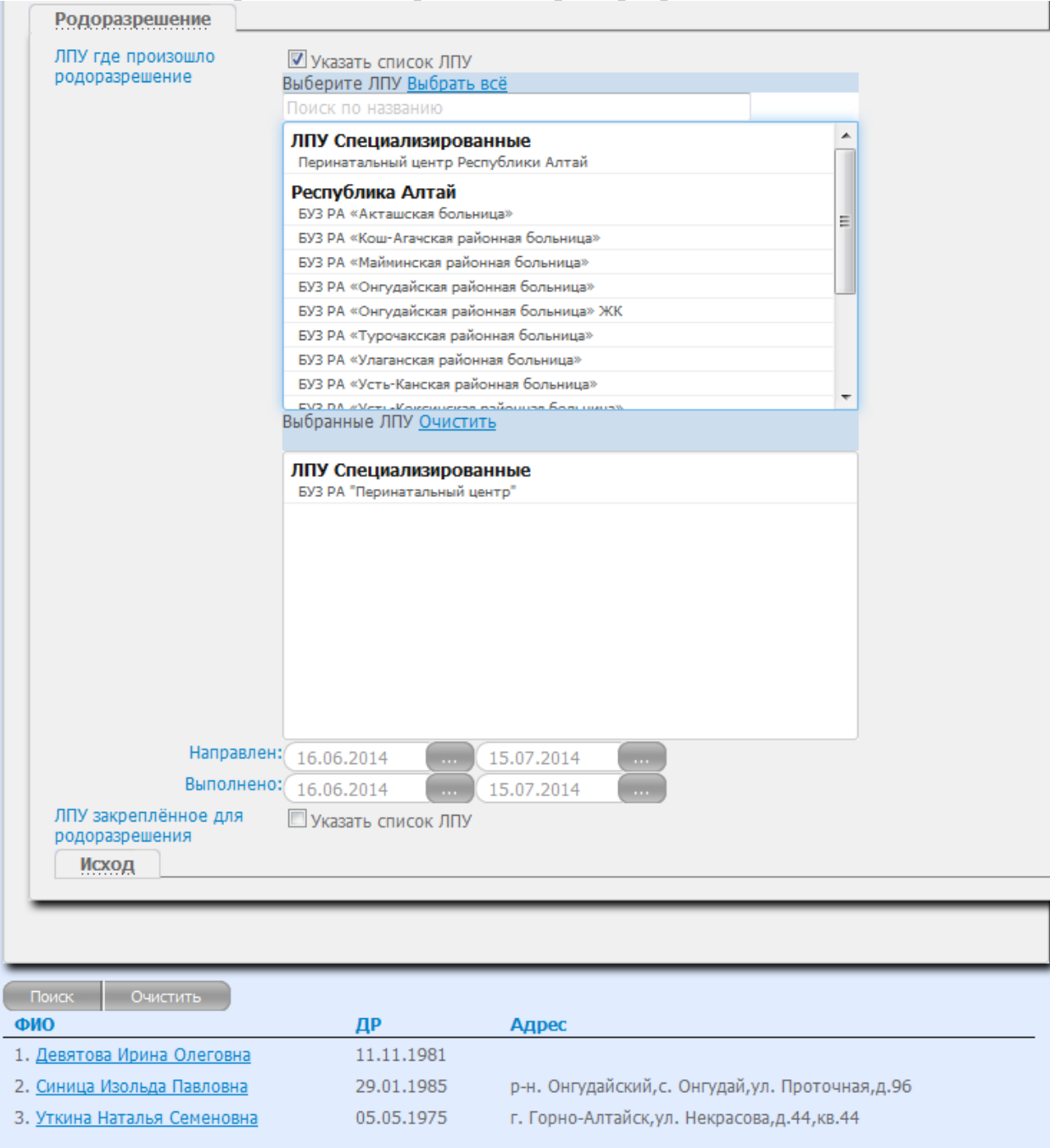

Рисунок 71 Поиск по ЛПУ, где произошло родоразрешение

Раздел «<u>ЛПУ закрепленное для родоразрешения</u>» содержит поля «Закреплен», где указываются даты прикрепления к данному ЛПУ для родоразрешения. Так же осуществляется поиск по ЛПУ.

В блоке «Родоразрешение» в разделе «Исход» осуществляется поиск по исходу беременности. В поле «Исход» выбирается результат из выпадающего списка. См. Рис.72.

| Мои задачи > Поиск                                                        |                          |                                                                                                    |
|---------------------------------------------------------------------------|--------------------------|----------------------------------------------------------------------------------------------------|
| Личные данные                                                             |                          |                                                                                                    |
| Constant                                                                  |                          |                                                                                                    |
| Citydan                                                                   |                          |                                                                                                    |
| Мероприятия                                                               |                          |                                                                                                    |
|                                                                           |                          |                                                                                                    |
| Анкеты оценки группы риска                                                |                          |                                                                                                    |
| ЛПУ выполнения 🔲 Указать список ЛПУ                                       |                          |                                                                                                    |
| Услуги                                                                    |                          |                                                                                                    |
| Консультации                                                              |                          |                                                                                                    |
| Госпитализации                                                            |                          |                                                                                                    |
| Родоразрешение                                                            |                          |                                                                                                    |
| ЛПУ где произошло                                                         |                          |                                                                                                    |
| родоразрешение                                                            |                          |                                                                                                    |
| родоразрешения      Указать список ЛПУ                                    |                          |                                                                                                    |
| Исход                                                                     |                          |                                                                                                    |
| Исход: Роды                                                               | -                        |                                                                                                    |
|                                                                           |                          |                                                                                                    |
|                                                                           |                          |                                                                                                    |
| Поиск Очистить                                                            |                          |                                                                                                    |
| <u>ФИО</u>                                                                | ДР                       | Адрес                                                                                                    |
| 1. <u>Девятова Ирина Олеговна</u>                                         | 11.11.1981               |                                                                                                    |
| 2. <u>Иванова Мария Ивановна</u>                                          | 01.01.1991               | г. Горно-Алтайск,пер. Ленинградский,д.1,кв.1                                                                                      |
| 3. 🔞 Кукушкина Алена Тестовна                                             | 12.04.1988               | Россия,РЕСПУБЛИКА АЛТАЙ,г. Горно-Алтайск,ЛУГОВАЯ,д.122                                                                            |
| 4. 🔞 Образцова Карина Борисовна                                           | 02.01.1965               | г. Горно-Алтайск,ул. Чорос-Гуркина Г.И.,д.14,кв.20                                                                                |
| 5. Орлова Евдокия Львовна                                                 | 24.04.1989               |                                                                                                    |
| 6. Петрова Маргарита Алексеевна                                           | 12.02.1976               | г. Горно-Алтайск,ул. Ленинградская,д.14,кв.1                                                                                      |
| 7. 😥 Пирогова Надежда Алексеевна                                          | 16.07.1982               |                                                                                                    |
| 8. Пугачёва Алла Борисовна                                                | 01.02.1979               | г. Горно-Алтайск,ул. Ленина,д.220                                                                                                 |
| 9. 20 Санина Арина                                                        | 02.07.1000               |                                                                                                    |
|                                                                           | 02.07.1989               | г. Горно-Алтайск,ул. Вишневая,д.96                                                                                                |
| 10. Синица Изольда Павловна                                               | 29.01.1985               | г. Горно-Алтайск,ул. Вишневая,д.96<br>p-н. Онгудайский,с. Онгудай,ул. Проточная,д.96                                              |
| 10. <u>Синица Изольда Павловна</u><br>11. <u>Уткина Наталья Семеновна</u> | 29.01.1985<br>05.05.1975 | г. Горно-Алтайск,ул. Вишневая,д.96<br>р-н. Онгудайский,с. Онгудай,ул. Проточная,д.96<br>г. Горно-Алтайск,ул. Некрасова,д.44,кв.44 |

Рисунок 72 Поиск по исходу беременности

После выставления любого фильтра или параметра поиска нажимается кнопка «ПОИСК».

### 29. Блок «Стат. отчетность».

Войти в модуль «Отчеты». Пользователь в данном меню видит список отчетов, сгруппированных по категориям и назначению.

| Случаи                  | Мои задачи > <b>Отчеты</b>                                                                                                    |                                                                                                    |
|-------------------------|----------------------------------------------------------------------------------------------------|----------------------------------------------------------------------------------------------------|
| Оформление услуг        | Список отчетов                                                                                                    |                                                                                                    |
| Направление             |                                                                                                    |                                                                                                    |
| Мониторинг              |                                                                                                    | Интеграционный сервис из РАМ в МИС                                                                                                    |
| Госпитализации          |                                                                                                    |                                                                                                    |
| Пользователи            | Список сотрудников                                                                                                    | Контакты сотрудников МО региона                                                                                                    |
| Поиск                   | Список сотрудников медицинской организации                                                                                                    | Контакты сотрудников МО                                                                                                    |
| Стат отчетность         | 02- Сведения о родившихся<br>Сведения о родившихся по МО №1<br>Сводения о родившихся по МО №2                                                                                                    | Отчет в разрезе МО, ФИО пациентки                                                                                                    |
| 📔 Отчеты                | Сведения о родившихся по МО №2<br>Сведения о родившихся по МО №3<br>Сведения о родившихся по региону №1                                                                                                    | За указанный период (день дежурство, сутки)<br>за указанный период (день, дежурство, сутки)                                                                        |
| Информация              | Сведения о родившихся в медицинской организации за период с по год                                                                                                    | Обьединение отчетов                                                                                                    |
| Интеграция<br>c Astraia | 04 - Статистические формы<br>Форма 32                                                                                                    | тестирование                                                                                                    |
| Сообщения               | Сведения о родившихся (форма 60)                                                                                                    | Форма 60                                                                                                    |
| Настройки               | 05 - Отчеты АДКЦ<br>Объек дистанционных консультаций по региону<br>Артализация, дистанционных консультаций в медицинской организации<br>Сводная информация по региону<br>На контроля<br>Сводная ведоность по Дистанционным консультациям | Количество дистанционных консультаций<br>Детализация по МКБ, дз, рек-циям<br>Информация по группам риска, госпитализированным и пациентк<br>с выбором периода и МО |

#### 30. Информация.

Пользователь в данном меню видит информацию о новостях ЛПУ, вышедших новых приказах. Внесение изменений в работу и расписание ЛПУ. См. Рис.77.

| Новости                         | Новости/2014 Приказы/Все В Новости/Все В 2014/Июнь В |
|---------------------------------|------------------------------------------------------|
| Поиск:                          | Фильтр: 💙 Закрыть все вкладки                        |
| 🔽 Нечеткий поиск                | 27.06.2014                                           |
| Свернуть все Развернуть все     |                                                      |
| 2014                            |                                                      |
| ⊡ тионь<br>☐ Приказы<br>↓ 💽 Все |                                                      |

Рисунок 77 Информационный раздел мониторинга

### 31. Информация «Справка».

Информационная страница, содержащая краткую инструкцию пользования. См. Рис.78.

| Случаи             | внимание                                                                                                    |
|--------------------|----------------------------------------------------------------------------------------------------|
| Услуги             | Всем диспетчерам ЛПУ необходимо занести в систему информацию по своему ЛПУ для этого<br>необходимо                                                                                                    |
| Направление        | <ol> <li>В меню Пользователи/структура найти свое ЛПУ.</li> <li>Проверить подчинение.</li> </ol>                                                                                                    |
| Мониторинг         | <ol> <li>По ссылке перейти в редактировнаие данных собственного ЛПУ и заполнить пустые поля:</li> <li>а) Краткое наименование.</li> </ol>                                                                |
| Пользователи       | <ul> <li>б) Адреса и др. поля.</li> <li>4. Нажать кнопку "Сохранить".</li> </ul>                                                                                                    |
| Дополнительно      |                                                                                                    |
| Информация         | КАК ЗАВЕСТИ НОВОГО ПОЛЬЗОВАТЕЛЯ                                                                                                    |
| 🖌 Добавить новость | <ol> <li>Откройте в меню, которое находится слева экрана Блок "Пользователи/Новый сотрудник".</li> <li>Заполните поля, необходимые для регистрации</li> <li>Нажмите кнопку "Зарегистрировать"</li> </ol> |
| 🕄 Информация       | НАЧАЛО РАБОТЫ                                                                                                    |
| 😢 Справка          | <ol> <li>Откройте в меню, которое находится слева экрана Блок "Случай/Новый случай".</li> <li>Откроется форма по заполнению основных данных по пациентам</li> </ol>                                      |

Рисунок 78 Краткая справка по работе в системе

#### 32. Случай «Госпитализация».

Войти в модуль «<u>Случаи</u>» выбрать «Активные», либо меню «Активные (ЛПУ)», в том случае если вышестоящее ЛПУ госпитализирует пациентку, которая находится в прикреплении у нижестоящего ЛПУ.

На странице отображается список пациентов. См. Рис.79.

| Chynun           | Φι Φι    | льтр по ФИО:              |                           |                            |                          |
|------------------|----------|---------------------------|---------------------------|----------------------------|--------------------------|
| Новый случай     |          |                           |                           |                            |                          |
| A.U              |          | Дата постановки на учёт 🐺 | <u>Ф.И.О.</u>             | Врач                       | Срок беременности        |
| 🔀 НОВЫЕ          |          | 15.07.2014                | Иванова Мария Ивановна    | Воробьева Татьяна Ивановна | 23 нед.; прошло дней: 0  |
| Активные         |          | 14.07.2014                | Анкетова Лидия Олеговна   | Администратор Лпу          | 25 нед.                  |
|                  | +        | 11.07.2014                | Свинцова Елена Дмитриевна | Администратор Лпу          | 19 нед.                  |
| 🖛 АКТИВНЫЕ (ЛПУ) | 0        | 09.07.2014                | Июль Раиса Арнольдовна    | Администратор Лпу          | 27 нед.                  |
| °18 Все активные | <u> </u> | 09.07.2014                | Тест Тест Тест            | Администратор Лпу          | 1 нед.                   |
|                  | +        | 30.06.2014                | Девятова Ирина Олеговна   | Администратор Лпу          | 39 нед.; прошло дней: 16 |
| 20 рсе активные  |          | 30.06.2014                | Уткина Наталья Семеновна  | Администратор Лпу          | 33 нед.; прошло дней: 16 |
| Закрытые         |          |                           |                           |                            |                          |
| Успуси           |          |                           |                           |                            |                          |
| эслуги           |          |                           |                           |                            |                          |
| Направление      |          |                           |                           |                            |                          |
| Мониторинг       |          |                           |                           |                            |                          |
| Пользователи     |          |                           |                           |                            |                          |

Рисунок 79 Список пациентов

Нажатие на ФИО пациента приведет к открытию страницы «Планирование и мониторинг медицинской помощи». См. Рис.80.

| Случаи              | Планирование и                     | мониторинг мелицинск                                           | ой помощи                                                                                                    |                                        |     |     |
|---------------------|------------------------------------|----------------------------------------------------------------|----------------------------------------------------------------------------------------------------|----------------------------------------|-----|-----|
| Новый случай        |                                    | Иста                                                           |                                                                                                    |                                        |     |     |
| <b>г</b> Новые      |                                    | БУЗ Р                                                          | Раиса Арнольдовна<br>А "Перинатальный центр"<br>Срок: 27н.6д.                                                              |                                        |     |     |
| Активные            | Схема мероприятий                  |                                                                | 0                                                                                                    |                                        |     |     |
| Активные (ЛПУ)      |                                    |                                                                |                                                                                                    |                                        |     |     |
| Все активные        | Фильтр: Все                        |                                                                | • Обновить                                                                                                    |                                        |     |     |
| -                   | + Добавить по на                   | азванию 🕂 Добавить                                             |                                                                                                    |                                        |     |     |
| Все активные        | Анкетные данны                     | e                                                              |                                                                                                    |                                        |     |     |
| Закрытые            | Дата/Срок                          | Мероприятие                                                    | Результат                                                                                                    | Исполнитель                            | 2   | 1   |
|                     | 10.07.2014 15:31<br>(27н.)         | Анкета оценки группы риска                                     | Группа риска: высокая<br>(Баллы: 26)                                                                                       | Главный Администратор<br>Системы       | 2   | - 🗶 |
| слуги<br>аправление | 14.07.2014 13:12<br>(27н.4д.)      | Информированное согласие н<br>обработку<br>персональных ланных | а получено                                                                                                    | Главный Администратор<br>Системы       | Q   | *   |
| ониторинг           | Не позднее:34<br>недели (03.09.201 | 4) Анкета оценки группы риска                                  |                                                                                                    |                                        | Z   | -   |
| ользователи         | Осмотры                            |                                                                |                                                                                                    |                                        | _   | _   |
| Іополнительно       | Стандарт                           |                                                                |                                                                                                    |                                        |     |     |
| Інформация          | Показания к го                     | оспитализации 🕜 Резус-конфлик                                  | ст ✔ Базовая схема ✔ Осмотр а                                                                                              | кушера -база 🖌 Подсхема                | опб |     |
| 1                   | Дата/Срок                          | Мероприятие                                                    | Результат                                                                                                    | Исполнитель                            | -   | -   |
| общения             | 09.07.2014<br>(26н.6д.)            | ППУ ведения беременности                                       | ЛПУ: БУЗ РА "Перинатальный це                                                                                              | ентр" Главный Администратор<br>Системы | ) 🔍 |     |
| астройки            |                                    | Исследование на гепатит С                                      | Сероположительность: Не<br>выявлено                                                                                        | Главный Администратор<br>Системы       | 2   | *   |
| -                   | 16.07.2014<br>(27н.6д.)            | Исследование на ВИЧ                                            | Сероположительность: Не<br>выявлено; Стадия: -;<br>Вирусная нагрузка: -; Количесте<br>CD-клеток:<br>-: Поинимаемая APBT: - | 30 Главный Администратор<br>Системы    | , 🧟 | *   |
|                     |                                    | ЭКГ                                                            | здорова                                                                                                    | Главный Администратор<br>Системы       |     | -   |

Рисунок 80 Планирование и мониторинг медицинской помощи

Для госпитализации пациентки на странице «Планирование и мониторинг медицинской помощи» в блоке «*Схема мероприятий*» необходимо добавить событие «Госпитализация» (см.п.11Добавление

события в «Схему мероприятий»). Для этого необходимо нажать кнопку «Добавить» и в появившемся окне в поле «Тип» выбрать Госпитализация. После выбора типа события становится активным поле «Вид» - вид мероприятия, где выбрать значение «Госпитализация в ЛПУ», см. Рис.81.

| Вид: Госпитализа | ция в ЛПУ           |         |
|------------------|---------------------|---------|
|                  |                     |         |
|                  | Добавить и оформить | Закрыть |

Рисунок 81 Добавление мероприятия «Госпитализация» через функцию «Добавить»

Для добавления события нажать кнопку «Добавить и оформить» эта кнопка откроет страницу для оформления события. См. Рис.82. Для отмены добавления нажать кнопку «Закрыть».

| Июль Раиса /  | Арнольдовна                                        |
|---------------|----------------------------------------------------|
| Госпитализ    | ация в ЛПУ                                         |
| Исполнение    |                                                    |
|               | Дата: 16.07.2014 Календарь                         |
|               | Время: 08:47                                       |
| ЛПУ-исг       | юлнитель:БУЗ РА "Перинатальный центр"              |
| (             | Сотрудник: Главный Администратор Системы           |
| C             | этделение:                                         |
| Д             | олжность:                                          |
| Обзор Фа      | йл не выбран.                                      |
| Добавить файл | в документ                                         |
| История дейст | вий                                                |
|               | Admin-Сохранить Сохранить Печать Выполнить Закрыть |

Рисунок 82 Оформление мероприятия «Госпитализация»

Страница оформления события содержит информацию о проводимом мероприятии, ФИО пациентки, а так же два раздела: *исполнение* и *история действий*.

В блоке «Исполнение» содержатся следующие поля для заполнения:

- «Дата» вводится с клавиатуры или выбором из календаря, по умолчанию стоит текущая дата создания мероприятия.
- «Время» вводится с клавиатуры или выбором из специальной формы, по умолчанию стоит текущее время создания мероприятия.
- «ЛПУ-исполнитель» заполняется автоматически системой, указывается ЛПУ, под логином которого был совершен вход в систему.

- «Сотрудник» заполняется автоматически системой, указывается сотрудник, под логином которого был совершен вход в систему, данные могут редактироваться для изменения.
- «Отделение» заполняется автоматически системой, указывается отделение сотрудника, под логином которого был совершен вход в систему, данные могут редактироваться для изменения.
- «Должность» заполняется автоматически системой, указывается должность сотрудника, под логином которого был совершен вход в систему, данные могут редактироваться для изменения.

При необходимости можно добавить в мероприятие файл с помощью кнопки Добавить файл в документ.

В разделе «История действий» отображается информация изменений по формированию госпитализации.

Данное мероприятие сохраняется по кнопке «Сохранить» и закрывается по кнопке «Закрыть». В этом случае госпитализация считается на стадии оформления. Событие еще раз можно будет открыть через «Планирование и мониторинг медицинской помощи» и изменить вносимые данные. Чтобы продолжить оформление события, необходимо нажать кнопку «Редактировать». Кнопка «Печать» позволяет вывести документ на печать.

По кнопке «Выполнить» госпитализируется пациент тем же сотрудником, кем была создана и добавлена запись о госпитализации в «Схему мероприятий». Открывается страница с двумя блоками: «Исполнение», «История действий». См. Рис.83.

В меню «Все активные», «Активные» или «Активные (ЛПУ)» этот пациент отобразиться со значком «чемодана . См. Рис.

| 1юль Раиса /                                                                               | Арнольдовна                                                                                                    |                                |
|--------------------------------------------------------------------------------------------|----------------------------------------------------------------------------------------------------|--------------------------------|
| ОСПИТАЛИЗ                                                                                  | ация в ЛПУ выполнено                                                                                                    |                                |
| ЛПУ-ист<br>О<br>С<br>Схема меро<br>У Результа<br>Фильтр: Все<br><b>Н Добави</b><br>Анкетны | Дата:16.07.2014<br>Время:08:47<br>юлнитель:БУЗ РА "Перинатальный центр"<br>тделение:Тестовое отделение 1<br>Сотрудник:Администратор Лпу<br>олжность:главный врач (начальник) медицинской орг<br>приятий<br>ты ☑ Исполнитель □ ЛПУ □ Отмены □ Стандарт<br>ть по названию Ф Добавить<br>е.данные | ганизации<br>ты 🕅 Легенда      |
| Дата/Ср                                                                                    | ок Мероприятие<br>Анкета оценки группы риска                                                                                                    | Результат Исполнитель 🚔 📽<br>🗾 |
| Стандар                                                                                    | ŗ                                                                                                    |                                |
| Дата/Ср                                                                                    | ок Мероприятие<br>Осмотр акушер гинеколога (стационар)<br>Выписка                                                                                                    | Результат Исполнитель 🚔 🌠      |
| Обзор Фа<br>Добавить файл                                                                  | йл не выбран.<br>в документ                                                                                                    |                                |
| История дейст                                                                              | вий                                                                                                    |                                |
|                                                                                            |                                                                                                    | Печать Закрыть                 |
|                                                                                            | ненный случай госпитализации                                                                                                    |                                |

Для редактирования доступен только блок «Исполнение». Поля «Дата», «Время», «ЛПУ-исполнитель», «Сотрудник», «Отделение», «Должность» заполнены автоматически системой и недоступны для редактирования.

Раздел «Схема мероприятий» отображает список всех добавляемых мероприятий входящих в госпитализацию. Мероприятие добавляется по кнопке «Добавить по названию» или «Добавить». В схеме уже имеются обязательные мероприятия для заполнения.

При необходимости в госпитализацию можно добавить файл с помощью кнопки Добавить файл в документ.

Кнопка «Печать» позволяет вывести документ на печать. Закрытие документа происходит по нажатию на кнопку «Закрыть».

| Случаи           | 65          | Создано    | Ф.И.О.                            | ЛПУ ведения беременности                         | Срок    |
|------------------|-------------|------------|-----------------------------------|--------------------------------------------------|---------|
| Новый слушай     |             | 15.07.2014 | Иванова Мария Ивановна            | <u>БУЗ РА "Перинатальный центр"</u>              | 23 нед. |
|                  |             | 14.07.2014 | Анкетова Лидия Олеговна           | БУЗ РА "Перинатальный центр"                     | 26 нед. |
| 🚖 Новые          | +           | 11.07.2014 | Свинцова Елена Дмитриевна         | <u>БУЗ РА "Перинатальный центр"</u>              | 19 нед. |
| Активные         | ▲ •         | 09.07.2014 | Правая Ирина Семеновна            | Тестовое ЛПУ                                     | 31 нед. |
| -                |             | 09.07.2014 | Tea Tea Tea                       | БV3 РА "Перинатальный центр"                     | 1 нед.  |
| 🖛 Активные (ЛПУ) | 0 🛨         | 09.07.2014 | Июль Раиса Арнольдовна            | БУЗ РА "Перинатальный центр"                     | 27 нед. |
| °℃ Все активные  | _           | 09.07.2014 | Пугачёва Алла Борисовна           | Тестовое ЛПУ                                     | 2 нед.  |
|                  |             | 07.07.2014 | <u>Третья Эльвира Сергеевна</u>   | БУЗ РА «Онгудайская районная больница»           | 19 нед. |
| - осе активные   | _           | 04.07.2014 | Пациент Юлия Юрьевна              |                                                  | 19 нед. |
| 🜔 Закрытые       | •           | 30.06.2014 | Девятова Ирина Олеговна           | <u>БУЗ РА "Перинатальный центр"</u>              | 41 нед. |
|                  | $\triangle$ | 30.06.2014 | Уткина Наталья Семеновна          | <u>БУЗ РА "Перинатальный центр"</u>              | 36 нед. |
| Услуги           | ▲ •         | 30.06.2014 | Чашкина Зоя Павловна              | БУЗ РА «Онгудайская районная больница»           | 35 нед. |
| Направление      |             | 27.06.2014 | Климова Ирина Николаевна          | БУЗ РА «Онгудайская районная больница»           | 10 нед. |
| Мониторинг       |             | 27.06.2014 | <u>Лисица Клавдия Львовна</u>     | <u>БУЗ РА «Онгудайская районная больница» ЖК</u> | 29 нед. |
|                  | $\triangle$ | 26.06.2014 | Филиппова Ирина Владимировна      | <u>БУЗ РА «Онгудайская районная больница» ЖК</u> | 9 нед.  |
| пользователи     | <u></u>     | 26.06.2014 | Быстрова Маргарита Павловна       | <u>БУЗ РА «Онгудайская районная больница» ЖК</u> | 6 нед.  |
| Дополнительно    | $\triangle$ | 26.06.2014 | Гуськова Земфира Петровна         | <u>БУЗ РА «Онгудайская районная больница» ЖК</u> | 15 нед. |
| Информация       | $\triangle$ | 26.06.2014 | Кувшинова Людмила Викторовна      | <u>БУЗ РА «Онгудайская районная больница» ЖК</u> | 23 нед. |
|                  | 0 🔹         | 26.06.2014 | Иванова Иванна Ивановна           | <u>БУЗ РА «Онгудайская районная больница» ЖК</u> | 20 нед. |
|                  | 0 🔹         | 26.06.2014 | <u>Крайнова Марина Николаевна</u> | БУЗ РА «Онгудайская районная больница» ЖК        | 14 нед. |
|                  | 0 🔹         | 25.06.2014 | <u>Трифонова Наталья Петровна</u> | <u>БУЗ РА «Онгудайская районная больница» ЖК</u> | 11 нед. |
|                  | +           | 25.06.2014 | Июнь Александра Александровна     | БУЗ РА «Онгудайская районная больница» ЖК        | 17 нед. |

Рисунок 84 Отображение госпитализированного пациента в списке

Нажатие на значок 📩 откроет мероприятие по госпитализации.

Для закрытия случая госпитализации в событии «Госпитализация в ЛПУ» в «Схеме мероприятий» необходимо заполнить обязательный документ «Выписка» и выполнить его.

#### 33. Случай: Оформление выписки.

В мероприятии «Госпитализация в ЛПУ» в схеме мероприятий по умолчанию создается мероприятие «Выписка». Чтобы начать оформление выписки, необходимо нажать на кнопку И. См. Рис.85.

| Дооавить по   | названию 🕂 Добавить                  |           |             |   |
|---------------|--------------------------------------|-----------|-------------|---|
| Анкетные данн | ые                                   |           |             |   |
| Стандарт      |                                      |           |             |   |
|               | N                                    | D         |             |   |
| дата/Срок     | мероприятие                          | Результат | исполнитель | - |
|               | Осмотр акушер гинеколога (стационар) |           |             |   |
|               |                                      |           |             | 1 |
|               | Выписка                              |           |             |   |

Рисунок 85 «Выписка» в составе мероприятий госпитализации

Страница оформления выписки содержит информацию о проводимом мероприятии, ФИО пациентки, а так же два раздела: *исполнение* и *история действий*. Если в случае госпитализации уже оформлено мероприятие «Исход беременности», то на странице выписки под информационной частью отображается значок 🗈, кликнув на который можно попасть на форму мероприятия «Исход беременности». Если в событии «Исход беременности» выполнено мероприятие «Новорожденный», то в выписке

отображается значок 🚨, кликнув на который открывается страница мероприятия «Новорожденный».

|                       | из (Госпитализация          |                        |   |
|-----------------------|-----------------------------|------------------------|---|
| Выписка               | на (поснитализация          |                        |   |
| <b>14</b>             |                             |                        |   |
| Исполнение            |                             |                        |   |
| Дата:                 | 16.07.2014 Календарь        |                        |   |
| Время:                | 12:36                       | ·                      |   |
| ЛПУ-исполнитель:      | УЗ РА "Перинатальный центр  | 17                     |   |
| Отделение:            | Нет отделения               | -                      |   |
| Получность:           | Администратор Лпу           |                        |   |
| Цолжность.            | главный врач (начальник) ме | едицинской организации |   |
| помер выписки.        |                             |                        |   |
| Заключительный (МКБ): | Роды одноплодные, самопос   | извольное родоразрешен |   |
| Заключительный:       | Годы одноглодны од салону о |                        |   |
|                       |                             |                        |   |
|                       |                             |                        |   |
|                       |                             |                        |   |
|                       |                             |                        |   |
|                       |                             |                        |   |
| Осложнения (МКБ):     | >                           |                        |   |
| Безводный период:     |                             |                        |   |
| Гемотрансфузия:       |                             |                        |   |
| Группа крови:         | езультаты обследования      | 0(1)                   | - |
| i pyinia iipobili     | Календарь                   | 0(1)                   | • |
|                       |                             |                        |   |
|                       |                             |                        |   |
|                       |                             |                        |   |
|                       |                             |                        |   |
|                       |                             |                        |   |
| Резус-фактор          |                             | Положитольный          |   |
| r coje çomopi         | Календарь                   | Положительный          | • |
|                       |                             |                        |   |
|                       |                             |                        |   |
|                       |                             |                        |   |
|                       |                             |                        |   |
|                       |                             |                        |   |
| RW.                   |                             |                        |   |
| RIU:                  | Календарь                   | не проверено           | • |
| UbsAg                 | Календарь                   | не проверено           | • |
| HDSAG:                | Календарь                   | не проверено           | • |

Рисунок 86 Оформление выписки

При оформлении выписки необходимо заполнить следующие поля:

- «Дата» вводится с клавиатуры или выбором из календаря, по умолчанию стоит текущая дата создания мероприятия.
- «Время» вводится с клавиатуры или выбором из специальной формы, по умолчанию стоит текущее время создания мероприятия.

- «ЛПУ-исполнитель» заполняется автоматически системой, указывается ЛПУ, под логином которого был совершен вход в систему.
- «Сотрудник» заполняется автоматически системой, указывается сотрудник, под логином которого был совершен вход в систему, данные могут редактироваться для изменения.
- «Отделение» заполняется автоматически системой, указывается отделение сотрудника, под логином которого был совершен вход в систему, данные могут редактироваться для изменения.
- «Должность» заполняется автоматически системой, указывается должность сотрудника, под логином которого был совершен вход в систему, данные могут редактироваться для изменения.
- «Номер выписки» вводится с клавиатуры.

Далее необходимо заполнить поля разделов «Диагноз», «Результаты обследования», «Послеродовой период», «Проведена терапия», «Исход». Если необходимо приложить документ о выписке, то нажать кнопку «Добавить файл в документ».

В случае если выписка готовится в течение нескольких дней, то по кнопке «Сохранить» сохраняются промежуточные результаты. В этом случае выписку еще раз можно будет открыть через случай «Госпитализация» в разделе «схема мероприятий» и изменить вносимые данные. В этом случае выписка считается на стадии оформления.

По нажатию кнопки «Выполнить» и «Выполнить и закрыть» выписка считается готовой и изменениям не подлежит. В меню «Все активные», «Активные» или «Активные(ЛПУ)» у госпитализированного пациента исчезнет значок «чемодана». Что означает – пациент выписан.

Печать выписки осуществляется с помощью кнопки «Печать выписки».

#### 34. Мероприятие «Исход беременности»

Мероприятие «Исход беременности» можно добавлять как в общую схему мероприятий случая, так и внутри мероприятия «Госпитализация в ЛПУ», но только одно на случай. В противном случае система выдаст предупреждающее сообщение «Мероприятие вида "Исход беременности" должно быть единственным на случай беременности».

Войти в модуль «<u>Случаи</u>» выбрать «Активные». Показан список пациентов, прикрепленных к ЛПУ для ведения беременности, под логином которого был совершен вход в систему. См. Рис.

| Случаи                | <b>B</b> a |                           |                           |                            |                          |
|-----------------------|------------|---------------------------|---------------------------|----------------------------|--------------------------|
| Новый случай          |            | лыр по фио:               |                           |                            |                          |
|                       |            | Дата постановки на учёт 🐺 | <u>Ф.И.О.</u>             | Врач                       | Срок беременности        |
| 🚖 Новые               |            | 15.07.2014                | Иванова Мария Ивановна    | Воробьева Татьяна Ивановна | 23 нед.; прошло дней: 1  |
| Активные              |            | 14.07.2014                | Анкетова Лидия Олеговна   | Администратор Лпу          | 26 нед.                  |
| 🗬 Активные (ЛПУ)      | ٠          | 11.07.2014                | Свинцова Елена Дмитриевна | Администратор Лпу          | 19 нед.                  |
|                       | 0+         | 09.07.2014                | Июль Раиса Арнольдовна    | Администратор Лпу          | 28 нед.                  |
| °12все активные       |            | 09.07.2014                | <u>Тест Тест Тест</u>     | Администратор Лпу          | 1 нед.                   |
| <b>∺</b> Все активные | ٠          | 30.06.2014                | Девятова Ирина Олеговна   | Администратор Лпу          | 39 нед.; прошло дней: 17 |
|                       | $\Delta$   | 30.06.2014                | Уткина Наталья Семеновна  | Администратор Лпу          | 33 нед.; прошло дней: 17 |
| 🜔 Закрытые            |            |                           |                           |                            |                          |
| Услуги                |            |                           |                           |                            |                          |
| Направление           |            |                           |                           |                            |                          |
| Мониторинг            |            |                           |                           |                            |                          |

Нажатие строки на ФИО пациента приведет к открытию страницы «<u>Планирование и мониторинг медицинской помощи</u>». На странице «Планирование и мониторинг медицинской помощи» в блоке «*Схема мероприятий*» добавим событие по кнопке «**Добавить**», выйдет страница «<u>Добавить событие</u>». На странице в поле «Тип» из списка выбрать тип события «**Оформления документов**», в поле «Вид» выбрать «**Исход беременности**» и нажать кнопку «<u>Добавить и оформить</u>». Открывается форма мероприятия «Исход беременности». См.Рис.87.

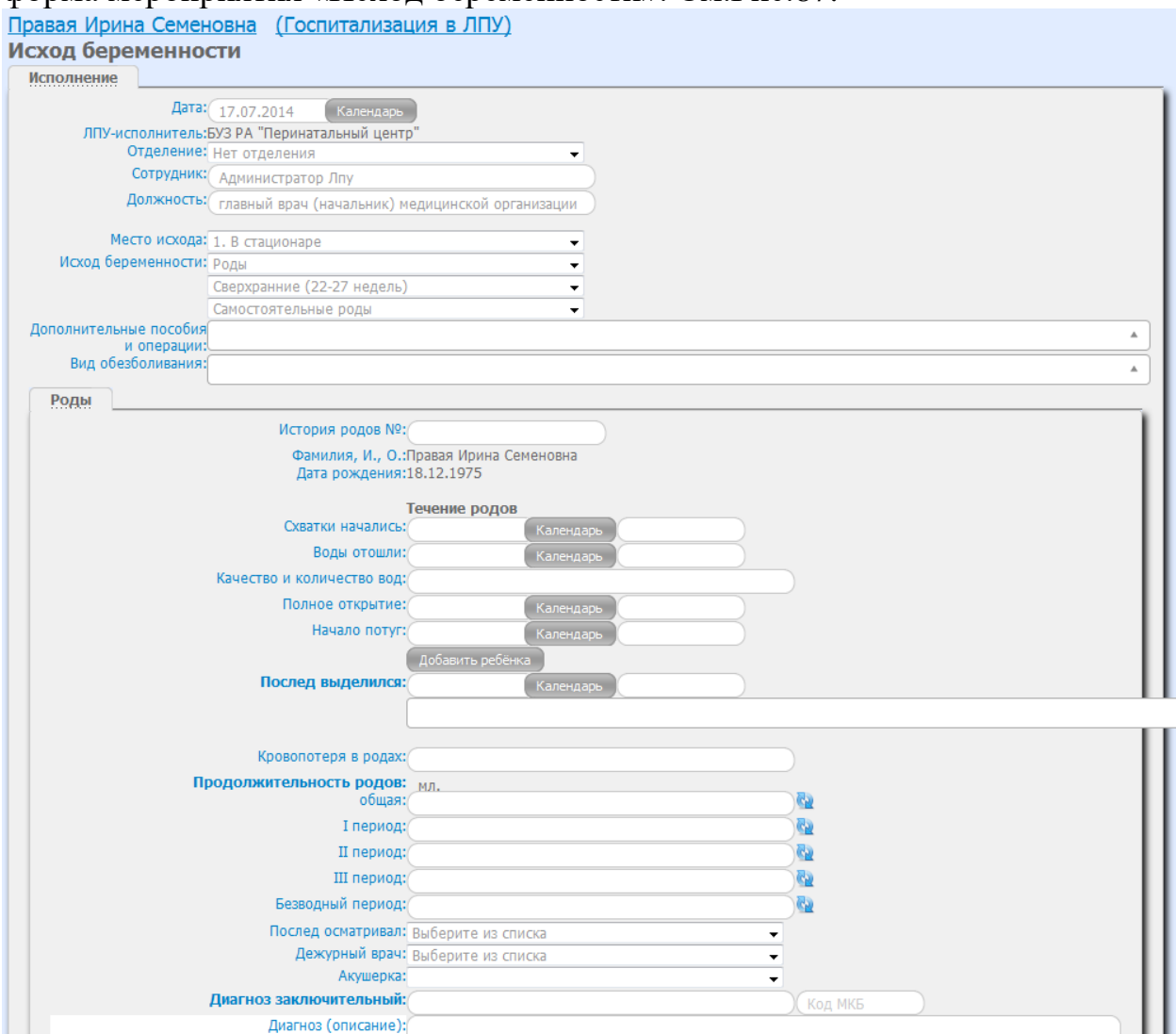

Рисунок 87 Оформление исхода беременности

Страница оформления исхода беременности содержит информацию о проводимом мероприятии, ФИО пациентки, а так же два раздела: *исполнение* и *история действий*. В зависимости от выбранного исхода беременности набор полей в разделе «Исполнение» меняется. По умолчанию при создании мероприятия выбран исход беременности «*Роды*». При данном исходе внутри события можно создать мероприятие

«Новорожденный», нажав на форме кнопку Добавить ребёнка (добавление мероприятия «Новорожденный» в исход беременности см. в п.35).

При оформлении исхода беременности необходимо заполнить поля с общей информацией:

- «Дата» вводится с клавиатуры или выбором из календаря, по умолчанию стоит текущая дата создания мероприятия.
- «ЛПУ-исполнитель» заполняется автоматически системой, указывается ЛПУ, под логином которого был совершен вход в систему.
- «Отделение» заполняется автоматически системой, указывается отделение сотрудника, под логином которого был совершен вход в систему, данные могут редактироваться для изменения.
- «Сотрудник» заполняется автоматически системой, указывается сотрудник, под логином которого был совершен вход в систему, данные могут редактироваться для изменения.
- «Должность» заполняется автоматически системой, указывается должность сотрудника, под логином которого был совершен вход в систему, данные могут редактироваться для изменения.

Далее заполняются поля, которые касаются самого выбора исхода:

- «Место исхода» из выпадающего списка указывается место, где зафиксирован исход беременности.
- «Исход беременности» выбор из выпадающего списка: роды, прерывание беременности, внематочная беременность, исход неизвестен, умерла.

Дальнейший набор полей зависит от выбора значения исхода беременности.

Сохранение данных по нажатию кнопки «Сохранить», закрытие сохраненного события по нажатию кнопки «Закрыть».

Для исполнения события необходимо нажать кнопки «Выполнить» или «Выполнить и закрыть». В схеме мероприятий отразится как исполненное событие зеленым цветом и будет недоступно для изменения.

Кнопка «Печать» позволяет вывести документ на печать.
## 35. Случай: Роды

Роды оформляются в мероприятии «Исход беременности». Для этого в поле «Исход беременности» необходимо установить значение «*Роды*». См.Рис.88.

| анова иванна ивановна <u>(поспитализа</u><br>сход беременности | <u>ערווג א אווי)</u>    |    |
|----------------------------------------------------------------|-------------------------|----|
| Исполнение                                                     | <u></u>                 |    |
| Дена: 18.07.2014 Календарь                                     |                         |    |
| Отделение: Нет отлеления                                       | •                       |    |
| Сотрудник: Алминистратор Лоу                                   |                         |    |
| Должность: главный врач (начальник) м                          | елицинской организации  |    |
|                                                                |                         |    |
| место исхода: 1. В стационаре                                  | <b>T</b>                |    |
| Исход беременности. Роды                                       | <b>*</b>                |    |
| Сверхранние (22-27 недель)                                     | •                       |    |
| Самостоятельные роды                                           | τ                       |    |
| Иополнительные пособия и операции:                             |                         |    |
| Вид обезболивания:                                             |                         |    |
| Роды                                                           |                         |    |
| История родов №:                                               |                         |    |
| Фамилия, И., О.:                                               | Иванова Иванна Ивановна |    |
| Дата рождения:                                                 | 16.12.1999              |    |
|                                                                | Течение родов           |    |
| Схватки начались:                                              | Календарь               |    |
| Воды отошли:                                                   | Календарь               |    |
| Качество и количество вод:                                     |                         |    |
| Полное открытие:                                               | Календарь               |    |
| Начало потуг:                                                  | Календарь               |    |
|                                                                | Добавить ребёнка        |    |
| Послед выделился:                                              | Календарь               |    |
|                                                                |                         |    |
|                                                                |                         |    |
| Кровопотеря в родах:                                           |                         |    |
| Продолжительность родов:                                       | мл.                     | Ra |
| Г период:                                                      |                         | Ra |
| П период.                                                      |                         | 6  |
| Ш период.                                                      |                         | 6  |
| Безводный период:                                              |                         | 65 |
| Послед осматривал:                                             |                         |    |
| Дежурный врач:                                                 |                         |    |
| Akvienka:                                                      |                         |    |
| - or ju op nor                                                 | •                       |    |

#### Рисунок 88 Оформление родов

Поля общей информации по оформлению родов:

• «Место исхода» - указывается место, где зафиксирован исход беременности.

- При выбранном исходе беременности «Роды» заполнить вид родов по сроку беременности и срочности (сверхранние (22-27 недель), ранние (28-33 недель), преждевременные (34-37 недель), срочные, запоздалые), самостоятельные или оперативные.
- «Дополнительные пособия или операции».
- «Виды обезболивания».

Поля в разделе «Роды»:

- «История родов №» № истории родов вводится с клавиатуры.
- «Фамилия, И., О.» заполняется автоматически системой, ФИО пациентки, на которую заведен случай, где оформляется исход беременности «Роды».
- «Дата рождения» заполняется автоматически системой, дата рождения пациентки, на которую заведен случай, где оформляется исход беременности «Роды».
- «Схватки начались» указывается дата начала схваток из календаря или вводом с клавиатуры, время начала схваток выбором из специальной формы или вводом с клавиатуры.
- «Воды отошли» указывается дата отхождения вод из календаря или вводом с клавиатуры, время отхождения вод выбором из специальной формы или вводом с клавиатуры.
- «Качество и количество вод» указывается вводом с клавиатуры.
- «Полное открытие» указывается дата полного открытия из календаря или вводом с клавиатуры, время выбором из специальной формы или вводом с клавиатуры.
- «Начало потуг» указывается дата начала потуг из календаря или вводом с клавиатуры, время выбором из специальной формы или вводом с клавиатуры.

Кнопка Добавить ребёнка позволяет добавить мероприятие «Новорожденный» на форму «Исход беременности» (см.п.35).

- «Послед выделился» указывается дата выделения последа из календаря или вводом с клавиатуры, время выбором из специальной формы или вводом с клавиатуры.
- «Кровопотеря в родах» вводится с клавиатуры в мл.
- Поля по продолжительности родов.
- «Послед осматривал» выбор из списка сотрудников с ролью «Врач».
- «Дежурный врач» выбор из списка сотрудников с ролью «Врач».
- «Акушерка» выбор из списка сотрудников с ролью «Акушерка».

- «Диагноз заключительный» ввод заключительного диагноза с клавиатуры. См.Рис.89.
- «Диагноз (описание)» заносятся комментарии по диагнозу вводом с клавиатуры.

| Диагноз заключительный: | берем                                                                                              | Код МКБ                   |   |
|-------------------------|----------------------------------------------------------------------------------------------------|---------------------------|---|
| Диагноз (описание):     | Абдоминальная [брюшная] беременность (О00.0) (С                                                    | 00.0)                     |   |
|                         | Анемия, осложняющая беременность, деторождени<br>(О99.0) (О99.0)                                   | ие и послеродовой период  |   |
|                         | Беременность двойней (О30.0) (О30.0)                                                               |                           |   |
|                         | Беременность подтвержденная (Z32.1) (Z32.1)                                                        |                           |   |
|                         | Беременность тройней (О30.1) (О30.1)                                                               |                           |   |
|                         | Беременность четырьмя плодами (О30.2) (О30.2)                                                      |                           |   |
|                         | Беременность, (еще) не подтвержденная (Z32.0) (Z32                                                 | 2.0)                      |   |
|                         | Болезни кожи и подкожной клетчатки, осложняющ<br>деторождение и послеродовой период (O99.7) (O99.7 | цие беременность,<br>7)   | _ |
|                         | Болезни органов дыхания, осложняющие беременн послеродовой период (О99.5) (О99.5)                  | ность, деторождение и     |   |
|                         | Болезни органов пищеварения, осложняющие бере                                                      | еменность, деторождение и | - |

Рисунок 89 Ввод диагноза при оформлении родов

Данное мероприятие сохраняется по кнопке «Сохранить» и закрывается по кнопке «Закрыть». В этом случае событие еще раз можно будет открыть через «Планирование и мониторинг медицинской помощи» и изменить вносимые данные. Услуга считается на стадии оформления.

По нажатию кнопки «Выполнить» и «Выполнить и закрыть» событие будет исполнено и к изменениям будет не доступно. В схеме мероприятий отразится как исполненное событие с заливкой зеленым цветом. Кнопка «Печать» позволяет вывести документ на печать.

#### 36. Случай: Добавление информации по новорожденному

Добавление новорожденного происходит внутри мероприятия «Исход беременности». В мероприятии выбрать исход беременности «Роды». Становится доступным раздел «Роды». В нем нажать кнопку Добавить ребёнка, после чего в схеме мероприятий по умолчанию создается мероприятие «Новорожденный». См. Рис. 90.

| Схема мероприятий            |                                 |               |             |     |
|------------------------------|---------------------------------|---------------|-------------|-----|
| Результаты Испол             | пнитель 🔲 ЛПУ 🔲 Отмены 🔲 Станда | рты 🔲 Легенда |             |     |
| Фильтр: все                  | •                               |               |             |     |
| <del>т <u>Дооавить</u></del> |                                 |               |             |     |
| Дата/Срок                    | Мероприятие                     | Результат     | Исполнитель |     |
|                              | Новорожденный                   |               |             | 📝 渊 |

Рисунок 90 Добавление новорожденного

Чтобы начать оформление новорожденного, необходимо нажать на кнопку И. См. Рис.91.

| Лисица Клавдия Львовна (Исход беременности)<br>Новорожденный                                                                                                    |   |
|----------------------------------------------------------------------------------------------------|---|
| Дата: 17.07.2014 Календарь<br>ЛПУ-исполнитель:БУЗ РА "Перинатальный центр"<br>Отделение: Нет отделения<br>Сотрудник: Администратор Лпу<br>Должность: главный врач (начальник) медицинской организации               |   |
| Для мероприятия "Роды"<br>Ребенок родился: Живой ▼<br>Головкой ▼                                                                                                    | ٦ |
| Пуповина:<br>длина:<br>обвитие вокруг:<br>особенности:                                                                                                    |   |
| Пол*: Женский<br>Дата рождения*: Календарь<br>Время рождения*: 00:00<br>Ребенок: Доношенный ▼                                                                                                    | _ |
| Антропометрия при рождении<br>Масса:<br>Рост:<br>ОГ:<br>ОГ:                                                                                                    |   |
| Оценка по шк.Апгар на 1<br>Оценка по шк.Апгар на 5<br>Оценка по шк.Апгар на 5<br>мин, баллы:<br>Профилактика<br>нет                                                                                                 |   |
| произведена:<br>Объем помощи в родзале:<br>Базовый<br>ИВЛ Амбумин.<br>Непрямой массаж сердца<br>Адреналин эндотрахеально, в/венно<br>Катетеризация пупочной вены: коррекция ОЦК, дофамин, р-р гидрокарбоната натрия | , |
| Приложен к груди: Да<br>Переведен: ОРИТН                                                                                                    |   |
| диа ноз (МКВ-10)<br>Основной:<br>Рисунок 91 Оформление новорожденного                                                                                                    |   |

Страница оформления новорожденного содержит информацию о проводимом мероприятии, ФИО пациентки, а так же два раздела: *исполнение* и *история действий*.

При оформлении новорожденного необходимо заполнить следующие поля:

- «Дата» вводится с клавиатуры или выбором из календаря, по умолчанию стоит текущая дата создания мероприятия.
- «ЛПУ-исполнитель» заполняется автоматически системой, указывается ЛПУ, под логином которого был совершен вход в систему.
- «Отделение» заполняется автоматически системой, указывается отделение сотрудника, под логином которого был

совершен вход в систему, данные могут редактироваться для изменения.

- «Сотрудник» заполняется автоматически системой, указывается сотрудник, под логином которого был совершен вход в систему, данные могут редактироваться для изменения.
- «Должность» заполняется автоматически системой, указывается должность сотрудника, под логином которого был совершен вход в систему, данные могут редактироваться для изменения.
- «Пол» указывается пол новорожденного из списка.
- «Дата рождения» вводится с клавиатуры или выбором из календаря.
- «Время рождения» вводится с клавиатуры или выбором из специальной формы.

• «Ребенок» - указывается информация о доношенности ребенка.

В разделе «Для мероприятия Роды» заполнить следующие поля:

- «Ребенок родился» указывается живой или мертвый ребенок.
- «Пуповина» вводятся параметры пуповины (длина, обвитие вокруг, особенности).

Раздел «Антропометрия при рождении» содержит следующие поля, которые заполняются вводом с клавиатуры:

- «Macca».
- «Рост»;
- «ОГ» обхват головы.
- «ОГр» обхват груди.
- «Оценка по шк.Апгар на 1мин, баллы».
- «Оценка по шк.Апгар на 5мин, баллы».
- Профилактика гонобленореи произведена.
- «Объем помощи в родзале» системой заложен набор услуг по умолчанию, который при необходимости можно отредактировать.
- Признак «Приложен к груди» отмечается галкой, если данное действие было сделано.
- «Переведен» позволяет перемещать новорожденного в отделения. По умолчания устанавливается палата «**ОРИТН**».

Раздел «Диагноз (МКБ-10)» отвечает за поставленные диагнозы новорожденному, содержит следующие поля: См. Рис.92.

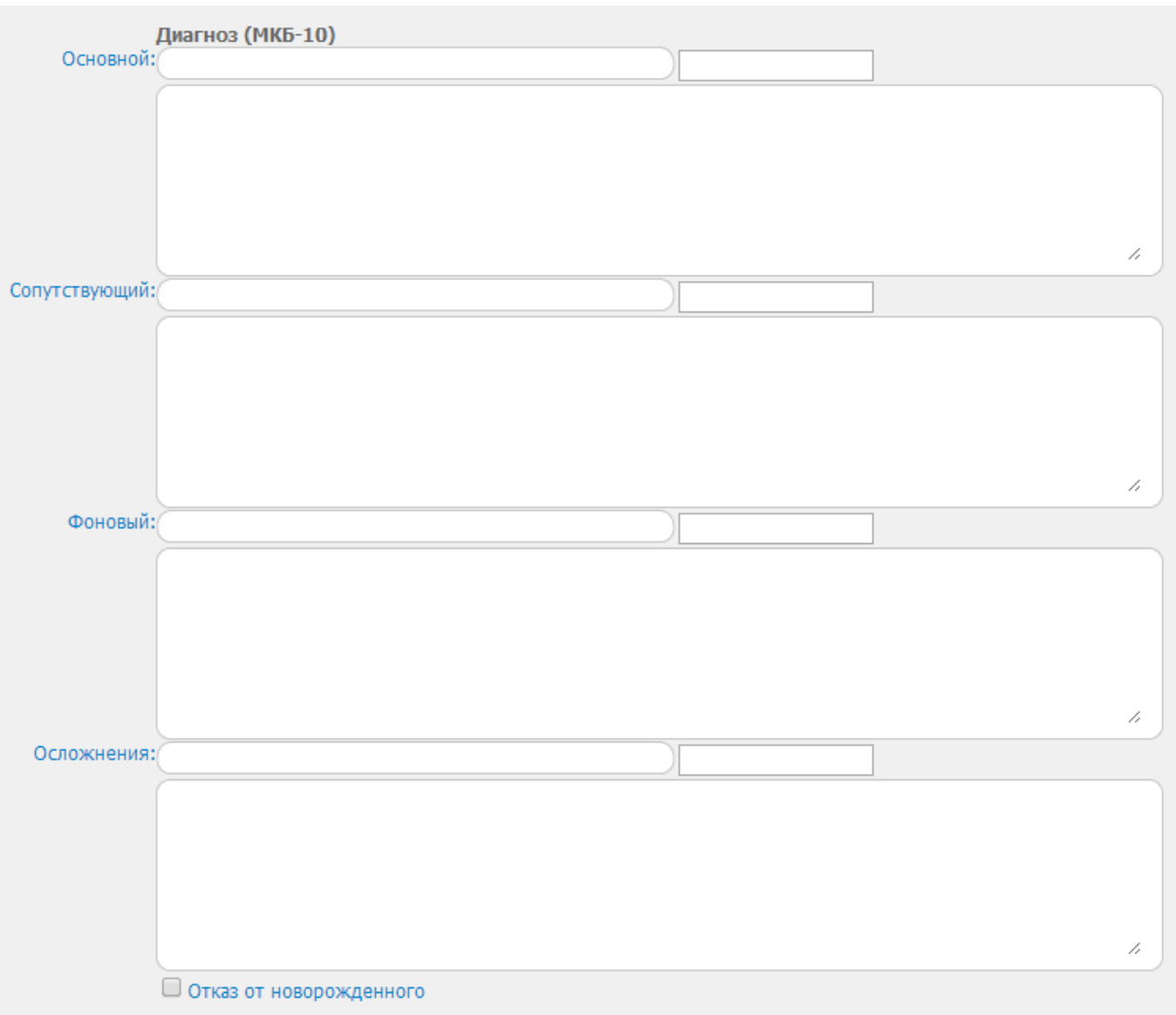

Рисунок 92 Оформление диагноза у новорожденного

- «Основной»
- «Сопутствующий»
- «Фоновый»
- «Осложнения»

- заполняются вводом данных с клавиатуры.

Признак «Отказ от новорожденного» устанавливается галкой.

При необходимости в мероприятие «Новорожденный» можно добавить файл с помощью кнопки Добавить файл в документ.

Сохранение данных по нажатию кнопки «Сохранить», закрытие сохраненного события, по нажатию кнопки «Закрыть».

Для исполнения события необходимо нажать кнопки «Выполнить» или «Выполнить и закрыть». В схеме мероприятий отразится как исполненное событие зеленым цветом и будет недоступно для изменения.

Кнопка «Печать» позволяет вывести документ на печать.

#### 37. Направления

В данном блоке можно увидеть все направления, которые направлены к нам либо от нас.

• Направленные - список направленных в текущее ЛПУ пациентов. Здесь указаны дата создания направления, цель направления, ФИО пациентки, срок беременности, желаемое время мероприятия, на которое направлена пациентка, направившее ЛПУ.

| Случаи          | Тестов | ре отлеление 1      |                      |                                 |                   |                |                                        |
|-----------------|--------|---------------------|----------------------|---------------------------------|-------------------|----------------|----------------------------------------|
| Услуги          |        | Дата создания       | Цель                 | Ф.И.О.                          | Срок беременности | Желаемое время | Направившее ЛПУ                        |
| Направление     |        | 2014-07-17 10:12:00 | Госпитализация в КСС | <u>Третья Эльвира Сергеевна</u> | 22 нед.           | 17.07.2014     | БУЗ РА «Онгудайская районная больница» |
| 🗄 Направленные  |        |                     |                      |                                 |                   |                |                                        |
| 🖌 На исполнение |        |                     |                      |                                 |                   |                |                                        |
| 📝 Принятые      |        |                     |                      |                                 |                   |                |                                        |
| 渊 Отказы        |        |                     |                      |                                 |                   |                |                                        |

• • На исполнение - список направлений текущему ЛПУ и они им были приняты, ЛПУ должно выполнить "заказ". Здесь указаны цель направления, ФИО пациентки, срок беременности, время назначения мероприятия, направившее ЛПУ.

| Случаи          | Отделе | ние не указано           |                                |         |                  |                                           |
|-----------------|--------|--------------------------|--------------------------------|---------|------------------|-------------------------------------------|
| Услуги          |        | Цель                     | Ф.И.О.                         | Срок    | Время назначения | Направившее ЛПУ                           |
| Направление     | 00     | Дородовая госпитализация | <u>Синица Изольда Павловна</u> | 31 нед. | 26.06.2014       | БУЗ РА «Онгудайская районная больница» ЖК |
| 🗄 Направленные  |        |                          |                                |         |                  |                                           |
| 🖌 На исполнение |        |                          |                                |         |                  |                                           |
| 🍞 Принятые      |        |                          |                                |         |                  |                                           |
| 渊 Отказы        |        |                          |                                |         |                  |                                           |

• **ЭПринятые** - список направлений текущего ЛПУ, которые были приняты. Здесь указаны цель направления, ФИО пациентки, срок беременности, время назначения мероприятия, направившее ЛПУ.

| Случаи                                                                                                 | БУЗ РА "Перинатальный центр"                   |                                                         |                   |                  |                                                              |
|----------------------------------------------------------------------------------------------------|------------------------------------------------|---------------------------------------------------------|-------------------|------------------|--------------------------------------------------------------|
| Услуги                                                                                                 |                                                |                                                         |                   |                  |                                                              |
| Направление                                                                                            | Цель                                           | Ф.И.О.                                                  | Срок              | Время назначения | Направившее ЛПУ                                              |
| 👆 Направленные                                                                                         | Госпитализация в КСС<br>Консультативный прием  | <u>Иванова Мария Ивановна</u><br>Иванова Мария Ивановна | 26 нед.<br>26 нед | 20.07.2014 08:30 | БУЗ РА "Перинатальный центр"<br>БУЗ РА "Перинатальный центр" |
|                                                                                                    | toney/brandbrandbrandbrandbrandbrandbrandbrand | riburrobu ribprizi riburrobriu                          | 20 1104           | 1010/12011 10100 | by or internet and the state of the                          |
| 🖌 На исполнение                                                                                        |                                                |                                                         |                   |                  |                                                              |
| ✓ На исполнение ⑦ Принятые                                                                             | Тестовое ЛПУ                                   |                                                         |                   |                  |                                                              |
| <ul> <li>✓ На исполнение</li> <li> <sup>™</sup> Принятые          <sup>™</sup> Отказы      </li> </ul> | Тестовое ЛПУ                                   |                                                         |                   |                  |                                                              |
| <ul> <li>✓ На исполнение</li> <li>☑ Принятые</li> <li>ѝ Отказы</li> <li>Мониторинг</li> </ul>          | Тестовое ЛПУКДОЦель                            | Ф.И.О.                                                  | Срок              | Время назначения | Направившее ЛПУ                                              |

• Стказы - список направлений текущего ЛПУ, по которым был отказ.

#### 38. Уведомления-конверты

По определенным событиям (таким как направление, консультация и др.) в ЛПУ, куда направлено мероприятие приходят уведомления (пользователям с ролью «Регистратор» уведомления не видны). Визуально

это мигающие конверты, которые появляются около ФИО пользователя, вошедшего в систему. См.Рис.93.

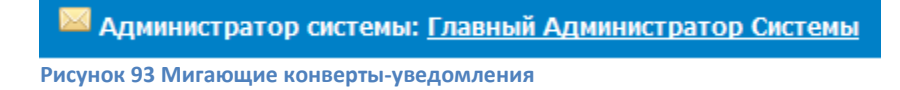

Как только врач или руководитель ЛПУ заходит в систему, то сразу около своей ФИО видит такое уведомление. Нажатие на конверт открывает окно со всеми текущими уведомлениями.

|         | Дата/время | Тип                 | ФИО пациентки                   | Врач              | От кого                                |
|---------|------------|---------------------|---------------------------------|-------------------|----------------------------------------|
| $\cong$ | 24.07.2014 | Выписка             | Орлова Евдокия Львовна          | Администратор Лпу | БУЗ РА "Перинатальный центр"           |
| NA 📑    | 17.07.2014 | Направление к нам   | <u>Третья Эльвира Сергеевна</u> | Администратор Лпу | БУЗ РА «Онгудайская районная больница» |
| No. 10  | 17.07.2014 | Направление принято | Июль Раиса Арнольдовна          | Администратор Лпу | Тестовое ЛПУ                           |

Рисунок 94 Окно с текущими уведомлениями для пользователя

Открыть, просмотреть и принять какое-либо решение по уведомлению можно кликнув левой клавишей мыши на Тип уведомления. После этого уведомление пропадет из общего списка.

При открытии уведомления с типом «Направление к нам» открывается форма направления, на которой необходимо указать решение по данному запросу. Для этого в поле «Решение» из выпадающего списка выбирается необходимое значение: принять, отказать, перенаправить. В поле «Дополнительно» вводом с клавиатуры указывается комментарий по принятому решению. После принятия решения нажать кнопку «Выполнить» или «Выполнить и закрыть».

| ретья Эльвира Сергеевна                                                               |
|---------------------------------------------------------------------------------------|
| <b>Гаправление</b> <u>Поставлен в график</u>                                          |
| Направление                                                                           |
|                                                                                       |
| пазначение                                                                            |
| Запланирована                                                                         |
| Исполнение                                                                            |
| Дата: 05.08.2014 Каленларь                                                            |
| ЛПУ-исполнитель:БУЗ РА "Перинатальный центр"                                          |
| Отделение: Тестовое отделение 1                                                       |
| Сотрудник: Главный Администратор Системы                                              |
| Должность:                                                                            |
| Госпитализация в КСС. Тестовое отделение 1                                            |
| Решение: Решение не принято                                                           |
| Дополнительно: Решение не принято                                                     |
| Принять                                                                               |
| Перенаправить                                                                         |
|                                                                                       |
|                                                                                       |
|                                                                                       |
|                                                                                       |
| Обзор Файл не выбран.                                                                 |
| Лобавить файл в локумент                                                              |
|                                                                                       |
| История действий                                                                      |
|                                                                                       |
| Admin-Coxpaнить Сохранить Печать Маршрутный лист Выполнить Выполнить и закрыть Закрыт |

Рисунок 95 Окно направления у пользователя в ЛПУ, куда направлена пациентка, для принятия решения по направлению

Данное уведомление теперь попадет в направившее ЛПУ с типом в зависимости от решения.

| Тестовое ЛПУ. <u>Администратор Лпу</u> (Администратор ЛПУ,Врач) | <u>выход</u> |
|-----------------------------------------------------------------|--------------|
|                                                                 |              |
|                                                                 |              |
| Семенова Мария Александровна                                    |              |
| направление выполнено                                           |              |
| Направление                                                     |              |
| Назначение                                                      |              |
| Запланирована                                                   |              |
| Исполнение                                                      |              |
| Дата:04.07.2014                                                 |              |
| ЛПУ-исполнитель: Test ПЦ                                        |              |
| Сотрудник: Арминикстратор Лоу                                   |              |
| Должность:                                                      |              |
| <del>Госпитализация.</del>                                      |              |
| Решение:Принять                                                 |              |
| Дополнительно.                                                  |              |
| Время назначения:                                               |              |
|                                                                 |              |
| История действий                                                |              |
|                                                                 |              |
| Редактировать Печать Маршрутный лист 3                          | акрыть       |

Рисунок 96 Окно направления с принятым решением у пользователя в направившем ЛПУ

Все направления также можно увидеть в блоке «Направления» либо на форме «Оформления услуг, возведя флаг «Направления».

| MO: FAY3                                                 | со "одкб" ек                  | АТЕРИНБУРГ                   |                    |                                 |          |                   | Фильтр:    |                                                                                 |                                              |  |
|----------------------------------------------------------|-------------------------------|------------------------------|--------------------|---------------------------------|----------|-------------------|------------|---------------------------------------------------------------------------------|----------------------------------------------|--|
| Врач: Все в<br>Даты мероприятий: 30.11<br>Легенда: // Ре | зачи<br>.2018<br>дактирования | - 10.12.201<br>е услуги 🔍 Ож | 18<br>кидает оформ | ▼<br>Пациент:<br>пения ⊖ Ожидае | т ответа | от МИС 😑 Выполнен | ные 😑 Выпо | Статус услуги: Все статус<br>Вид данных: О Меропри<br>олнен с замечанием 😑 Ошиб | ы<br>яти ® Направления<br>Бка экспорта в МИС |  |
|                                                          |                               |                              |                    | Пата                            | Ng       | Направление в     |            | Цели/Тип                                                                        |                                              |  |

## 39. Оформление услуг для интеграционного сервиса в МИС.

Для оформления услуг и передачи в интеграционный сервис создана форма в блоке «Управление услугами».

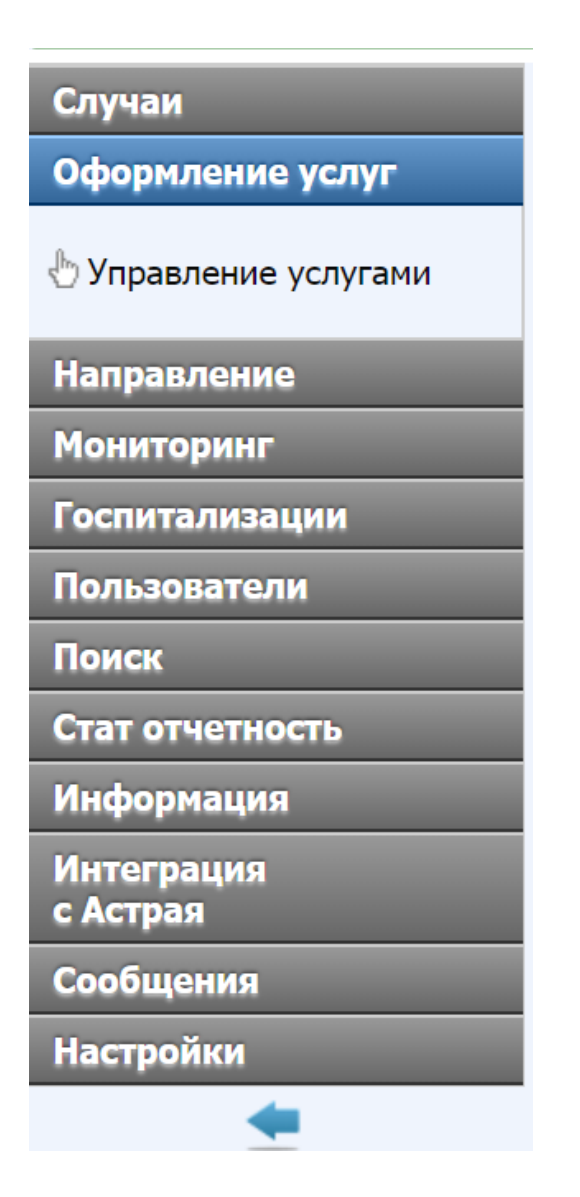

ОБЯЗАТЕЛЬНО должны быть синхронизированы и заполнены поля «код ТФОМС» в учетных записях.

39.1. Внести «коды ТФОМС» в учетные записи подразделений и сотрудников в АС «РАМ»:

1.1. код подразделения ( поле «код ТФОМС») в учетной записи подразделения должен быть взят из системы «РМИС» :

| Региона восток                                                                                   | Подразделение: От  | ение<br>деление женской консультации                                              |                                       |                                                    | ·                      |                   |
|--------------------------------------------------------------------------------------------------|--------------------|-----------------------------------------------------------------------------------|---------------------------------------|----------------------------------------------------|------------------------|-------------------|
| Медицинская организация                                                                          | Регион             | BOCTOK                                                                            |                                       |                                                    | Boe                    | nonwsoeatenu      |
| юбавить подразделение                                                                            | Код                | Акушерское (для берененных и ражениц) (                                           |                                       |                                                    |                        |                   |
| Наименование Р                                                                                   | Условия оказания в | 1 1 - Стационарно                                                                 |                                       |                                                    | Профили коек           | Профиль отделения |
| Акушерское отделение                                                                             | Профиль отделени   | 136                                                                               |                                       |                                                    | 3,2                    | 136               |
| Гинеколопическое отделение                                                                       | Название           | Отделение женской сисультации                                                     | 14                                    |                                                    | 46,5                   | 136               |
| Отделение женской консультац Кузнецов                                                            | Название краткое   | 0000                                                                              | VI                                    | пользован код другого                              |                        | 136               |
| r. Новотроицка Объединенная женокая консультация                                                 |                    | Inger of Anorth Tocolo                                                            | 01                                    | деления!с другими услови                           | NMR                    | Просмотр 1 - 5    |
| анизация ГАУЗ **<br>с труктру<br>обленное<br>Код<br>объенное<br>объефиненная хенская консультаци |                    | отделение<br>ечебное дело. Педиатрикий (новый код 2)<br>Код сотрудника на должнос | Е<br>их шерство и гил<br>и Прием: Дат | ТИС - СОТРУДНИКИ<br>некология<br>1 IndepassantHune | TRANSTR. F             |                   |
| создания 01.09.1970                                                                              | 09                 | инной работе 280                                                                  | 02.08.2004                            | Объединенная женская консультация                  | рач-акушер-гинеколог 4 |                   |
| закрытия                                                                                         |                    |                                                                                   |                                       |                                                    |                        |                   |
| азделения Амбулаторно-поликлиническое                                                            | *                  |                                                                                   |                                       |                                                    |                        |                   |
|                                                                                                  | *                  |                                                                                   |                                       |                                                    |                        |                   |
| ирования ОМС                                                                                     |                    |                                                                                   |                                       |                                                    |                        |                   |

39.1.2. код сотрудника (поле «код ТФОМС») в учетной записи сотрудника должен быть взят из системы «РМИС» :

|            | 0 (новый код.) Врачебные      | специальности/1 (новый код.) Лечебное деп | о. Педиатрия/8 (новый код 2) Ак | сушерст |
|------------|-------------------------------|-------------------------------------------|---------------------------------|---------|
| Должность  | + 🛛 ×                         |                                           |                                 |         |
|            | Тип наема Тип позиции         | Тип занятости                             | Код сотрудника на должности     | Прие    |
|            | Принят Основная дол           | жность Работающий на постоянной работе    | 280                             | 18.1    |
|            |                               |                                           |                                 |         |
|            | Тип наема                     | Принят                                    | •                               |         |
| - <b>г</b> | тип позиции                   | Основная должность                        | •                               |         |
|            | Тип занятости                 | Работающий на постоянной работе           | -                               | L       |
|            | Код сотрудника на             | 280                                       |                                 | L       |
|            | должности                     |                                           |                                 | L       |
| – L        | and the second                |                                           |                                 |         |
|            | Подразделение                 | Объединенная женская консультация         | -                               |         |
|            | Должность                     | врач-акушер-гинеколог                     | ую запись сотрудн               | чик     |
|            | АГ<br>Прием: Приказ           | зиттерский мониторинг                     |                                 |         |
|            | Ставка                        | 1.00                                      |                                 |         |
|            | Уровень медицинской<br>помощи | первичная специализированная медико-сай   | нитарная пс 👻                   |         |
|            | Режим обслуживания            | Амбулаторно                               |                                 |         |

39.2. Зайти по главному меню в блок «Оформление услуг» -> «Управление услугами»

39.3. Оформление интеграционных услуг.

|    | Мо: ГБУЗ СО "ОДКБ                                         | Nº 1 <sup>®</sup> EKATEPU            | НБУРГ                                | <b></b>                                                     | Мероприятие | Все мероп     | риятия              |                                                          |
|----|-----------------------------------------------------------|--------------------------------------|--------------------------------------|-------------------------------------------------------------|-------------|---------------|---------------------|----------------------------------------------------------|
| м  | Даты 01.03.2018<br>роприятий:                             | - 13.06.2                            | 018 r                                | ациент:                                                     | 06          | новить        | _                   |                                                          |
|    | Легенда: Редактирова                                      | ние услуги 🛡 (                       | Ожидает оформл                       | ения 🤝 Ожидает ответа                                       | от МИС 🔍 В  | зыполненны    | ые 🤝 Оши            | бка экспорта в МИС                                       |
|    | Легенда: Редактирова                                      | ние услуги 🛡 (<br>Д.Р.               | Ожидает оформл<br>Дата               | ения 🤟 Ожидает ответа<br>Мероприятие                        | срок        | № Госп        | ые ♥ Оши<br>№ напр. | бка экспорта в МИС<br>Отделение                          |
| /• | Легенда: Редактирова<br>Пациент<br>Сидорова Агафья Иванов | ние услуги 🛡 (<br>Д.Р.<br>01.01.1980 | Ожидает оформл<br>Дата<br>12.05.2018 | ения Ожидает ответа           Мероприятие           Выписка | срок<br>22  | № Госп<br>323 | ые ♥ Оши<br>№ напр. | бка экспорта в МИС<br>Отделение<br>Акушерское обсервация |

39.4. Фильтры формы «Оформления услуг»

МО – список медицинских учреждений
Врач – список сотрудников медицинского учреждения
Даты – временной период для формирования списка услуг
Пациент – фамилия пациента( ручной ввод)
Мероприятие – список мероприятий в интеграционном сервисе
Статус услуги – Статус, отображающий результат интеграции
услуги
Легенда – описание пиктограмм статусов
Функциональная кнопка «ОБНОВИТЬ» - выбор списка услуг по
заданному фильтру

39.5. Описание таблицы

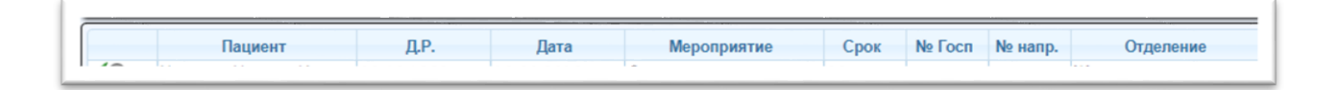

Статус – отображение пиктограммы Пациент – фамилия, имя, отчество Д.Р. – дата рождения Дата – дата создания мероприятия Мероприятие – ссылка на мероприятие Срок – срок беременности на момент создания мероприятия № госпитализации – номер госпитализации № направления – номер направления на госпитализацию Отделение – наименование отделения

| <u>Φн</u>                          | льтр:                          |        |               |                     |                   |     |     |
|------------------------------------|--------------------------------|--------|---------------|---------------------|-------------------|-----|-----|
|                                    |                                |        |               |                     |                   |     |     |
|                                    |                                |        |               |                     |                   |     |     |
| словия оказания МП                 | Врач                           | Услуга | Слособ оплаты | Результат обращения | Исход заболевания | МКБ | KCF |
| словия оказания МП<br>•Стационарно | Врач<br>Главный Диспетчер Трет | Услуга | Способ оплаты | Результат обращения | Исход заболевания | МКБ | KCF |

Условия оказания МП – значение из учетной записи подразделения, поле «Условия оказания МП»

Врач – сотрудник, создавший мероприятие Способ оплаты – значение из справочника на форме Результат обращения - значение из справочника на форме Исход заболевания - значение из справочника на форме МКБ – код МКБ из мероприятия КСГ – клинико-статистическая группа, выбранная по МКБ

39.6. Оформление услуг для передачи в МИС

39.6.1. Форма для создания записи интеграции

| Оформление услуг]                                             |                                                                                                    |   |  |
|---------------------------------------------------------------|----------------------------------------------------------------------------------------------------|---|--|
| аблон для: "Осмотр вр                                         | рача акушера-гинеколога"                                                                                                    |   |  |
| за рузить по умолчани                                         |                                                                                                    |   |  |
| Услуга:                                                       | Выбирайте услугу. Работает строка поиска по именованию или коду услуги                                                                                                    | * |  |
|                                                               | Выбор нескольких услуг                                                                                                    |   |  |
| Вид<br>финансирования:                                        | OMC                                                                                                    | * |  |
| Способ оплаты МП:                                             |                                                                                                    | * |  |
| Форма оказания МП:                                            |                                                                                                    | * |  |
| Вид МП:                                                       |                                                                                                    | * |  |
| Результат<br>обращения:                                       |                                                                                                    | • |  |
| Исход заболевания:                                            |                                                                                                    | + |  |
| _                                                             | Наблюдение за течением доугой нормальной беременности                                                                                                    | * |  |
|                                                               | the strategy and the second strategy and second strategy and second st |   |  |
| диагноз:<br>И<br>Принятие решения<br>Реш                      | Диагнозы из мероприятия:Z34.8<br>по услуге]<br>ение: <sup>©</sup> Разрешить передачу в МИС                                                                                                    |   |  |
| диагноз:<br>И<br>Принятие решения<br>Реш                      | Диагнозы из мероприятия:Z34.8<br>по услуге]<br>ение: <sup>©</sup> Разрешить передачу в МИС<br>© Отменить передачу в МИС                                                                                                    |   |  |
| диагноз:<br>Г<br>Принятие решения<br>Реш<br>Істория действий  | Диагнозы из мероприятия:Z34.8<br>по услуге]<br>ение: <sup>©</sup> Разрешить передачу в МИС<br>© Отменить передачу в МИС                                                                                                    |   |  |
| диагноз:<br>Г<br>Принятие решения<br>Реш<br>Істория действий  | Диагнозы из мероприятия:Z34.8<br>по услуге]<br>ение: <sup>©</sup> Разрешить передачу в МИС<br><sup>©</sup> Отменить передачу в МИС                                                                                                    |   |  |
| диагноз:<br>Г<br>Принятие решения<br>Реш<br>Істория действий  | Диагнозы из мероприятия:Z34.8<br>по услуге]<br>ение: <sup>©</sup> Разрешить передачу в МИС<br><sup>©</sup> Отменить передачу в МИС                                                                                                    |   |  |
| диагноз:<br>//<br>Принятие решения<br>Реш<br>Істория действий | Диагнозы из мероприятия:Z34.8<br>по услуге]<br>ение: <sup>©</sup> Разрешить передачу в МИС<br><sup>©</sup> Отменить передачу в МИС                                                                                                    |   |  |
| диагноз:<br>И<br>Принятие решения<br>Реш<br>Істория действий  | Диагнозы из мероприятия:Z34.8<br>по услуге]<br>ение: <sup>©</sup> Разрешить передачу в МИС<br><sup>©</sup> Отменить передачу в МИС                                                                                                    |   |  |
| диагноз:<br>Лринятие решения<br>Реш<br>Істория действий       | Диагнозы из мероприятия:Z34.8<br>по услуге]<br>ение: <sup>©</sup> Разрешить передачу в МИС<br><sup>©</sup> Отменить передачу в МИС                                                                                                    |   |  |
| диагноз:<br>Лринятие решения<br>Реш<br>Істория действий       | Диагнозы из мероприятия:Z34.8<br>по услуге]<br>ение: <sup>©</sup> Разрешить передачу в МИС<br><sup>©</sup> Отменить передачу в МИС                                                                                                    |   |  |
| диагноз:<br>Лринятие решения<br>Реш<br>Істория действий       | Диагнозы из мероприятия:Z34.8<br>по услуге]<br>нение: <sup>©</sup> Разрешить передачу в МИС<br>© Отменить передачу в МИС                                                                                                    |   |  |
| диагноз:<br>Принятие решения<br>Реш<br>Істория действий       | Диагнозы из мероприятия:Z34.8<br>по услуге]<br>нение: <sup>©</sup> Разрешить передачу в МИС<br>© Отменить передачу в МИС                                                                                                    |   |  |
| диагноз:<br>Принятие решения<br>Реш<br>Істория действий       | Диагнозы из мероприятия:Z34.8<br>по услуге]<br>нение: <sup>©</sup> Разрешить передачу в МИС<br>© Отменить передачу в МИС                                                                                                    |   |  |

#### 39.6.2. Описание полей

39.6.2.1. Секция [оформление услуг]

Услуга – список услуг для данного мероприятия Вид финансирования – список записей( по умолчанию ОМС) Способ оплаты МП – справочник V010.xml Форма оказания МП – справочник V014.xml Вид МП – справочник V008.xml Результат обращения – справочник Исход заболевания – справочник Диагноз – Значение диагноза из мероприятия( режим «просмотр»)

39.6.2.2. Секция [Принятие решения по услуге]

### Решение:

Разрешить передачу в МИС – переключатель «включить» Отменить передачу в МИС - переключатель «отменить»

39.6.2.3. Секция [История действий]

39.6.3.4 Секция [Шаблон для «.....»]

Для передачи данных в МИС по мероприятию из АС «РАМ» возможно:

а) задать значения полей по умолчанию,

б) сохранить, нажав функциональную кнопку «Сохранить по умолчанию»

в) использовать для оформления последующих услуг, нажав функциональную кнопку «Загрузить по умолчанию»

# 40. Передача данных из Акушерского мониторинга в РМИС для выдачи листа нетрудоспособности.

1. Из случая госпитализации, сформированного в Акушерском мониторинге автоматически формируются поля для оформления листа нетрудоспособности.

Далее формирование ЭЛН происходит в рамках соответствующего модуля ( N2O) РФ ЕГИСЗ. Вызываем модуль Н20 в РФ ЕГИСЗ.

| Рабочие места                      | Регистратура            | Управление и настройка              | Финансовые модули /справочн     |
|------------------------------------|-------------------------|-------------------------------------|---------------------------------|
| Медицинская карта (ЭМК)            | Картотека пациентов     | Контрагенты                         | Управление счетами реестра      |
| Направления                        | Предварительная запись  | Картотека видов услуг               | Учет договоров                  |
| Направления на госпитализацию      | Управление расписаниями | Медицинские регламенты              | Прейскуранты                    |
| Обеспечение (РМР)                  | Листы ожидания          | Нормативно-справочная информация    | Проверка актуальности полиса О  |
| Листы нетрудоспособности           | Стол справок            | Журналы логирования                 | Информационное сопровождение    |
| Цонтрольный орхип мед. изображений |                         | Оповещения пользователей            | Образовательный портал для вра  |
| Переход в N2O                      |                         | Управление рассылками/уведомлениями | Федеральная электронная медиц   |
| 014615                             |                         | Управление безопасностью            | РМИС: документация и релиз (ска |

Переходим в модуль «СТАЦИОНАР».

| Concernence and                 |                          |                           |                                  |   |                          |            |              |     |
|---------------------------------|--------------------------|---------------------------|----------------------------------|---|--------------------------|------------|--------------|-----|
| Врач стационара / Спис          | ок пациентов в отделении |                           |                                  |   |                          |            |              |     |
| Nexs <sup>9</sup>               | Дата поступления         | Homep cityware            | Пациент                          |   | Отделение                | Вид оплаты | Лечаций врач | KCF |
| у Лечаций врач<br>Дежурный врач | 05.10.2018 - 05.12.2018  |                           | •                                | Q | Акушерское отделение О 👻 | · ·        | •            | *   |
| BMT                             | Условия оказания         |                           | Дата выписки                     |   |                          |            |              |     |
|                                 | · · · ·                  | [у] Отображать выписанных | 01.12.2018 - 04.12.2018 E Q Haim | 0 | surcrum.                 |            |              |     |

Настраиваем поля рабочих фильтров:

- выбираем установку «Дежурный врач»;
- задаем периоды для полей дата поступления и дата выписки;
- выбираем чек бокс «Отображать выписанных пациентов»,
- нажимает кнопку «Найти».

| История боле:  | зни | Сменить    | диагноз | 😉 Перевод в др   |
|----------------|-----|------------|---------|------------------|
| Номер ИБ       | Пал | пата/койка | Пациен  | IT 🕇             |
| AM181203065517 |     |            | Козлов  | а Елена Юрьевна  |
| AM181202074012 |     |            | Зайков  | а Илона Владими  |
| AM181201044006 |     |            | Чупина  | Надежда Юрьевн   |
| AM181130011519 |     |            | Сафиул  | ина Дария Андре  |
| AM181129080811 |     |            | Кудряв  | цева Карина Алек |
| AM181129013211 |     |            | Мельни  | кова Анастасия Ц |
| AM181128094505 |     |            | Амарце  | ва Ксения Влади  |
| AM181128052512 |     |            | Сычёва  | а Диана Дмитриев |
| AM181126065506 |     |            | Мельни  | кова Анна Влади  |
| AM181119104505 |     |            | Загумен | нных Ольга Алекс |
|                |     |            |         |                  |
|                |     |            |         |                  |
| • Осмотры      |     |            |         |                  |
|                |     |            |         |                  |

Находим случай госпитализации, переданный из АС «ПМБ» в РФ ЕГИСЗ и переходим по ссылке в поле «Номер ИБ».

| Диагнозы                    | > | + Выписать ЛН      | + Выписать ЭЛН | Выдан в другом МО |          |
|-----------------------------|---|--------------------|----------------|-------------------|----------|
| Осмотры                     | > | Номер              | Дата в         | выдачи            | Дата зак |
| Лекарственные назначения    | > | Нет записей для от | гображения     |                   |          |
| Процедуры                   | > |                    |                |                   |          |
| Услуги                      | > |                    |                |                   |          |
| Направления                 | > |                    |                |                   |          |
| Движение по отделениям      | > |                    |                |                   |          |
| Движение по койкам          | > |                    |                |                   |          |
| Предыдущие госпитализации   | > |                    |                |                   |          |
| Информация о госпитализации | > |                    |                |                   |          |
| Листы нетрудоспособности    | > |                    |                |                   |          |
| План лечения                | > |                    |                |                   |          |
| Эпикризы                    | > |                    |                |                   |          |

Переходим по меню на форму «Листы нетрудоспособности» и получаем согласие на создание электронного листа нетрудоспособности.

| опучатель* Светлова Людмила Сергеевна (26.06.1985) О V Q / 🛓 😇  | оздание электронного листа нетрудоспособно<br>Полтвердить Отмена | СТИ          |     |   |   |
|-----------------------------------------------------------------|------------------------------------------------------------------|--------------|-----|---|---|
| олучатель* Светл ова Людмила Сергеевна (26.06.1985) O V Q / 🛓 👼 |                                                                  |              | H   |   |   |
|                                                                 | Попучатель* Светлова Людмила Сергеевна (26.06.1985)              | ) <b>0 v</b> | ۹ / | 4 | ] |
| Contaction in only deno                                         | 📄 Соласие получено                                               |              |     |   |   |
|                                                                 |                                                                  |              |     |   |   |

Далее выписка листа нетрудоспособности формируется согласно полученного номера из ФСС.